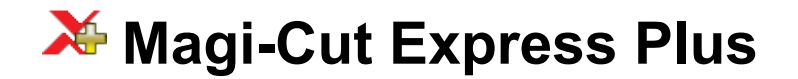

Guide

**Revision 1.00** 

#### **Copyright notice**

# Copyright 1982-2013 Magi-Cut Software Ltd. All rights reserved.

No part of this document may be reproduced or transmitted in any form or by any means, electronic or mechanical, for any purpose, without the express written permission of Magi-Cut Software Ltd.

This Manual and the Software referred to are licensed to the Company or Person identified by the Security licence and shown on the Start-up screen. Please make sure that you have read and understood the Software Licence Agreement provided before you install and use the software.

# **Contents**

| 1. Working with Express Plus                  | 4   |
|-----------------------------------------------|-----|
| 2. Optimising                                 | 24  |
| 3. Edges & Laminating                         | 53  |
| 4. Stock Control                              | 66  |
| 5. Board library                              | 74  |
| 6. More about Parameters and settings         | 83  |
| 7. Managing data, Import data, Export results | 94  |
| 7. Labels and Forms                           | 116 |

# 1. Working with Express Plus

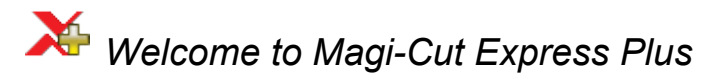

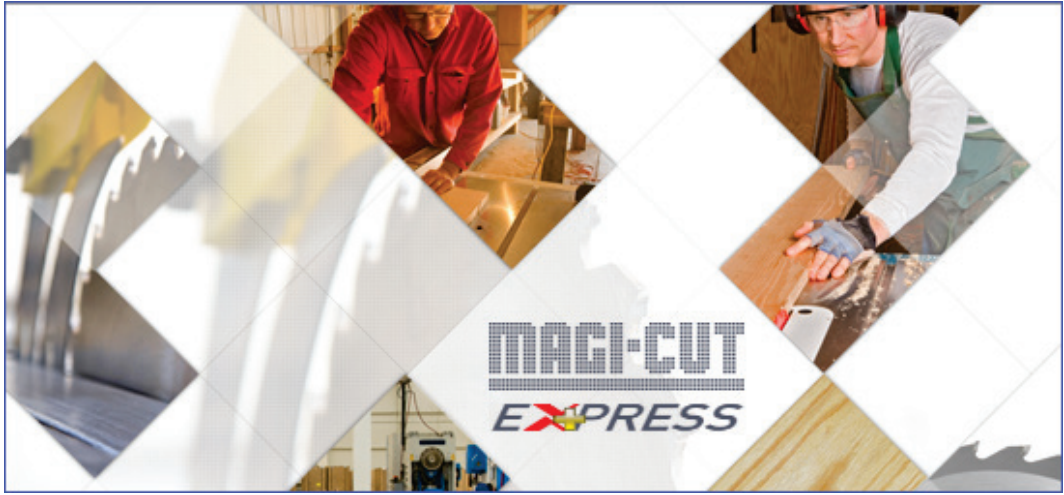

Splash screen

The Express program is a straightforward way of generating cutting patterns for a list of part sizes. It is designed for the smaller workshop using a sliding table saw or vertical saw and is focused on producing efficient cutting patterns from lists of part sizes and available materials (boards).

It is Windows software running on a single PC.

#### **Express Plus at a glance**

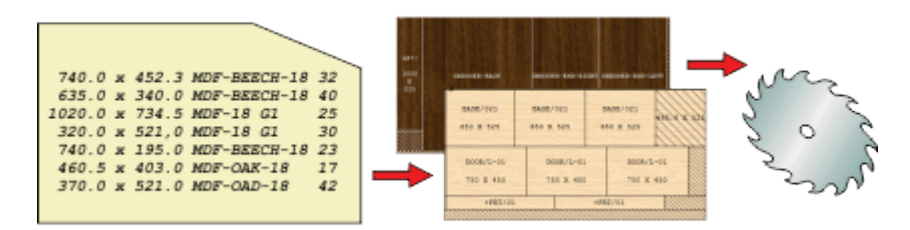

This is how to work with Express:-

- Create (or import) a part list
- · Enter or adjust the part sizes, material and quantities required
- · Automatically select the available board sizes from the Board library

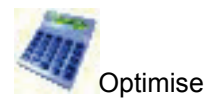

- · Review the results
- · Print or Export results
- · Use the Cutting instructions to set the saw

### A Tour of Express Plus

#### Run the program

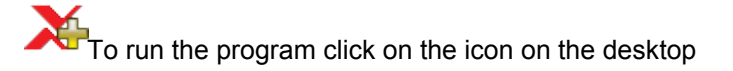

The first screen is a splash screen which appears for a few moments and the program moves to the Main screen.

**USER PROFILE**. Each user has a unique profile (account) where settings and data are stored. On start up the program displays a list of user profiles.

| X User profiles |                  |                                     |              | ×          |
|-----------------|------------------|-------------------------------------|--------------|------------|
| Name 🔺          | Last accessed    | Path for data                       | Current user | New        |
| Demo user 1     | 22/05/2013 15:57 | c:\Magi-Cut Express Plus\Demo\Data\ |              | Properties |
| Express Demo    | 21/05/2013 11:19 | c:\Magi·Cut Express Plus\Demo\Data\ |              | Delete     |
|                 |                  |                                     |              | Duplicate  |
|                 |                  |                                     |              |            |
|                 |                  |                                     |              |            |
|                 |                  |                                     |              | Refresh    |
|                 |                  |                                     |              | Cancel     |
|                 |                  |                                     |              | Options    |
|                 |                  |                                     |              | Exit       |
|                 |                  |                                     |              | Help       |
|                 |                  |                                     |              | OK         |
|                 |                  |                                     |              |            |
|                 |                  |                                     |              |            |
|                 |                  |                                     |              |            |
|                 |                  |                                     |              |            |
|                 |                  |                                     |              |            |
|                 |                  |                                     |              |            |
|                 |                  |                                     |              |            |

User profiles

- Select a profile (e.g. Demo user 1)
- **OK** to confirm

On install the program includes a set of demo data with several user profiles. By default the program automatically moves to the last user profile used. The program moves to the main screen and displays the data for the profile.

**Measurement modes** - The software works in either millimetres, fractional inches, or decimal inches. The operation is the same in each case except that fractional inches are displayed and entered in the fractional format (44 x 61-1/4, 96 x 48-1/2).

Note - the demonstration data installed may differ from the examples shown in this guide

#### Main screen

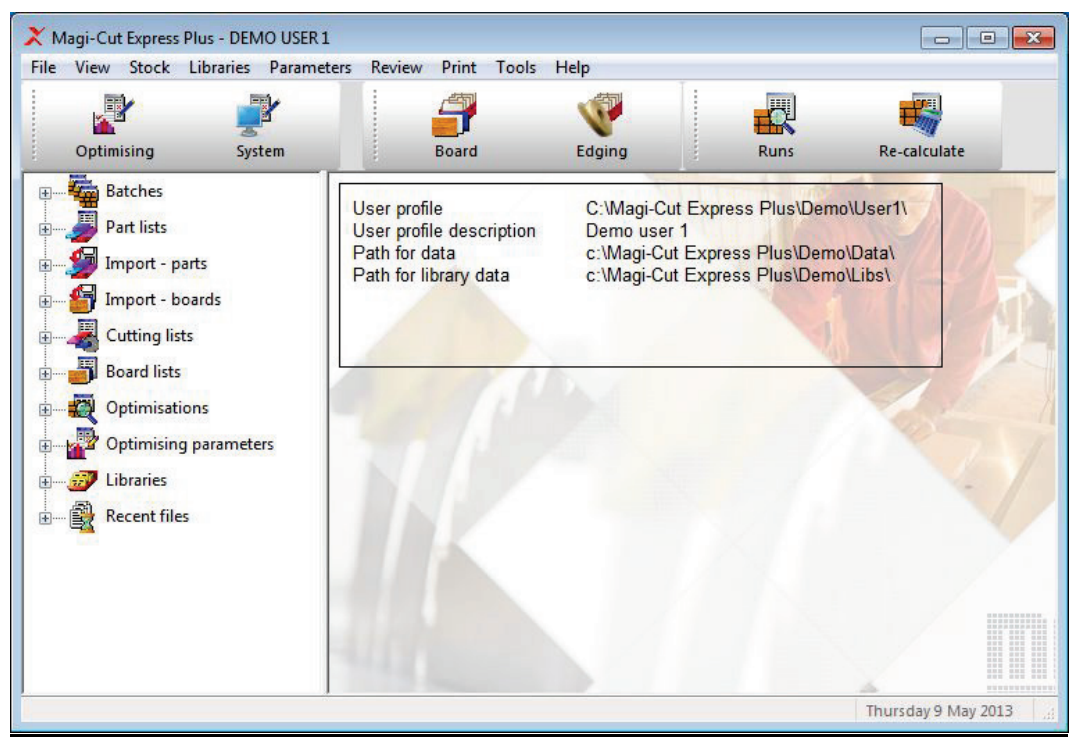

Main screen

This is the command centre of the system. Access all the options from here

At the left is a tree showing the various options and existing data. Click on an item in the tree to see the files in each section.

There are also traditional menus and buttons to access all the options.

(Arrange the screen to suit your way of working with the View menu options).

**NAVIGATION BAR.** At the left (or right) of the screen is a toolbar with access to all the main program options. This bar floats at the left of the display and is available throughout on the desktop - giving quick access to any part of the program.

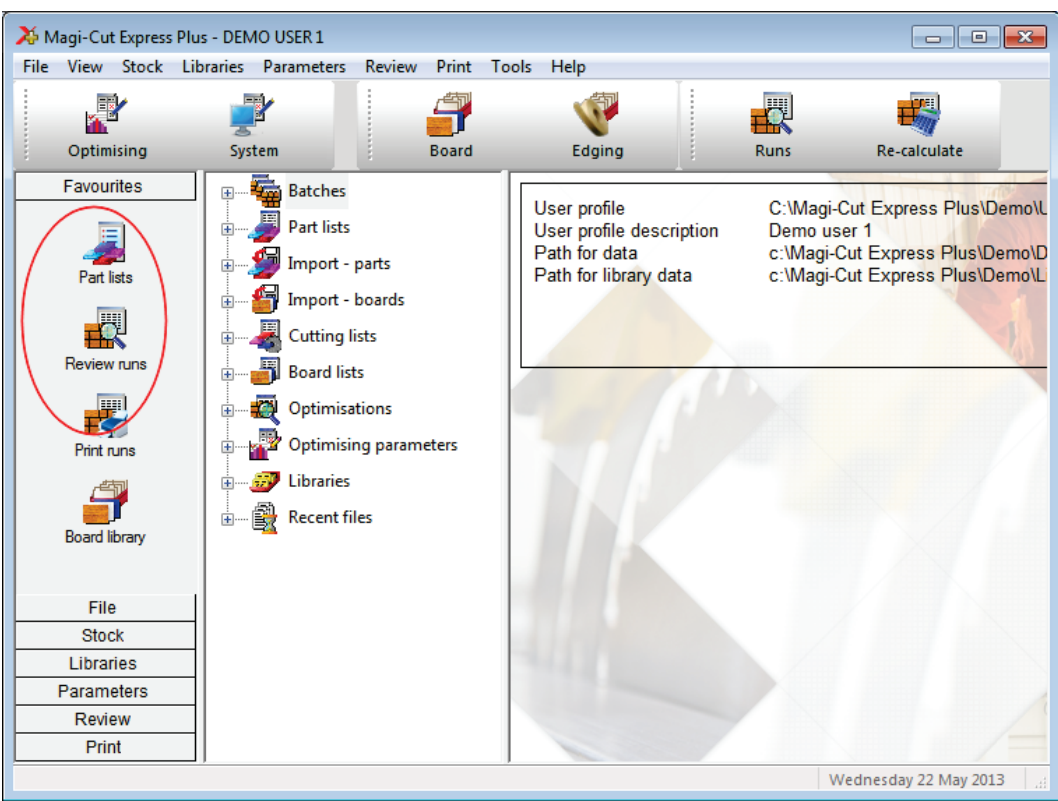

Navigation bar

If the quick navigation bar is not visible - place the mouse cursor over the docking bar.

#### Part lists

A part list is a list of all the part sizes and quantities required for cutting. This might be for a single order or for several different jobs.

(The demo data includes several examples of different sorts of part lists - these may be different from the example shown below).

Select a part list by opening the Part list branch of the file tree and double clicking on a part list.

(The program may prompt: 'Patterns exist - significant changes will delete patterns' - this happens because in the demo data the part lists are already optimised - ignore this message as the next step is to optimise and re-create the patterns.

| 🔉 Part | list - Example 1 |                 |          |        |          |      |       |                      | •   | ×        |
|--------|------------------|-----------------|----------|--------|----------|------|-------|----------------------|-----|----------|
| File E | dit View Opti    | mise Help       |          |        |          |      |       |                      |     |          |
| *      |                  |                 | 9        | ] 🛃    | 5        | M    | 5     | ?                    |     |          |
| Т      | itle Example 1   |                 | Opt defa | ult    |          | •    |       |                      |     |          |
|        | Description      | Material        | Length   | Width  | Quantity | Over | Grain | Length edge - bottom | Le  | r 🔺      |
| Global |                  |                 |          |        |          | 20 % |       |                      |     |          |
| 1.     | UNIT-BACK        | MED-DEN-FIBRE-1 | 610.0    | 450.0  | 20       | 4    | N     |                      |     | -        |
| 2.     | UNIT-BASE        | MED-DEN-FIBRE-1 | 610.0    | 420.0  | 15       | 3    | N     |                      |     | -        |
| 3.     | UNIT-DRW-FR      | MFC18-BEECH     | 750.0    | 320.0  | 20       | 4    | Y     | BEECH-TAPE-22MM      |     | -        |
| 4.     | UNIT-TOP         | MFC18-BEECH     | 720.0    | 350.0  | 18       | 3    | Y     | ASH-TAPE-22MM        | ASH | _<br>]-  |
| 5.     | CABINET-TOP      | MFC18-BEECH     | 750.0    | 430.0  | 16       | 3    | Y     |                      |     | Ξ        |
| 6.     | CABINET-TOP      | MFC18-BEECH     | 750.0    | 530.0  | 12       | 2    | Y     | BEECH-TAPE-22MM      |     | -        |
| 7.     | CABINET/END      | MFC18-BEECH     | 480.0    | 390.0  | 28       | 5    | Y     |                      |     | -        |
| 8.     | CABINET/BACK     | MED-DEN-FIBRE-1 | 480.0    | 330.0  | 28       | 5    | N     |                      |     | -        |
| 9.     | PLINTH/23R       | MED-DEN-FIBRE-1 | 802.0    | 250.0  | 25       | 5    | N     |                      |     | -        |
| 10.    | PLINTH/FR        | MFC18-BEECH     | 1120.0   | 195.0  | 20       | 4    | Y     |                      |     | -        |
| 11.    | PLINTH-23        | MFC18-BEECH     | 760.0    | 180.5  | 18       | 3    | Y     |                      |     | -        |
| 12.    | RAIL/FR          | MED-DEN-FIBRE-1 | 1150.0   | 140.0  | 16       | 3    | N     |                      |     | -        |
| 13.    | D00R-32/R        | MFC18-BEECH     | 750.0    | 430.0  | 30       | 6    | Y     | BEECH-TAPE-22MM      |     | -        |
| 14.    | D00R-32/L        | MFC18-BEECH     | 750.0    | 430.0  | 30       | 6    | Y     | BEECH-TAPE-22MM      |     | -        |
| 15.    | COMMON/RT        | MED-DEN-FIBRE-1 | 760.0    | 455.0  | 30       | 6    | N     |                      |     | -        |
| 16     | TOP-MG/3         | MEC18-BEECH     | 480.0    | 1190.0 | 20       | 4    | Y     |                      |     | <b>T</b> |
|        |                  |                 |          | 111    |          |      |       |                      | •   |          |
|        |                  |                 |          |        |          |      |       |                      |     |          |

The part list contents are displayed.

#### Part list

- Review and/or enter the required part list items. The basic information is:-

Description Material code Length Width Quantity At the right of the part list screen there are several other columns - most of these are custom columns which can be used for all the extra data for parts, for example, edging, laminates, text for a part label ...

**MATERIAL CODE:** This is important because it determines the material for that part. The program uses this to extract candidate boards from the board library and create a board list. The board list is simply the list of available board sizes and quantities for the job.

#### **Cutting list**

| 🔀 Cutt | ting list - Example | 1               |          |        |          |      |       |                      |     | ×   |
|--------|---------------------|-----------------|----------|--------|----------|------|-------|----------------------|-----|-----|
| File E | dit View Opti       | mise Help       |          |        |          |      |       |                      |     |     |
| *      |                     |                 | ۹ 🎝      |        | 5        |      | 5     | ?                    |     |     |
| Т      | itle Example 1      |                 | Opt defa | ault   |          | •    |       |                      |     |     |
|        | Description         | Material        | Length   | Width  | Quantity | Over | Grain | Length edge - bottom | Le  | r 🔺 |
| Global |                     |                 |          |        |          | 20 % |       |                      |     |     |
| 1.     | UNIT-BACK           | MED-DEN-FIBRE-1 | 610.0    | 450.0  | 20       | 4    | N     |                      |     | -   |
| 2.     | UNIT-BASE           | MED-DEN-FIBRE-1 | 610.0    | 420.0  | 15       | 3    | N     |                      |     | -   |
| 3.     | UNIT-DRW-FR         | MFC18-BEECH     | 750.0    | (319.0 | ) 20     | 4    | Y     | BEECH-TAPE-22MM      |     | -   |
| 4.     | UNIT-TOP            | MFC18-BEECH     | 717.0    | 347.0  | 18       | 3    | Y     | ASH-TAPE-22MM        | ASH | -   |
| 5.     | CABINET-TOP         | MFC18-BEECH     | 750.0    | 430.0  | 16       | 3    | Y     |                      |     | Ξ   |
| 6.     | CABINET-TOP         | MFC18-BEECH     | 750.0    | 529.0  | 12       | 2    | Y     | BEECH-TAPE-22MM      |     | -   |
| 7.     | CABINET/END         | MFC18-BEECH     | 480.0    | 390.0  | 28       | 5    | Y     |                      |     | -   |
| 8.     | CABINET/BACK        | MED-DEN-FIBRE-1 | 480.0    | 330.0  | 28       | 5    | N     |                      |     |     |
| 9.     | PLINTH/23R          | MED-DEN-FIBRE-1 | 802.0    | 250.0  | 25       | 5    | N     |                      |     | -   |
| 10.    | PLINTH/FR           | MFC18-BEECH     | 1120.0   | 195.0  | 20       | 4    | Y     |                      |     | -   |
| 11.    | PLINTH-23           | MFC18-BEECH     | 760.0    | 180.5  | 18       | 3    | Y     |                      |     |     |
| 12.    | RAIL/FR             | MED-DEN-FIBRE-1 | 1150.0   | 140.0  | 16       | 3    | N     |                      |     | -   |
| 13.    | D00R-32/R           | MFC18-BEECH     | 750.0    | 429.0  | 30       | 6    | Y     | BEECH-TAPE-22MM      |     | -   |
| 14.    | D00R-32/L           | MFC18-BEECH     | 750.0    | 429.0  | 30       | 6    | Y     | BEECH-TAPE-22MM      |     | -   |
| 15.    | COMMON/RT           | MED-DEN-FIBRE-1 | 760.0    | 455.0  | 30       | 6    | N     |                      |     | -   |
| 16     | TOP-MG/3            | MEC18-BEECH     | 480.0    | 1190.0 | 20       | 4    | Y     |                      |     | Ψ.  |
|        |                     |                 |          | 111    |          |      |       |                      | •   |     |
|        |                     |                 |          |        |          |      |       |                      |     | at  |

Once the part sizes and other details are entered the program creates a Cutting list.

This is a copy of the part list but where there is edging or other information fields the program automatically calculates the actual cutting sizes ready for the saw. For example, if there is edging tape on some edges the cutting sizes are going to be less that the part list size (finished size) to allow for the tape.

(Where there is no information to calculate the cutting list is the same as the part list and is created automatically on optimising and does not need to be checked).

#### **Board list**

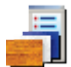

Click on the toolbar symbol to view the Board list

| 🔉 Boa  | rd list - Example 1            |              |        |        |        |             |          |       |       |       | ×  |
|--------|--------------------------------|--------------|--------|--------|--------|-------------|----------|-------|-------|-------|----|
| File   | le Edit View Optimise Help     |              |        |        |        |             |          |       |       |       |    |
| *      | ∛ [] 🖻 ♥ –= 🛪 ♂   ⊒ -⊒ 🗐 🚿 🕩 ? |              |        |        |        |             |          |       |       |       |    |
| T      | itle Example 1                 | ]            |        |        |        |             |          |       |       |       | _  |
|        | Board                          | Material     | Length | Width  | Thickn | Information | Quantity | Cost  | Limit | Grain | -  |
| Global |                                |              |        |        |        |             |          |       |       |       |    |
| 1.     | MED-DEN-FIBRE-18MM/01          | MED-DEN-FIBR | 3050.0 | 1525.0 | 18.0   | BIN 127     | 1212     | 4.500 | 0     | N     |    |
| 2.     | MFC18-BEECH/01                 | MFC18-BEECH  | 3050.0 | 1525.0 | 18.0   |             | 1694     | 3.210 | 0     | N     |    |
| 3.     | MFC18-BEECH/02                 | MFC18-BEECH  | 2440.0 | 1220.0 | 18.0   |             | 1610     | 2.960 | 0     | N     |    |
| 4.     |                                |              |        |        |        |             |          |       |       |       |    |
|        |                                |              |        |        |        |             |          |       |       |       |    |
|        |                                |              |        |        |        |             |          |       |       |       |    |
|        |                                |              |        |        |        |             |          |       |       |       |    |
|        |                                |              |        |        |        |             |          |       |       |       | Ε  |
|        |                                |              |        |        |        |             |          |       |       |       |    |
|        |                                |              |        |        |        |             |          |       |       |       |    |
|        |                                |              |        |        |        |             |          |       |       |       |    |
|        |                                |              |        |        |        |             |          |       |       |       |    |
|        |                                |              |        |        |        |             |          |       |       |       |    |
|        |                                |              |        |        |        |             |          |       |       |       |    |
|        |                                |              |        |        |        |             |          |       |       |       |    |
|        |                                |              |        |        |        |             |          |       |       |       |    |
|        |                                |              |        |        |        |             |          |       |       |       |    |
|        |                                |              |        |        |        |             |          |       |       |       | Ψ. |
|        |                                |              | 111    |        |        |             |          |       |       | ,     |    |
|        |                                |              |        |        |        |             |          |       |       |       |    |

Board list

The Board list is created by the program extracting from the Board library all board sizes (and offcuts if any) matching the material codes used in the Part list against each part.

#### Board library

The board library stores the details and quantities of all the sheet material (a library is provided in the demo data).

| ×    | Board library                                                       |              |             |         |        |         |      |       |       |         |      | - (   |   | ×   |
|------|---------------------------------------------------------------------|--------------|-------------|---------|--------|---------|------|-------|-------|---------|------|-------|---|-----|
| File | e Edit View Help                                                    |              | _           |         |        |         |      |       |       |         |      |       |   |     |
| -    | ▝▋Ĺ▃▛▓▋▋▛▞▏ダ▝▏                                                      |              |             |         |        |         |      |       |       |         |      |       |   |     |
|      | Materials                                                           |              |             |         |        |         |      |       |       |         | *    |       |   |     |
|      | Material A Description Thickness Default grain Book Picture Type De |              |             |         |        |         |      |       |       |         |      |       |   |     |
|      | MFC18-BEECH                                                         | Prelaminate  | ed - Beech  | 18mm    |        | 18.0    | N    |       | 0     |         | М    | FC    |   |     |
|      | MFC18-BLACK                                                         | Prelaminate  | ed - Black  | 18mm    |        | 18.0    | N    |       | 0     |         | м    | FC    |   |     |
|      | MFC18-EBONY                                                         | Prelaminate  | ed - Ebony  | 18mm    |        | 18.0    | N    |       | 0     |         | м    | FC    |   | =   |
|      | MFC18-OAK                                                           | Prelaminate  | ed - Oak 1  | 8mm     |        | 18.0    | N    |       | 0     |         | м    | FC    |   |     |
|      | MFC18-RED                                                           | Prelaminate  | ed - Red 1  | 8mm     |        | 18.0    | N    |       | 0     |         | м    | FC    |   |     |
|      | MFC18-TEAK                                                          | Prelaminate  | ed - Teak ' | 18mm    |        | 18.0    | N    |       | 0     |         | м    | FC    |   |     |
|      | MIRROR-GLASS                                                        | Mirror Glass | s (sundry)  |         |        | 5.0     | N    |       | 0     |         | S    | undry |   | -   |
| •    |                                                                     |              |             | 111     |        |         | 1    |       |       |         |      |       | • |     |
| Γ    | Boards for material: MFC                                            | 18-BEE(      | CH Pre      | laminat | ed - E | Beech 1 | 8mm  | Thick | ness  | :18.0   | Bool | <:0   |   | Â   |
|      | Board code 🔺 Length Width Information Stock Cost Limit Bin Supp     |              |             |         |        |         |      |       |       | Supplie | _    |       |   |     |
|      | MFC18-BEECH/01                                                      |              | 3050.0      | 1525.0  |        |         | 1694 |       | 3.210 | 0       |      |       |   | =   |
|      | MFC18-BEECH/02                                                      |              | 2440.0      | 1220.0  |        |         | 1610 |       | 2.960 | 0       |      |       |   | -   |
|      | XWEEK3/0004                                                         |              | 940.0       | 380.2   |        |         | 1    |       | 1.605 | 0       |      |       |   | . + |
| •    |                                                                     |              |             |         |        |         |      |       |       |         |      |       | + |     |
|      |                                                                     |              |             |         |        |         |      |       |       |         |      |       |   |     |

Board library

The board library can include information for each sheet size, for example, cost, storage...

*Note* - There are a wide range of materials from different suppliers so before using the program for real - an important task is to set up the board library for the materials typically available for the company.

#### **Optimise**

Once the Part list and Board list are created the job is ready to be optimised.

At the Part list screen (or at the Board list screen):-

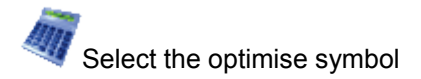

The program produces a set of cutting patterns and moves to the 'Review runs' section of the program. This shows all cutting patterns and a set of summary reports.

The first report shown is an overall summary of the job; the Management Summary.

| 🄀 Review runs              |                  |           |                                         |       |          |         |       |        |                  |           | ×  |
|----------------------------|------------------|-----------|-----------------------------------------|-------|----------|---------|-------|--------|------------------|-----------|----|
| File Edit Vie              | ew Settings Sumr | naries He | lp                                      |       |          |         |       |        |                  |           |    |
| Batch reports<br>Summaries | Managem          | ent su    | mma                                     | ry    |          |         |       |        | Exa              | mple      | 1  |
| Management                 | C C              |           |                                         | -     |          |         |       |        | Example 1///S    | standard/ | sQ |
| summary                    | Description      | Quantity  | m2                                      | m3    | Weight   | Percent | Rate  | Cost   | Statistic        | Value     |    |
|                            | Required parts   | 396       | 117.89                                  | 2.13  |          | 85.05%  |       |        | Number of patte  | 15        |    |
| <b>3</b>                   | Plus/Over parts  | 28        | 7.42                                    | 0.13  |          | 5.35%   |       |        | Headcut patterns | 5         |    |
| Part summany               | Offcuts          | 9         | 1.46                                    | 0.03  | 15.44    | 1.05%   |       |        | Rotated patterns | 0         |    |
| r art summary              | Scrap            |           | 11.84                                   | 0.20  |          | 8.54%   |       |        | Recut patterns   | 8         |    |
|                            | Core trim        |           | 0.00                                    | 0.00  |          | 0.00%   |       |        | Number of cycles | 37        |    |
| - 🐺                        | Boards           | 37        | 138.61                                  | 2.49  | 1186.35  | 100.00% |       |        |                  |           |    |
| Sundry parts               |                  |           |                                         |       |          |         |       |        | Waste (%Parts)   | 10.61%    |    |
|                            |                  |           |                                         |       |          |         |       |        | Waste (%Boards)  | 9.60%     | =  |
| TTOP                       | Sheets used      |           | 138.61                                  | 2.49  |          | 100.00% |       | 484.05 |                  |           | -  |
|                            | Offcuts used     |           | 0.00                                    | 0.00  |          | 0.00%   |       | 0.00   |                  |           |    |
|                            | Offcuts created  |           | -1.46                                   | -0.03 |          | -1.05%  | 0.000 | 0.00   |                  |           |    |
| board sammary              | Net material u   | -         | 137.15                                  | 2.46  | -        | 98.95%  | •     | 484.05 | -                |           |    |
| <b>H</b>                   | Total parts      | 424       | 125.31                                  | 2.26  | 1071.27  | 90.40%  | 3.863 | 484.05 |                  |           |    |
| Pattern sum <sub>ಞ</sub> y |                  |           |                                         |       |          |         |       |        |                  |           |    |
| Patterns                   |                  |           |                                         |       |          |         |       |        |                  |           | -  |
| Custom                     | Manageme         | nt summan | v & Dash                                | board | Output / | PI      |       |        |                  | •         |    |
|                            |                  |           | , ,,,,,,,,,,,,,,,,,,,,,,,,,,,,,,,,,,,,, |       | Joapary  |         |       |        |                  |           |    |

Management summary

This is an overall summary of the job, for example. Total costs, Overall Waste percentage, Net material used... Use the Navigation buttons or 'Summaries' menu option to view other reports. At the foot of the report are a set of tabs with more information.

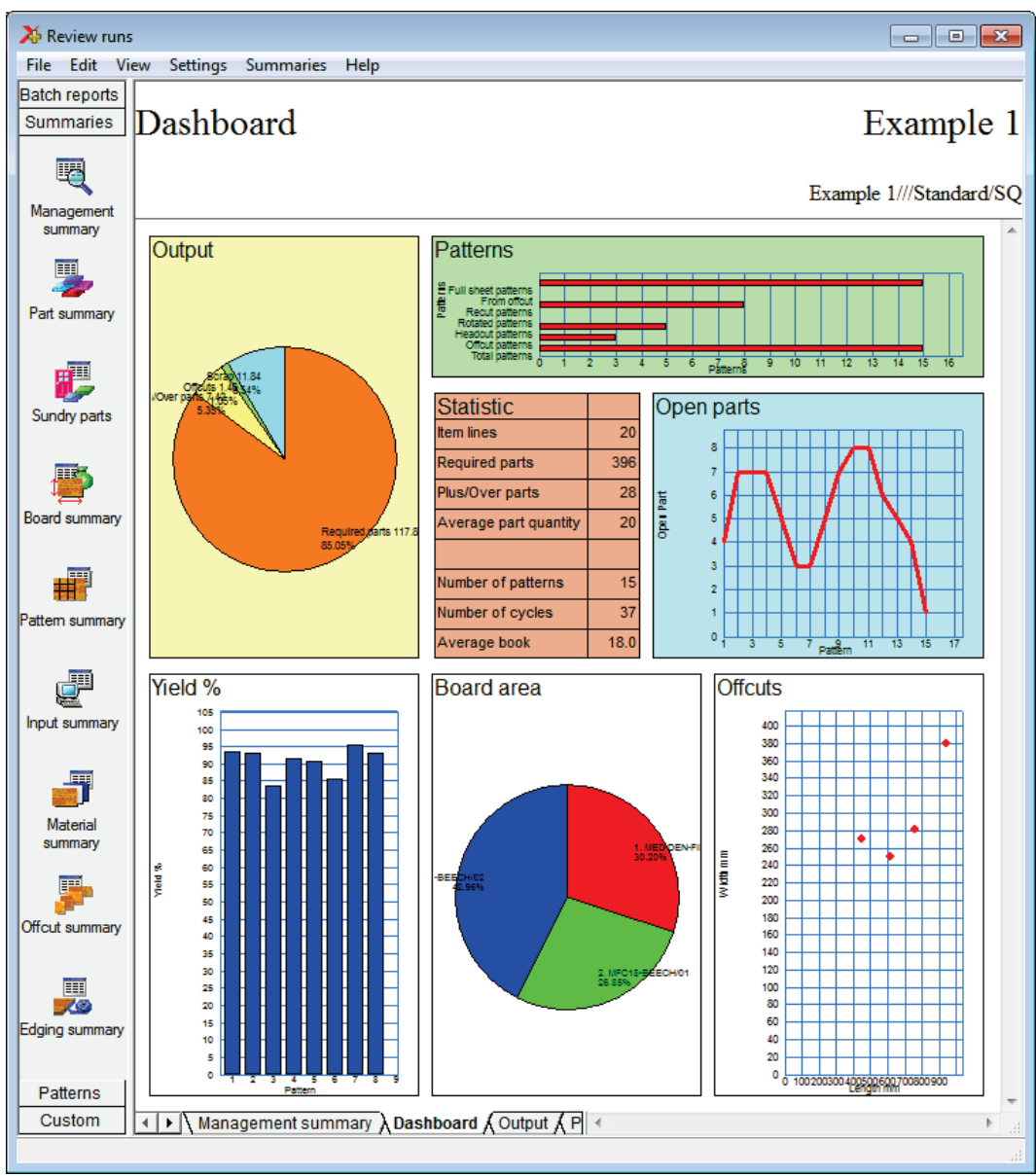

For example, the 'Dashboard' gives a graphical view of the management summary data.

Dashboard

The individual cutting patterns are viewed via the 'Pattern preview' option.

#### ## ## Pattern preview

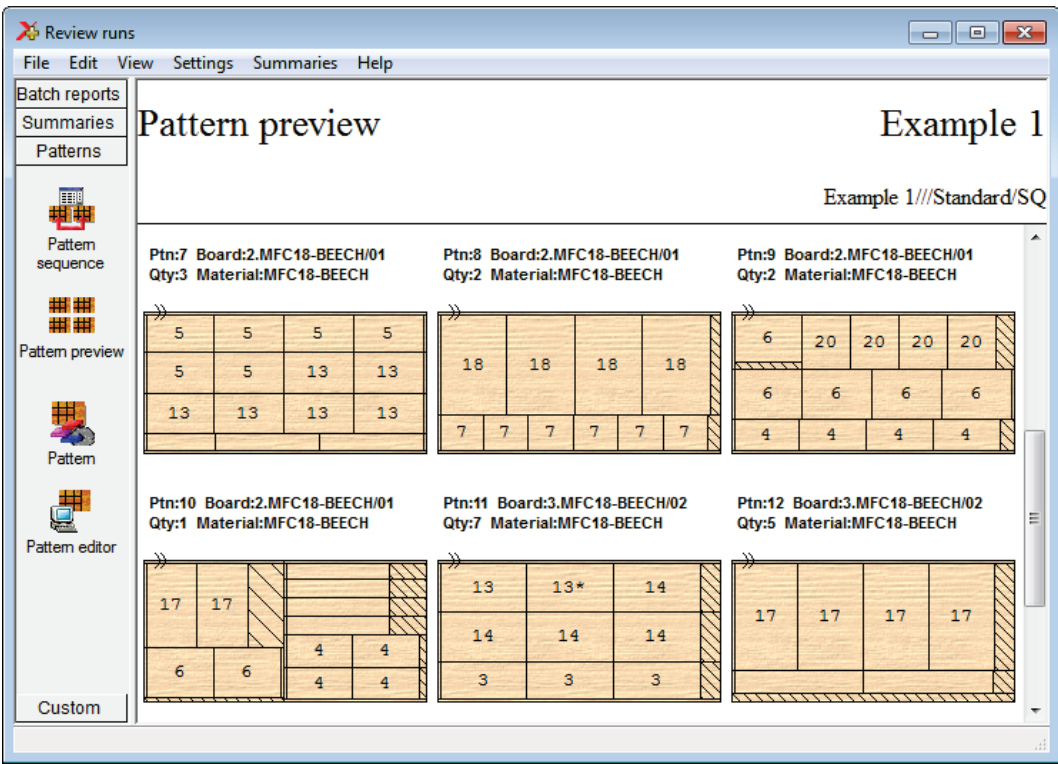

Pattern preview

Use the navigation buttons or the Summaries menu to move between patterns and other summaries.

Opuble click on a thumbnail to view the pattern full screen.

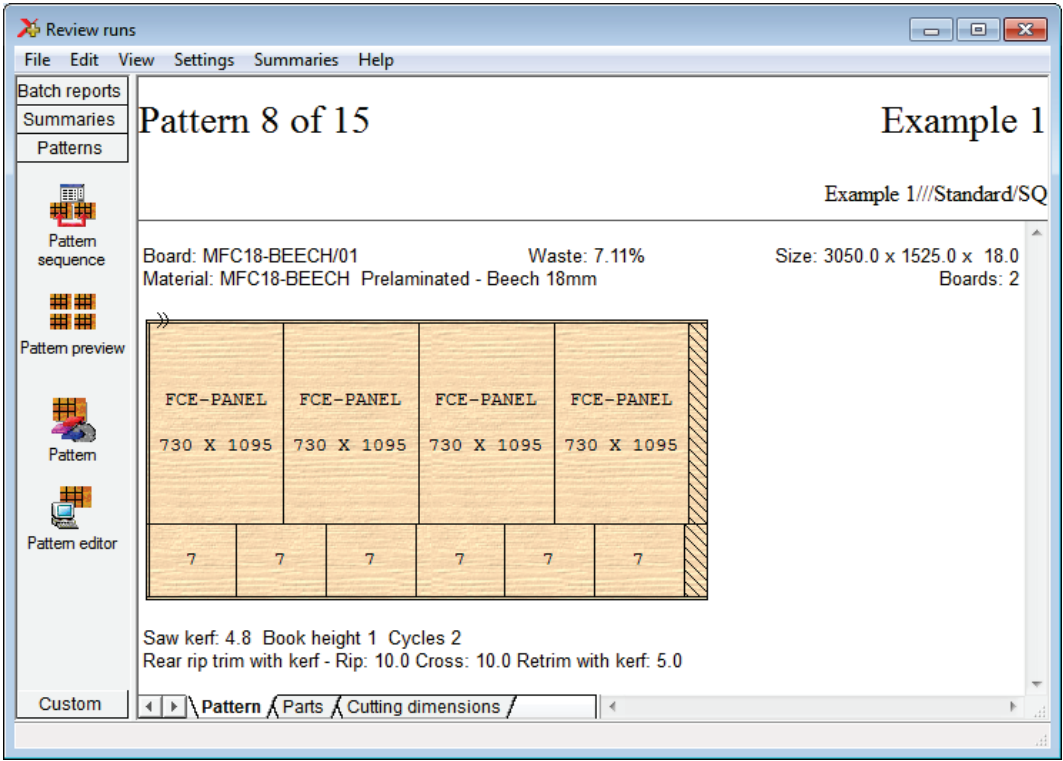

Pattern

The tabs at the foot of the report show more details, for example, a full list of the parts produced by the pattern.

The cuts, waste, offcuts and part information are shown for each pattern.

| The cutting instructions can be used to set the saw; there are options to export the |  |
|--------------------------------------------------------------------------------------|--|
| pattern data and/or the print the data.                                              |  |

| 🄉 Review runs                        | 5                                                                                                    |                              |           |          |          |       |     |                     | x               |
|--------------------------------------|----------------------------------------------------------------------------------------------------|------------------------------|-----------|----------|----------|-------|-----|---------------------|-----------------|
| File Edit Vi                         | ew Settings                                                                                                    | Summaries                    | Help      |          |          |       |     |                     |                 |
| Batch reports                        |                                                                                                    |                              |           |          |          |       |     |                     |                 |
| Summaries                            | Pattern                                                                                                    | n 8 of 1:                    | 5         |          |          |       |     | Exampl              | e 1             |
| Patterns                             | [                                                                                                    |                              | -         |          |          |       |     | F-                  |                 |
| ##                                   |                                                                                                    |                              |           |          |          |       |     | Example 1///Standar | d/SQ            |
| Pattern                              |                                                                                                    |                              | •         |          |          |       |     | <b>D</b> (          | <b>_</b>        |
| sequence                             | Cut                                                                                                    | Size                         | Qty       | Part     | Cut      | 5IZE  | Qty | Part ECE DANEL      | -111            |
|                                      | Trim                                                                                                    | 5.2                          | 1         |          | Din      | 730.0 | 4   | FUE-PANEL           |                 |
| ####                                 | Rin                                                                                                    | 1095.0                       | 1         |          | Trim     | 5.2   | 1   |                     |                 |
| Pattern preview                      | Trim                                                                                                    | 5.2                          | 1         |          | Crosscut | 480.0 | 6   | CABINET/END         |                 |
| Pattern<br>Pattern<br>Pattern editor |                                                                                                    |                              |           |          |          |       |     |                     | E               |
| Custom                               | Image: A large transformed to the second second | ern <mark>(</mark> Parts ) C | utting di | mensions | 1        |       | III |                     | • <sub>11</sub> |
|                                      |                                                                                                    |                              |           |          |          |       |     |                     | н               |

Cutting dimensions

Data from Summaries can be exported to external files (for example, a spread sheet) and patterns can be exported to a DXF format (graphics) file.

#### Help and support

The program is fully supported by integrated, up to date, local help (no need to rely on a web link).

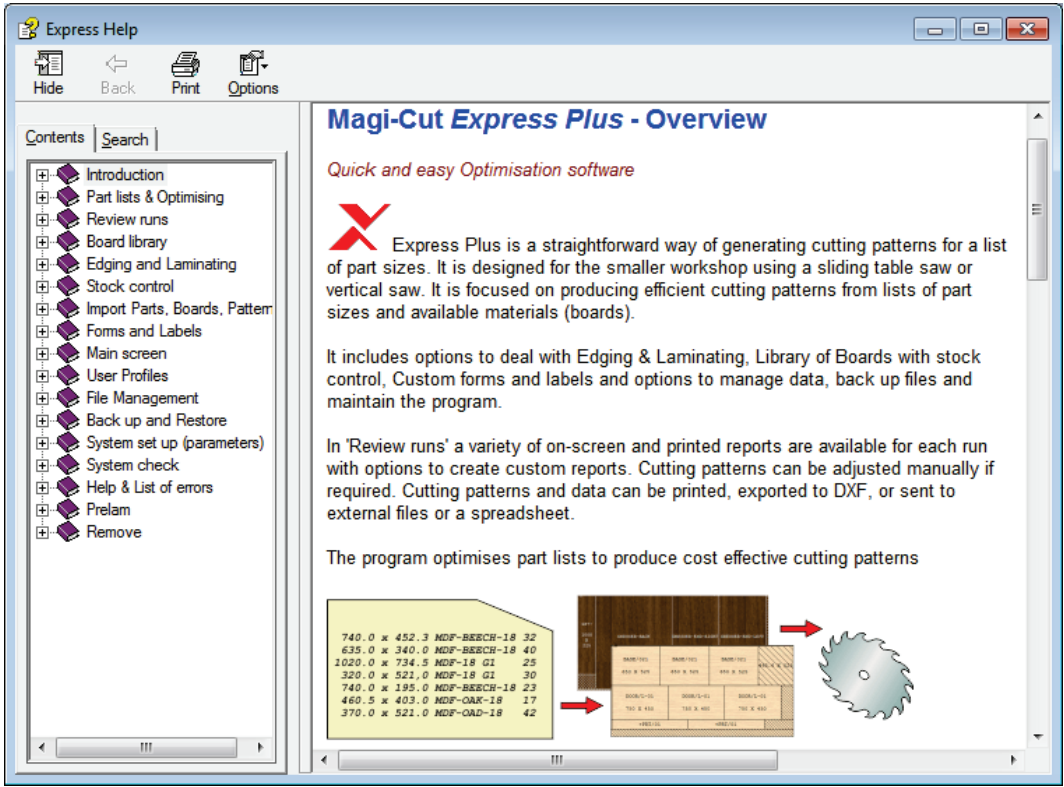

Help system

There is a help menu on most dialogs and screens.

| 🔉 Part | list - BDRBTH-Jones-Wk17-19 | 2           |        |       |          |      |       | - • •                 |
|--------|-----------------------------|-------------|--------|-------|----------|------|-------|-----------------------|
| File E | dit View Optimise Help      |             |        |       |          |      |       |                       |
| *      |                             | × 8 📳       | ] 🍶    | M     | \$       | ?    | )     |                       |
| Т      | itle KT Jones J40-42        | Opt default |        | -     |          |      |       |                       |
|        | Description                 | Material    | Length | Width | Quantity | Over | Grain | Length edge - botto 🔺 |
| Global |                             |             |        |       |          | %    |       |                       |
| 1.     | BTH-CAB-BACK                | MFC18-TEAK  | 664.0  | 564.0 | 4        | 0    | N     | =                     |
| 2.     | BTH-CAB-BACK                | MFC18-EBONY | 464.0  | 564.0 | 3        | 0    | N     |                       |
| 3.     | BTH-CAB-BOTTOM              | MFC18-EBONY | 464.0  | 144.0 | 3        | 0    | N     |                       |
| 4.     | BTH-CAB-BOTTOM              | MFC18-TEAK  | 664.0  | 144.0 | 4        | 0    | N     | EBONY-TAPE            |
| 5.     | BTH-CAB-DOOR-LEFT           | MFC18-TEAK  | 349.5  | 450.0 | 4        | 0    | N     | EBONY-TAPE            |
| 6.     | BTH-CAB-DOOR-LEFT           | MFC18-EBONY | 249.5  | 450.0 | 3        | 0    | N     |                       |
| 7.     | BTH-CAB-DOOR-RIGHT          | MFC18-TEAK  | 349.5  | 450.0 | 4        | 0    | N     | EBONY-TAPE            |
| 8.     | BTH-CAB-DOOR-RIGHT          | MFC18-EBONY | 249.5  | 450.0 | 3        | 0    | N     |                       |
| 9.     | BTH-CAB-END-LEFT            | MFC18-TEAK  | 162.0  | 600.0 | 4        | 0    | N     | EBONY-TAPE            |
| 10.    | BTH-CAB-END-LEFT            | MFC18-EBONY | 162.0  | 600.0 | 3        | 0    | N     |                       |
| 11.    | BTH-CAB-END-RIGHT           | MFC18-TEAK  | 162.0  | 600.0 | 4        | 0    | N     | EBONY-TAPE            |
| 12.    | BTH-CAB-END-RIGHT           | MFC18-EBONY | 162.0  | 600.0 | 3        | 0    | N     |                       |
| 13.    | BTH-CAB-SHELF               | MFC18-EBONY | 464.0  | 144.0 | 6        | 0    | N     |                       |
| 14.    | BTH-CAB-SHELF               | MFC18-TEAK  | 664.0  | 144.0 | 8        | 0    | N     | EBONY-TAPE            |
| 15.    | BTH-CAB-SHLF-BASE           | MFC18-TEAK  | 664.0  | 162.0 | 4        | 0    | N     | EBONY-TAPE            |
| 16.    | BTH-CAB-SHLF-BASE           | MFC18-EBONY | 464.0  | 162.0 | 3        | 0    | N     |                       |
| 17     | סחד מגרו עדמ                |             | 464.0  | 162.0 | 2        | n    | N     | •                     |
|        |                             |             |        |       |          |      |       | •                     |
|        |                             |             |        |       |          |      |       |                       |

F1 is active for context sensitive help at most boxes, parameters and options.

Help in context

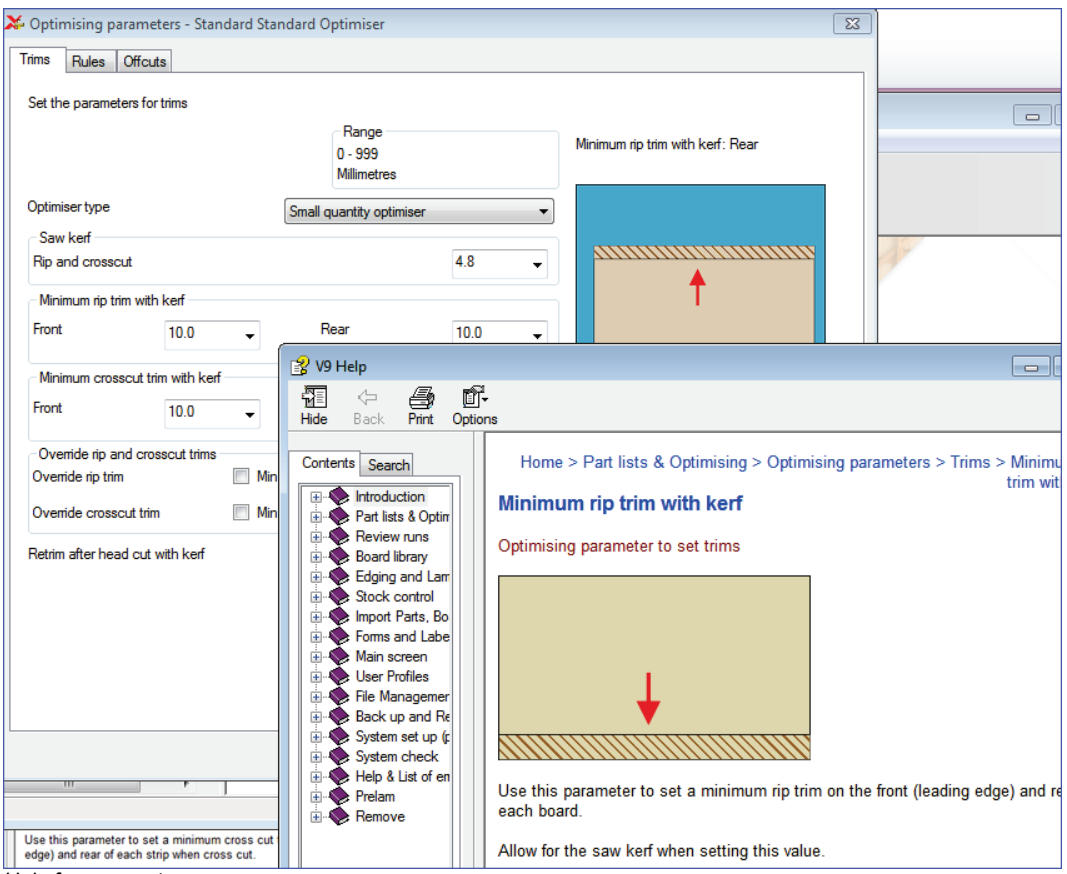

Full help is available for all parameter settings.

Help for parameters

Where an error is reported there is usually a link to more information in the help.

| C | Optimise                                          | <b>×</b> |
|---|---------------------------------------------------|----------|
|   | Message Description                               | <b>A</b> |
|   | Data not correct - no boards [38001] WHITE-LAM-1M |          |
|   |                                                   | =        |
|   |                                                   |          |
|   |                                                   |          |
|   |                                                   |          |
|   |                                                   | •        |
|   | Continue Cancel Print Help                        |          |

Error message

Click on the help button for more details:-

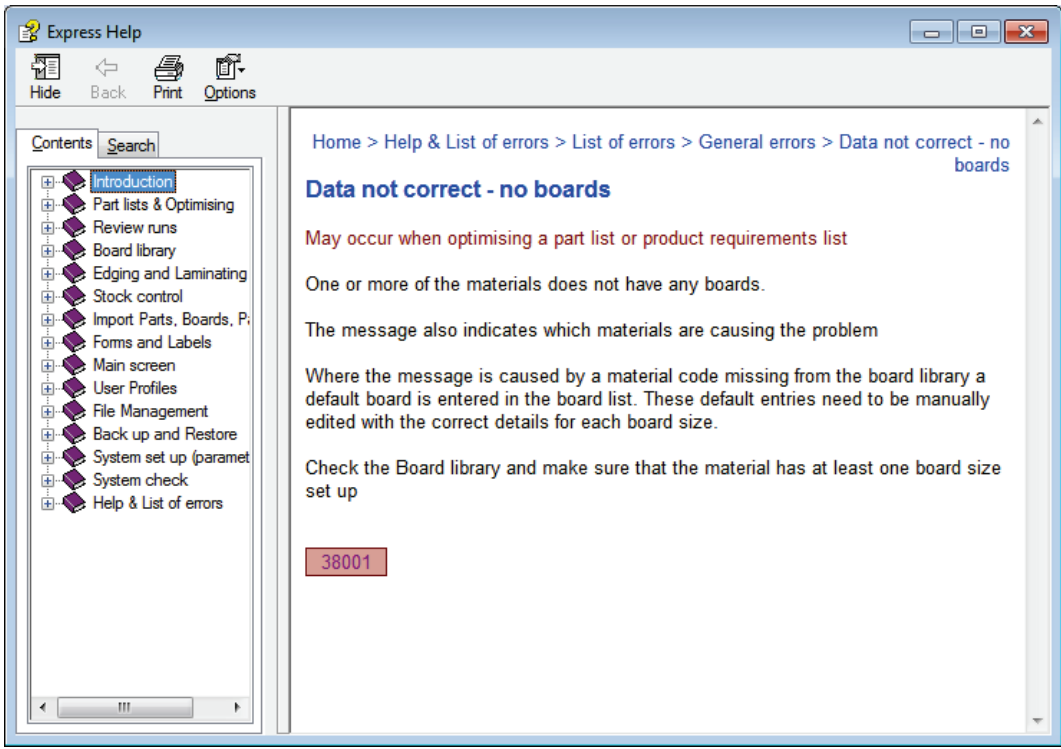

Help topic for an error

The number shown is the error number - this can be useful in identifying the problem where similar errors occur.

#### Web site

There are links at the main screen to the UK web site for downloads, updates, documentation, latest news ...

# 2. Optimising

Optimising is the heart of the system.

The overall process is:-

- Enter or Import part sizes
- Optimise
- Use cutting data at the saw

#### Part sizes

The starting point of optimisation is a list of part sizes. This can be produced in a variety of ways:-

- Enter sizes in the 'Part list' grid
- Import part sizes from external files or systems

| 🔉 Part | list - Example 2       |                     |        |        |          |      |            |                     | x   |
|--------|------------------------|---------------------|--------|--------|----------|------|------------|---------------------|-----|
| File E | dit View Optimise Help | )                   |        |        |          |      |            |                     |     |
| +      | 🗋 🖻 😢 🚄                | <b>X</b> & <b>J</b> | ] 📑    |        | \$       | ?    |            |                     |     |
| Т      | itle Example 2         | Opt default         |        | • [    |          |      |            |                     |     |
|        | Description            | Material            | Length | Width  | Quantity | Over | Grain      | Length edge - botto | n 🔺 |
| Global |                        |                     |        |        |          | 20 % |            |                     |     |
| 1.     | UNIT-BACK              | MED-DEN-FIBRE-18MM  | 610.0  | 450.0  | 20       | 4    | N          |                     |     |
| 2.     | UNIT-BASE              | MED-DEN-FIBRE-18MM  | 610.0  | 420.0  | 15       | 3    | N          |                     |     |
| 3.     | UNIT-DRW-FRONT         | MFC18-BEECH         | 750.0  | 321.0  | 20       | 4    | Y          | BEECH-TAPE-22MM     |     |
| 4.     | UNIT-TOP               | MFC18-BEECH         | 720.0  | 350.0  | 18       | 3    | Y          | ASH-TAPE-22MM       |     |
| 5.     | CABINET-TOP/R2         | MFC18-BEECH         | 750.0  | 430.0  | 16       | 3    | Y          |                     | Ξ   |
| 6.     | CABINET-TOP/G7         | MFC18-BEECH         | 750.0  | 530.0  | 12       | 2    | Y          | BEECH-TAPE-22MM     | -   |
| 7.     | CABINET/END            | MFC18-BEECH         | 480.0  | 390.0  | 28       | 5    | Y          |                     | -   |
| 8.     | CABINET/BACK           | MED-DEN-FIBRE-18MM  | 480.0  | 330.0  | 28       | 5    | N          |                     |     |
| 9.     | PLINTH/23R             | MED-DEN-FIBRE-18MM  | 802.0  | 250.0  | 25       | 5    | N          |                     | -   |
| 10.    | PLINTH/FR              | MFC18-BEECH         | 1120.0 | 195.0  | 20       | 4    | Y          |                     |     |
| 11.    | PLINTH-23              | MFC18-BEECH         | 760.0  | 180.5  | 18       | 3    | Y          |                     |     |
| 12.    | RAIL/FR                | MED-DEN-FIBRE-18MM  | 1150.0 | 140.0  | 16       | 3    | N          |                     | -   |
| 13.    | D00R-32/R              | MFC18-BEECH         | 750.0  | 430.0  | 30       | 6    | Y          | BEECH-TAPE-22MM     | -   |
| 14.    | D00R-32/L              | MFC18-BEECH         | 750.0  | 430.0  | 30       | 6    | Y          | BEECH-TAPE-22MM     | -   |
| 15.    | COMMON/RT              | MED-DEN-FIBRE-18MM  | 760.0  | 455.0  | 30       | 6    | N          |                     | -   |
| 16     | тор-ма/з               | MEC18-BEECH         | 480 N  | 1190.0 | 20       | 4    | ۲ <u>۷</u> |                     |     |
|        |                        |                     |        |        |          |      |            | •                   |     |
|        |                        |                     |        |        |          |      |            |                     |     |

The result is a list of Part sizes and requirements.

Part list

The part list editor can be used to add items or change sizes and quantities as required.

The part list includes many options for adjusting sizes, calculating edging and if necessary dividing lists if they are too large.

The part list can be customised with many pre-set and user defined fields.

| 🔆 Cutting list - Example 2 |                                 |                 |          |        |          |      |       |                      |     |            |  |  |
|----------------------------|---------------------------------|-----------------|----------|--------|----------|------|-------|----------------------|-----|------------|--|--|
| File                       | File Edit View Optimise Help    |                 |          |        |          |      |       |                      |     |            |  |  |
| *                          | ◀ 🗋 🆻 ♥ 💷 🗙 ♂   ⊒ 🕗 ⊟   🥥   🦪 ? |                 |          |        |          |      |       |                      |     |            |  |  |
| 1                          | Title Example 2                 |                 | Opt defa | ault   |          | •    |       |                      |     |            |  |  |
|                            | Description                     | Material        | Length   | Width  | Quantity | Over | Grain | Length edge - bottom | L   | , <b>*</b> |  |  |
| Global                     |                                 |                 |          |        |          | 20 % |       |                      |     |            |  |  |
| 1.                         | UNIT-BACK                       | MED-DEN-FIBRE-1 | 610.0    | 450.0  | 20       | 4    | N     |                      |     |            |  |  |
| 2.                         | UNIT-BASE                       | MED-DEN-FIBRE-1 | 610.0    | 420.0  | 15       | 3    | N     |                      |     |            |  |  |
| 3.                         | UNIT-DRW-FR                     | MFC18-BEECH     | 750.0    | 319.0  | 20       | 4    | Y     | BEECH-TAPE-22MM      |     |            |  |  |
| 4.                         | UNIT-TOP                        | MFC18-BEECH     | 717.0    | 347.0  | 18       | 3    | Y     | ASH-TAPE-22MM        | AS  | Ē          |  |  |
| 5.                         | CABINET-TOP                     | MFC18-BEECH     | 750.0    | 430.0  | 16       | 3    | Y     |                      |     |            |  |  |
| 6.                         | CABINET-TOP                     | MFC18-BEECH     | 750.0    | 529.0  | 12       | 2    | Y     | BEECH-TAPE-22MM      |     | =          |  |  |
| 7.                         | CABINET/END                     | MFC18-BEECH     | 480.0    | 390.0  | 28       | 5    | Y     |                      |     |            |  |  |
| 8.                         | CABINET/BACK                    | MED-DEN-FIBRE-1 | 480.0    | 330.0  | 28       | 5    | N     |                      |     |            |  |  |
| 9.                         | PLINTH/23R                      | MED-DEN-FIBRE-1 | 802.0    | 250.0  | 25       | 5    | N     |                      |     |            |  |  |
| 10.                        | PLINTH/FR                       | MFC18-BEECH     | 1120.0   | 195.0  | 20       | 4    | Y     |                      |     |            |  |  |
| 11.                        | PLINTH-23                       | MFC18-BEECH     | 760.0    | 180.5  | 18       | 3    | Y     |                      |     |            |  |  |
| 12.                        | RAIL/FR                         | MED-DEN-FIBRE-1 | 1150.0   | 140.0  | 16       | 3    | N     |                      |     | -          |  |  |
| 13.                        | D00R-32/R                       | MFC18-BEECH     | 750.0    | 429.0  | 30       | 6    | Y     | BEECH-TAPE-22MM      |     |            |  |  |
| 14.                        | DOOR-32/L                       | MFC18-BEECH     | 750.0    | 429.0  | 30       | 6    | Y     | BEECH-TAPE-22MM      |     |            |  |  |
| 15.                        | COMMON/RT                       | MED-DEN-FIBRE-1 | 760.0    | 455.0  | 30       | 6    | N     |                      |     |            |  |  |
| 16.                        | TOP-MG/3                        | MFC18-BEECH     | 480.0    | 1190.0 | 20       | 4    | Y     |                      |     |            |  |  |
| 47                         | TODACH                          | Luceto princip  | 5000     | 040.0  |          |      | 0     |                      | - F |            |  |  |
|                            |                                 |                 |          |        |          |      |       |                      |     |            |  |  |
|                            |                                 |                 |          |        |          |      |       |                      |     | , at       |  |  |

Once the part sizes and other details are entered the program creates a Cutting list.

This is a copy of the part list but where there is edging or other information fields the program automatically calculates the actual cutting sizes ready for the saw. For example, if there is edging tape on some edges the cutting sizes are going to be less that the part list size (finished size) to allow for the tape.

(Where there is no information to calculate the cutting list is the same as the part list and is created automatically on optimising and does not need to be checked).

**Optimising parameters** are used to describe the type of cutting (trims, re-cuts, headcuts ...). See the '*Parameters*' section for details. Typical parameters are:-

Saw kerf Front Trims Rear trims

• • •

The Front trim parameters, for example, allows the specification of the amount of material including kerf allowed at the front of the board for rips and cross cuts.

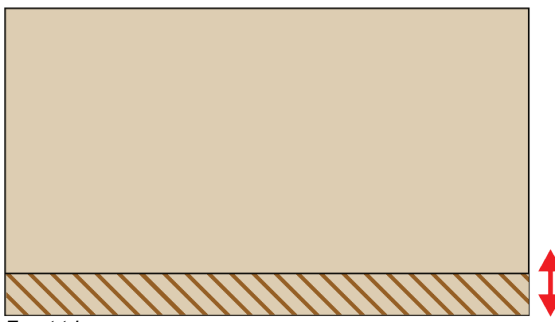

Front trim

Different parameters lists can be set up and used to produce the correct cutting requirements for any list. Typically users set up a handful of parameter lists with commonly used settings and add extra lists for one-off or special jobs.

In the above example the optimising parameter list is named 'default' from the Demo data.

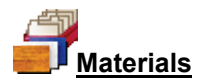

All materials are stored in the Board library. This is a database of all sheet material and includes quantities and costs.

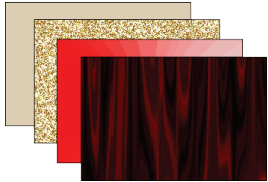

Materials

The optimiser uses the Material code against each part in the part list, for example, MFC18-BEECH to extract the available boards (of that material) from the Board library.

| >> Board list - Example 2                                                                                                    |       |     |    |  |  |  |  |  |  |  |  |
|----------------------------------------------------------------------------------------------------|-------|-----|----|--|--|--|--|--|--|--|--|
| File Edit View Optimise Help                                                                                                    |       |     |    |  |  |  |  |  |  |  |  |
| ◀ 🗋 🖻 ♥ 🚚 ズ ♂ 🚚 🚚 🗐 🚿 🕩 ?                                                                                                    |       |     |    |  |  |  |  |  |  |  |  |
| Title Example 2                                                                                                    |       |     |    |  |  |  |  |  |  |  |  |
| Board Material Length Width Thickn Information Quantity                                                                           | Cost  | Lir | *  |  |  |  |  |  |  |  |  |
| Global                                                                                                    |       |     |    |  |  |  |  |  |  |  |  |
| 1.         MED-DEN-FIBRE-18MM/01         MED-DEN-FIBRE-18         3050.0         1525.0         18.0         BIN 127         1212 | 4.500 | 0   |    |  |  |  |  |  |  |  |  |
| 2.         MFC18-BEECH/01         MFC18-BEECH         3050.0         1525.0         18.0         1694                             | 3.210 | 0   |    |  |  |  |  |  |  |  |  |
| 3.         MFC18-BEECH/02         MFC18-BEECH         2440.0         1220.0         18.0         1610                             | 2.960 | 0   |    |  |  |  |  |  |  |  |  |
| 4.                                                                                                    |       |     |    |  |  |  |  |  |  |  |  |
|                                                                                                    |       |     | II |  |  |  |  |  |  |  |  |
| <                                                                                                    |       | ۲   |    |  |  |  |  |  |  |  |  |
|                                                                                                    |       |     |    |  |  |  |  |  |  |  |  |

Board list

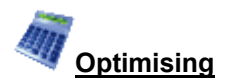

Once the part list, parameter list and board list are set up the job can be optimised to produce the pattern layouts (balancing cutting times and waste) and a set of detailed reports on each job. The results are shown in the section of the program 'Review runs'.

Runs are stored and can be easily recalled for review or adjustments.

| X Review runs |                                        |           |         |       |          |                  |       |        |                  |             |          |  |  |  |
|---------------|----------------------------------------|-----------|---------|-------|----------|------------------|-------|--------|------------------|-------------|----------|--|--|--|
| File Edit Vi  | File Edit View Settings Summaries Help |           |         |       |          |                  |       |        |                  |             |          |  |  |  |
| Batch reports | atch reports                           |           |         |       |          |                  |       |        |                  |             |          |  |  |  |
| Summaries     | Immaries Management summary Example 2  |           |         |       |          |                  |       |        |                  |             |          |  |  |  |
|               | wianagem                               | ont su    |         | цу    |          |                  |       |        | LAd              | mpic        | 2        |  |  |  |
|               |                                        |           |         |       |          |                  |       |        |                  |             |          |  |  |  |
|               |                                        |           |         |       |          |                  |       |        | Example 2        | ///default/ | SQ       |  |  |  |
| Management    | <b>D</b>                               | 0         |         |       |          | <b>D</b> (       |       |        |                  |             | _        |  |  |  |
| summary       | Description                            | Quantity  | m2      | m3    | Weight   | Percent          | Rate  | Cost   | Statistic        | Value       | <b>.</b> |  |  |  |
|               | Required parts                         | 396       | 11/.//  | 2.12  |          | 84.18%           |       |        | Number of patte  | 18          |          |  |  |  |
|               | Plus/Over parts                        | 28        | 7.72    | 0.14  |          | 5.52%            |       |        | Headcut patterns | 3           |          |  |  |  |
| Part summany  | Offcuts                                | 12        | 1.83    | 0.03  | 17.38    | 1.31%            |       |        | Rotated patterns | 0           |          |  |  |  |
| r dit sammary | Scrap                                  |           | 12.59   | 0.23  |          | 9.00%            |       |        | Recut patterns   | 12          |          |  |  |  |
|               | Core trim                              |           | 0.00    | 0.00  |          | 0.00%            |       |        | Number of cycles | 38          |          |  |  |  |
| <b>F</b>      | Boards                                 | 38        | 139.91  | 2.52  | 1195.72  | 100.00%          |       |        |                  |             |          |  |  |  |
|               |                                        |           |         |       |          |                  |       |        |                  |             |          |  |  |  |
| Sundry parts  |                                        |           |         |       |          |                  |       |        | Waste (%Parts)   | 11.49%      |          |  |  |  |
|               |                                        |           |         |       |          |                  |       |        | Waste (%Boards)  | 10.31%      | =        |  |  |  |
|               | Sheets used                            |           | 139.91  | 2.52  |          | 100.00%          |       | 486.74 | · · · · ·        |             |          |  |  |  |
|               | Offcuts used                           |           | 0.00    | 0.00  |          | 0.00%            |       | 0.00   |                  |             |          |  |  |  |
|               | Offcuts created                        |           | -1.83   | -0.03 |          | -1.31%           | 0.000 | 0.00   |                  |             |          |  |  |  |
| board summary | Net material u                         | -         | 138.08  | 2.49  | -        | 98.69%           | -     | 486.74 | -                |             |          |  |  |  |
|               |                                        |           |         |       |          |                  |       |        |                  |             |          |  |  |  |
|               | Total parts                            | 424       | 125.49  | 2.26  | 1073.24  | 89.69%           | 3.879 | 486.74 |                  |             | 1        |  |  |  |
| - <b>-</b>    |                                        |           |         |       |          |                  |       |        |                  |             |          |  |  |  |
| Patterns      |                                        |           |         |       |          |                  |       |        |                  |             |          |  |  |  |
|               |                                        |           |         |       | ,        |                  |       |        |                  |             | Ŧ        |  |  |  |
| Custom        | Manageme                               | nt summar | y (Dash | board | (Output) | { <b>₽</b> ₫ ₹ 🛄 |       |        |                  | •           |          |  |  |  |
|               |                                        |           |         |       |          |                  |       |        |                  |             |          |  |  |  |

Management summary

The management summary includes a Dashboard view showing a graphical view of some of the data.

凝 Review runs File Edit View Settings Summaries Help Batch reports Summaries Dashboard Example 2 Ę Example 2///default/SQ Management summary Output Patterns full sheet pa Part summary 11 12 13 14 15 16 17 \_10 5 12.59 Open parts Statistic Sundry parts tem lines 20 Required parts 396 ..... Plus/Over parts 28 Ope Part 20 Average part quantity Board summary 18 Number of patterns 38 Number of cycles Pattern summary Average book 18.0 13 15 P Yield % Board area Offcuts 105 360 100 340 Input summary 95 90 320 300 85 280 80 75 ١. 260 70 65 50 45 30 25 20 240 Material 220 summary field % 200 륲 180 **\*\*** 160 140 120 Offcut summary 100 80 60 15 40 10 20 Edging sum 👻 아님 500 100 Patterns Custom ✓ ► \ Management summary \ Dashboard (Output ( Pa) Þ

This can be very valuable for larger runs where the reports consist of large numbers of patterns or parts.

Dashboard analysis

The cutting patterns are shown in a thumbnail overview.

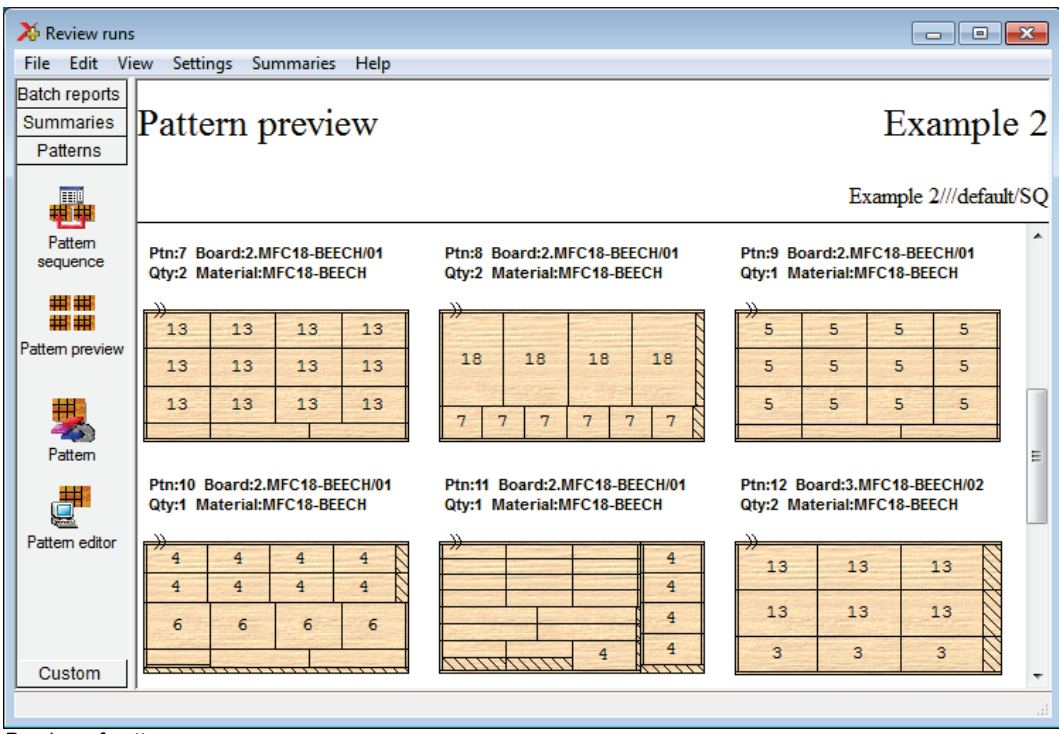

Preview of patterns

Clicking on a thumbnail picture moves to the full screen of each pattern.

Extra details of each pattern are available on the tabs at the foot of each drawing.

| 🔀 Review runs                                                                                                    |                                           |
|----------------------------------------------------------------------------------------------------|-------------------------------------------|
| File Edit View Settings Summaries Help                                                                                                    |                                           |
| Summaries<br>Patterns Pattern 8 of 18                                                                                                    | Example 2                                 |
|                                                                                                    | Example 2///default/SQ                    |
| Pattern<br>sequence Board: MFC18-BEECH/01 Waste: 7.11%<br>Material: MFC18-BEECH Prelaminated - Beech 18mm                                                                                                    | Size: 3050.0 x 1525.0 x 18.0<br>Boards: 2 |
|                                                                                                    |                                           |
| Pattern preview       FCE-PANEL       FCE-PANEL       FCE-PANEL       FCE-PANEL         Pattern       730 X 1095       730 X 1095       730 X 1095       730 X 1095         Pattern editor       7       7       7       7         Saw kerf: 4.8 Book height 1 Cycles 2<br>Rear rip trim with kerf - Rip: 10.0 Cross: 10.0 Retrim with kerf: 5.0 |                                           |
| Custom A Pattern (Parts (Cutting dimensions /                                                                                                    | ण<br>स                                    |
|                                                                                                    | .#                                        |

Full details of pattern

All reports can be fully customised and the Form & Design option is available for custom reports - fully integrated into the program.

There are a range of reports on the job, including, offcuts, costs, board usage.

## **Offcuts**

Shows the offcuts produced in a run.

| 🔢 Review run:                                                            | 5         |                       |           |            |                       |               |         |         |                 |                |             | ×     |
|--------------------------------------------------------------------------|-----------|-----------------------|-----------|------------|-----------------------|---------------|---------|---------|-----------------|----------------|-------------|-------|
| File Edit Vi                                                             | iew Set   | tings Summaries H     | Help      |            |                       |               |         |         |                 |                |             |       |
| 1                                                                        | $\approx$ | 📳 💱 满                 | Q I       | 26         | . 🖌                   | 4             |         | N E     | 25              | 3?             |             | 4     |
| Favourites       Batch reports       Summaries       Advanced   Cabinets |           |                       |           |            |                       |               |         |         |                 |                |             |       |
| Advanced                                                                 |           |                       |           |            |                       |               |         | Cab     | inets///I       | DEFAULT        | DEFAULT     | '/SQ  |
| Offcut<br>summary                                                        | No        | Description           | Length    | Width      | Total                 | Area<br>m2    | Cost    | Cost /  | Total           | Offcuts        | per pattern | -     |
| Distribution summary                                                     | Offcut    | value - restocking 14 | 4.61 Cos  | st reducti | on 0.00               | 1112          | 1112    | oncut   | COSt            |                |             | -     |
| Edging<br>summary                                                        |           |                       |           |            |                       |               |         |         |                 |                |             |       |
| Machine times                                                            |           | OARD-18MM Chipb       | oard Core | e 18mm 1   | Thicknes              | <u>s 18.0</u> | Book 5  | Min siz | <u>e 300.0</u>  | <u>X 200.0</u> |             | Ш     |
| and Constant                                                             | 1.        | XCABINETS/0001        | 940.6     | 559.4      | 1                     | 0.526         | 1.475   | 0.776   | 0.78            | 1/6            |             |       |
| loading                                                                  | 2.        | XCABINETS/0002        | 1150.6    | 220.4      | 5                     | 1.268         | 1.475   | 0.374   | 1.87            | 5/4            |             |       |
| summary                                                                  | 3.        | XCABINETS/0003        | 650.8     | 239.0      | 1                     | 0.156         | 1.475   | 0.229   | 0.23            | 1/6            |             |       |
| J. Destacking                                                            | 4.        | XCABINETS/0004        | 506.2     | 280.0      | 5                     | 0.709         | 1.475   | 0.209   | 1.05            | 5/3            |             |       |
| summary                                                                  | 5.        | XCABINETS/0005        | 420.0     | 205.6      | 35                    | 3.022         | 1.475   | 0.127   | 4.46            | 30/1 5/3       |             |       |
| Station<br>summa.                                                        | MFC18     | 3-BEECH Prelamina     | ted - Bee | ch 18mm    | 47<br><u>n Thickn</u> | 5.681         | .0 Book | 5 Min s | 8.38<br>ize 300 | .0 X 200.0     |             |       |
| Machinina                                                                |           |                       |           |            |                       |               |         |         |                 |                |             |       |
| Machining                                                                | 6.        | XCABINETS/0006        | 400.0     | 365.0      | 1                     | 0.146         | 1.605   | 0.234   | 0.23            | 1/9            |             | Ŧ     |
| Custom                                                                   |           | Offcut summary 🔏 C    | ffcuts /  |            |                       | •             |         |         |                 |                |             | ► _at |
|                                                                          |           |                       |           |            |                       |               |         |         |                 |                |             |       |

Review runs Offcut summary

## <u>Boards</u>

Shows the amount of each board size used in a run.

| 🔉 Review runs  |              |               |                 |              |          |               |           |            |        |        |          |            | ×   |
|----------------|--------------|---------------|-----------------|--------------|----------|---------------|-----------|------------|--------|--------|----------|------------|-----|
| File Edit Vie  | ew Setti     | ings Summarie | es Help         |              |          |               |           |            |        |        |          |            |     |
| Batch reports  |              |               |                 |              |          |               |           |            |        |        |          |            |     |
| Summaries      | Boa          | rd sumn       | nary            |              |          |               |           |            |        |        | Exa      | mple       | 2   |
|                |              |               | 5               |              |          |               |           |            |        |        |          | 1          |     |
|                |              |               |                 |              |          |               |           |            |        | E      | 1. 2/    | 11.1.6     | ~~~ |
| Management     |              |               |                 |              |          |               |           |            |        | Exa    | imple 2/ | //default/ | sQ  |
| summary        | No           | Board         |                 | Length       | Width    | Information   | Qty in    | Qty        | Length | Area   | Cost     | Cost /     | *   |
|                |              |               |                 | mm           | mm       |               | Stock     | Used       | m      | m2     | m2       | Board      | -   |
| - <b>*</b>     |              |               |                 | anita Cibral | and 10   | n m Thielmees | 10.0 Deal |            |        |        |          |            |     |
| Part summary   | 1            | MED-DEN-FIE   | RE-18MM/01      | 3050 0       | 1525 0   | BIN 127       | 1212      | <u>(  </u> |        | 41 86  | 4 500    | 20 931     |     |
|                |              | MED DENTIN    |                 | 5050.0       | 1020.0   | 5111 127      | 1212      | 9          |        | 41.86  | 4.000    | 20.001     | -   |
|                |              |               |                 |              |          |               |           |            |        |        |          |            |     |
| - <b>1</b>     | MFC18        | -BEECH Prela  | minated - Beecl | h 18mm Th    | ickness  | 18.0 Book 1   |           |            |        |        |          |            |     |
| Sundry parts   | 2.           | MFC18-BEEC    | CH/01           | 3050.0       | 1525.0   |               | 1694      | 7          |        | 32.56  | 3.210    | 14.931     | -   |
|                | 3.           | MFC18-BEEC    | CH/02           | 2440.0       | 1220.0   |               | 1610      | 22         |        | 65.49  | 2.960    | 8.811      | -   |
|                |              |               |                 |              |          |               |           | 29         |        | 98.05  |          |            |     |
| _ <b>₩</b>     | Total        |               |                 |              |          |               |           | 28         |        | 130 01 |          |            | -   |
| Board summary  | Total        |               |                 |              |          |               |           | 50         |        | 133.31 |          |            |     |
|                |              |               |                 |              |          |               |           |            |        |        |          |            |     |
|                |              |               |                 |              |          |               |           |            |        |        |          |            |     |
| Pottom ourmons |              |               |                 |              |          |               |           |            |        |        |          |            |     |
| Patterns       |              |               |                 |              |          |               |           |            |        |        |          |            | -   |
| Custom         | <b>▲</b> ► \ | Board summary | / KBoard area / | Stock qua    | intity / | •             |           |            |        |        |          | •          |     |
|                |              |               |                 |              |          |               |           |            |        |        |          |            |     |

Review runs Board summary

## Job costing

A summary of all the cost centres for a job.

| 🄉 Review runs |                       |                             |          |             |         | • 🗙       |
|---------------|-----------------------|-----------------------------|----------|-------------|---------|-----------|
| File Edit Vi  | ew Settings Summaries | Help                        |          |             |         |           |
| Batch reports | Job costing           |                             |          |             | Exam    | ple 2     |
|               |                       |                             |          |             | ł       | Example 2 |
| æ             | Code                  | Description                 | Quantity | Linear Area | Cost    | Total     |
|               | Board                 | Material                    | Quantity | Area        | Cost/m2 | Total     |
| COD COSting   | MED-DEN-FIBRE-18M     | MED-DEN-FIBRE-18MM 3050.0 x | . 9      | 41.861      | 4.500   | 188.376   |
|               | MFC18-BEECH/01        | MFC18-BEECH 3050.0 x 1525.0 | 7        | 32.559      | 3.210   | 104.514   |
|               | MFC18-BEECH/02        | MFC18-BEECH 2440.0 x 1220.0 | 22       | 65.490      | 2.960   | 193.849   |
|               |                       |                             | 38       | 139.910     | )       | 486.738   |
|               | Edging                | Description                 | Quantity |             | Cost/m  | Total     |
|               | BEECH-TAPE-22MM       | Beech PVC Tape 22mm         | 76.230   |             | 0.720   | 54.886    |
|               | ASH-TAPE-22MM         | Ash PVC Tape 22mm           | 39.960   |             | 0.750   | 29.970    |
|               |                       |                             | 116.190  |             |         | 84.856    |
|               | Total                 |                             |          |             |         | 571.594   |
|               |                       |                             |          |             |         |           |
| Summaries     |                       |                             |          |             |         |           |
| Patterns      |                       |                             |          |             |         |           |
| Custom        |                       |                             |          |             |         |           |
|               | ,<br>,                |                             |          |             |         | al        |

Review runs job costing

#### Charts and Analysis

Most reports include options to add a graphical view or chart of the report data. Up to 3 custom charts can be defined for each summary.

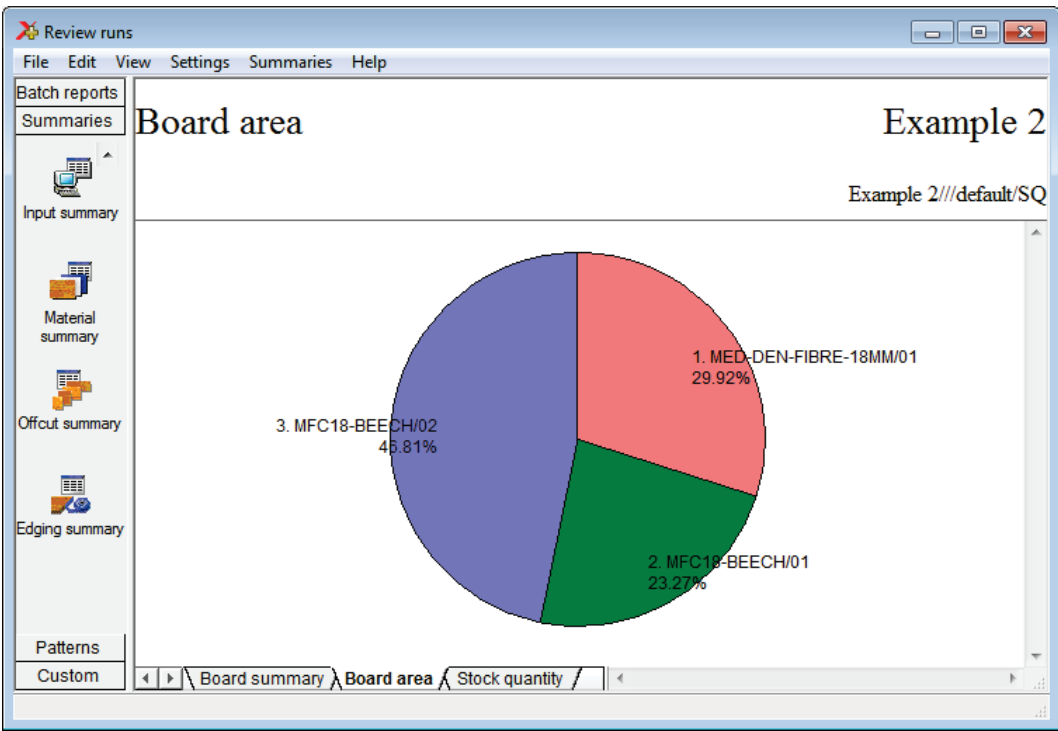

Review runs chart

The data to highlight in this way typically varies from company to company so there are full facilities for defining data to include and style of chart for each report in Review runs (*Settings - Chart settings*)
# **Cutting instructions**

| 🄉 Review runs                          | 5                                                                                                    |                        |  |  |  |  |  |  |  |  |  |
|----------------------------------------|----------------------------------------------------------------------------------------------------|------------------------|--|--|--|--|--|--|--|--|--|
| File Edit Vi                           | ew Settings Summaries Help                                                                                                    |                        |  |  |  |  |  |  |  |  |  |
| Batch reports<br>Summaries<br>Patterns | Pattern 14 of 18                                                                                                    | Example 2              |  |  |  |  |  |  |  |  |  |
|                                        |                                                                                                    | Example 2///default/SQ |  |  |  |  |  |  |  |  |  |
| Pattem<br>sequence                     | Board: MFC18-BEECH/02 Waste: 14.59% Size: 2440.0 x 1220.0 x 18.0<br>Material: MFC18-BEECH Prelaminated - Beech 18mm Boards: 5         |                        |  |  |  |  |  |  |  |  |  |
| Pattern preview                        |                                                                                                    |                        |  |  |  |  |  |  |  |  |  |
| Pattern                                | TOP-MG/4         TOP-MG/4         TOP-MG/4         TOP-MG/4           560 X 940         560 X 940         560 X 940         560 X 940 |                        |  |  |  |  |  |  |  |  |  |
|                                        |                                                                                                    |                        |  |  |  |  |  |  |  |  |  |
| Pattern editor                         |                                                                                                    |                        |  |  |  |  |  |  |  |  |  |
|                                        | Saw kerf: 4.8 Book height 1 Cycles 5<br>Rear rip trim with kerf - Rip: 10.0 Cross: 10.0 Retrim with kerf: 5.0                         |                        |  |  |  |  |  |  |  |  |  |
| Custom                                 | Pattern Parts (Cutting dimensions / )                                                                                                 |                        |  |  |  |  |  |  |  |  |  |
|                                        |                                                                                                    | łł.                    |  |  |  |  |  |  |  |  |  |

The cutting instructions for each pattern are shown via a tab at the foot of each pattern.

- Click on the tabs to move between views.

| 🄉 Review runs   | ;                                                                                                    |                                    |           |            |          |        |     |                | • ×       |
|-----------------|----------------------------------------------------------------------------------------------------|------------------------------------|-----------|------------|----------|--------|-----|----------------|-----------|
| File Edit Vi    | ew Settings                                                                                                    | Summaries                          | Help      |            |          |        |     |                |           |
| Batch reports   |                                                                                                    |                                    |           |            |          |        |     |                |           |
| Summaries       | Pattern                                                                                                    | 14 of                              | 18        |            |          |        |     | Exam           | ple 2     |
| Patterns        | _                                                                                                    |                                    |           |            |          |        |     |                | <b>F</b>  |
|                 |                                                                                                    |                                    |           |            |          |        |     | Example 2///de | -fault/SO |
| 世界              |                                                                                                    |                                    |           |            |          |        |     | Ladipic 2004   |           |
| Pattern         | C.4                                                                                                    | C!                                 | 0.        | Deat       | Cut      | C      | 0.  | Dent           | <u>^</u>  |
| sequence        | Lut                                                                                                    | Size                               | Qty       | Рап        | Cut      | Size   | Qty | TOD MOV        |           |
|                 | Trim                                                                                                    | 5.2                                | 1         |            | Din      | 105.0  | 4   | TOP-IVIG/4     |           |
| ####            | Din                                                                                                    | 940.0                              | 1         |            | Trim     | 5.0    | 1   |                |           |
| Pattern preview | Trim                                                                                                    | 540.0                              | 1         |            | Crosscut | 1120.0 | 2   | PLINTH/FR      |           |
|                 |                                                                                                    | 5.2                                |           |            | olosscut | 1120.0 | 2   |                |           |
| 440             |                                                                                                    |                                    |           |            |          |        |     |                |           |
| - 28            |                                                                                                    |                                    |           |            |          |        |     |                |           |
| Pattern         |                                                                                                    |                                    |           |            |          |        |     |                | =         |
|                 |                                                                                                    |                                    |           |            |          |        |     |                |           |
|                 |                                                                                                    |                                    |           |            |          |        |     |                |           |
| Pattern editor  |                                                                                                    |                                    |           |            |          |        |     |                |           |
| Fallern editor  |                                                                                                    |                                    |           |            |          |        |     |                |           |
|                 |                                                                                                    |                                    |           |            |          |        |     |                |           |
|                 |                                                                                                    |                                    |           |            |          |        |     |                |           |
|                 |                                                                                                    |                                    |           |            |          |        |     |                |           |
|                 |                                                                                                    |                                    |           |            |          |        |     |                | -         |
| Custom          | Image: A large transformed to the second second | rn <u>(</u> Parts <mark>)</mark> C | utting di | mensions , | I = 1    |        |     |                | ▶         |
|                 |                                                                                                    |                                    |           |            |          |        |     |                |           |

The cutting instructions show the details of each cut.

In 'Review runs' a variety of on-screen and printed reports are available for each run with options to create custom reports. Cutting patterns can be adjusted manually if required. Cutting patterns and data can be printed, exported to DXF, or sent to external files or a spread sheet.

## **Batches**

It is often useful to optimise more than one job at a time, for example, to process a set of smaller jobs or even to compare the same data optimised with several different settings in the parameter files. The following example illustrates this.

At the main screen:-

• Select: Review runs - Batch optimisation

The program displays the batch screen. Enter the cutting lists to optimise. Parameters can be varied by choosing different parameter files in the 'Optimising parameter' and 'Saw parameter' columns as required.

| (       |                                                                       |                       |                           |                |                       |               |  |  |  |  |
|---------|-----------------------------------------------------------------------|-----------------------|---------------------------|----------------|-----------------------|---------------|--|--|--|--|
| 🔉 💥 Bat | ch optimisat                                                          | ion - Batch 32a       |                           |                |                       | - • •         |  |  |  |  |
| File    | Edit View                                                             | Help                  |                           |                |                       |               |  |  |  |  |
|         | 뤽 [] ♥♥ – = ▼   2 = 1 #   3 = 2 1   1   1   1   1   1   1   1   1   1 |                       |                           |                |                       |               |  |  |  |  |
|         | Batch name                                                            | Batch 32a 💌           | Description Bate          | ch for Week 8  | Print optimisation    | n results     |  |  |  |  |
|         | Progress                                                              | Cutting list          | Title                     | Run            | Optimising parameters | Bc 🔺          |  |  |  |  |
| Globa   | I                                                                     |                       |                           |                |                       |               |  |  |  |  |
| 1       |                                                                       | BDRBTH-Jones-J40-Wk17 | KT Jones J40-42           | BDRBTHJonesJ   | default               | BDRBTH-Jon    |  |  |  |  |
| 2       |                                                                       | Cabinets - Wk2        | Cabinet order (next week) | Cabinets - Wk2 | Standard              | Cabinets - Wk |  |  |  |  |
| 3       |                                                                       | Office units          | Office Units              | Office units   | Standard              | Office units  |  |  |  |  |
| 4       |                                                                       |                       |                           |                |                       |               |  |  |  |  |
|         |                                                                       |                       |                           |                |                       |               |  |  |  |  |
|         |                                                                       |                       |                           |                |                       | F             |  |  |  |  |
|         |                                                                       |                       |                           |                | F12 Continue          |               |  |  |  |  |

Select the 'Continue' option

Multiple batch

| Хр   | atch ontimicat | ion - Patch 22a                 |                          |      |                       |               | 2 |
|------|----------------|---------------------------------|--------------------------|------|-----------------------|---------------|---|
| File | Edit View      | Help                            |                          |      |                       |               | 2 |
| -    |                | ) <b>(</b> )   - <b>E</b> () () |                          | 24   | J 💙 😴                 | ?             |   |
|      | Batch name     | Batch 32a                       | Patch antimication       | §    | Print optimisation    | n results     |   |
|      | Progress       | Cutting list                    | Batch optimisation       | n    | Optimising parameters | Bc            | * |
| Glob | oal            |                                 |                          |      |                       |               |   |
|      | 1. 20 %        | BDRBTH-Jones-J40-Wk17           |                          | nesJ | default               | BDRBTHJon     |   |
|      | 2. 100 %       | Cabinets - Wk2                  |                          | 'k2  | Standard              | Cabinets - Wk |   |
|      | 3. 7%          | Office units                    |                          |      | Standard              | Office units  |   |
|      | 4.             |                                 |                          |      |                       |               |   |
|      |                |                                 |                          |      |                       |               |   |
|      |                |                                 | Optimising - please wait |      |                       |               |   |
|      |                |                                 | Start time: 14:27:26     |      |                       |               | Ξ |
|      |                |                                 |                          |      |                       |               |   |
|      |                |                                 |                          |      |                       |               |   |
|      |                |                                 | Stop                     |      |                       |               |   |
|      |                |                                 |                          |      |                       |               |   |
|      |                |                                 |                          |      |                       |               |   |
|      |                |                                 |                          |      |                       |               |   |
|      |                |                                 |                          |      |                       |               |   |
| 4    |                |                                 |                          |      |                       | ь             | Ŧ |
|      |                |                                 |                          |      | F12 Continue          |               |   |

The progress of the optimising is shown in the column: Optimising progress

Optimising progress

When all runs are complete the program moves to the 'Batch summary' in Review runs.

This shows a one line summary for each job.

| 🄉 Review runs |                          |        |        |         |      |     |        |         |       |      |             | ς          |
|---------------|--------------------------|--------|--------|---------|------|-----|--------|---------|-------|------|-------------|------------|
| File Edit Vie | ew Settings Summaries He | elp    |        |         |      |     |        |         |       |      |             |            |
| Batch reports | Batch summary            | r      |        |         |      |     |        | Bat     | tch f | or V | Veek        | 8          |
| Batch summary |                          |        |        |         |      |     |        |         |       |      | Batch 3     | 2a         |
| 6             | Run                      | Parts  | Boards | Pattern | Qty  | Qty | Sheets | Offcuts | Qty   | Qty  | Av<br>Wasto | <b>^</b>   |
|               | BDRBTH-lones-140-Wk17    | 67.08  | 84 14  | 306.28  | 141  | 29  | 28     | 37      | 19    | 29   | 20.28       |            |
| Job costing   | Cabinets - Wk2           | 133.14 | 146.61 | 438.07  | 481  | 47  | 47     | 5       | 13    | 47   | 9.19        |            |
|               | Office units             | 500.17 | 546.27 | 2145.36 | 1658 | 141 | 140    | 33      | 125   | 141  | 8.44        |            |
|               |                          | 700.39 | 777.02 | 2889.71 | 2280 | 217 | 215    | 75      | 157   | 217  | 9.86        |            |
|               |                          |        |        |         |      |     |        |         |       |      |             | Ξ          |
|               |                          |        |        |         |      |     |        |         |       |      |             |            |
|               |                          |        |        |         |      |     |        |         |       |      |             |            |
|               |                          |        |        |         |      |     |        |         |       |      |             |            |
|               |                          |        |        |         |      |     |        |         |       |      |             |            |
| Summaries     |                          |        |        |         |      |     |        |         |       |      |             |            |
| Patterns      |                          |        |        |         |      |     |        |         |       |      |             | -          |
| Custom        | A Batch summary /        |        |        |         | •    |     |        |         |       |      | •           | - 1<br>- 1 |
|               |                          |        |        |         |      |     |        |         |       |      |             |            |

Batch summary

In the following example the 'Runs' pane is switched on. This give a tree of all the batches and run in the User profile so it is easy to quickly move between runs - this can be useful when quickly comparing one result with another.

- Select a run and choose a summary to move to the details of each run.

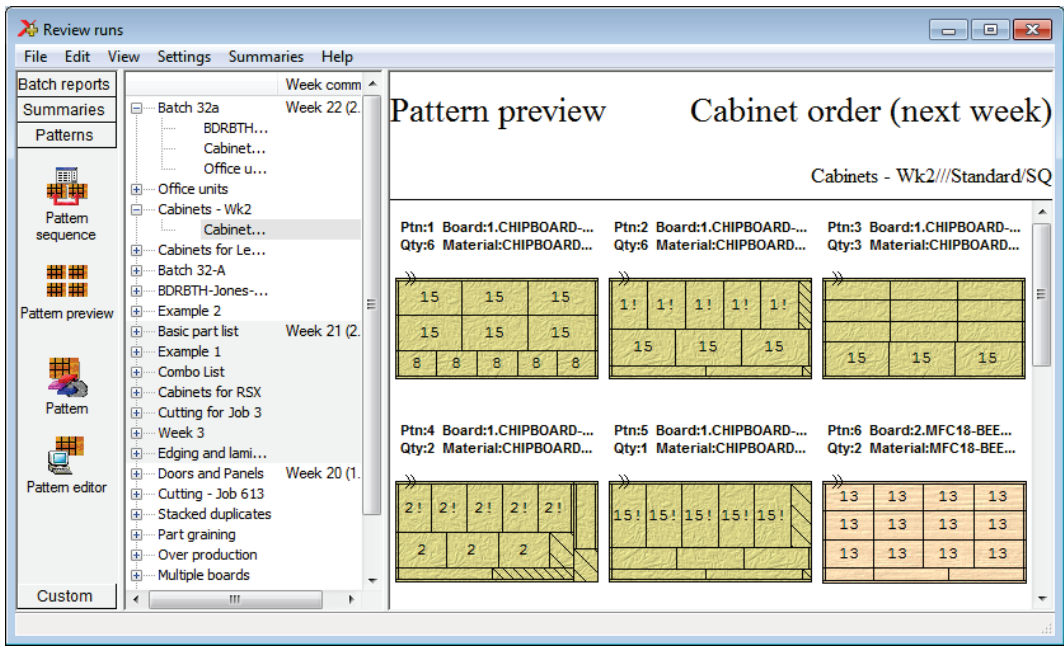

Runs pane - Multiple batch

In the above example the 'Runs pane' is turned on - this makes it easy to switch between optimised batches and runs.

#### Pattern editor

In production there are sometimes last minute changes if materials are not available or an order changes. The optimiser includes a pattern editor . The editor allows changes to each pattern, for example:-

- change the order in which patterns are cut
- alter a cut quantity
- remove a headcut
- swap parts
- alter a part size
- use a different board

- Click on any pattern to move to the editor.

| 🔀 Pattern amer                       | ndment - Pattern 7 of 13                |                    |                         |                |           |        |                     | • <mark>×</mark>         |
|--------------------------------------|-----------------------------------------|--------------------|-------------------------|----------------|-----------|--------|---------------------|--------------------------|
| File Edit Vie                        | w Help                                  |                    |                         |                |           |        |                     |                          |
| Cabinet order (ne<br>Material: MFC18 | ext week)<br>-BEECH Prelaminated - Beec | h 18mm Thickness 1 | 8.0 Book 1              |                | ?         |        | Cabinets - Wk2,     | ///Standarc<br>Waste: 8. |
| 2. MFC18-BEE                         | CH/01                                   | W                  |                         |                |           |        |                     |                          |
| Material                             | MFC18-BE                                | , ñ                |                         |                |           |        |                     |                          |
| Length                               | 3050.0                                  | CABINET-TO         | P/G7 CABI               | NET-TOP/G7     | CABINET-  | TOP/G7 | CABINET-TO          | P/G7                     |
| Width                                | 1525.0                                  |                    |                         |                |           |        |                     |                          |
| Thickness                            | 18.0                                    | 750 X 53           | 30   79                 | 50 X 530       | 750 X     | 530    | 750 X 53            | 30                       |
| Cost                                 | 3,210                                   |                    |                         |                |           |        |                     |                          |
| Grain                                | N                                       |                    |                         |                |           |        |                     |                          |
| Quantity                             | 1                                       | CABINET-TO         | P∕G7 CABI               | NET-TOP/G7     | CABINET-  | TOP/G7 | CABINET-TO          | P/G7                     |
| Botated                              | N P                                     | 750 X 53           | 30 7                    | 50 X 530       | 750 X     | 530    | 750 X 53            | 30                       |
|                                      |                                         |                    |                         |                |           |        |                     |                          |
| Current area                         |                                         | UNIT TOD           | UNIT TOD                | _              |           | _      |                     |                          |
| 6. CABINET-TO                        | DP/G7                                   | UNIT-TOP           | UNIT-IOP                | 7              | 7         | 7      | 7                   |                          |
| Material                             | MFC18-BEECH                             | 480 X 350 4        | 480 X 350               | 480 X 390      | 480 X 390 | 480 X  | 390 480 X 3         | 90                       |
| Length                               | 750.0                                   | <u> </u>           |                         |                |           |        |                     |                          |
| Width                                | 530.0                                   |                    |                         |                |           |        |                     |                          |
| Rotated                              | N 🖉 🖪                                   |                    |                         |                |           |        |                     |                          |
| Free area                            |                                         |                    |                         |                |           |        |                     |                          |
| Length                               | 10.8                                    |                    |                         |                |           |        |                     |                          |
| Width                                | 530.0                                   |                    |                         |                |           |        |                     |                          |
| Copy / insert                        | between strips                          |                    |                         |                |           |        |                     |                          |
|                                      | 5                                       |                    | 6                       |                |           | 7      |                     |                          |
| ))<br>15! 15!<br>9                   | 15! 15! 15!<br>9-9-9                    |                    | 13 13<br>13 13<br>13 13 | 13<br>13<br>13 |           | 6      | 6 6<br>6 6<br>7 7 7 |                          |
| •                                    |                                         | III                |                         |                |           |        |                     | +                        |
|                                      |                                         |                    |                         |                |           |        |                     |                          |

Pattern editor

The thumbnail at the foot of the editor allows patterns to be quickly selected and for parts to be moved between patterns.

Once the changes are complete the run is recalculated.

The parts in a pattern and/or the run quantities can be changed. In the following example a part was deleted and a head cut and run of 3 parts are placed in a different location.

| 🄀 Pattern amen                          | dment - Pattern 7 of 13                |                                                       |                                         |
|-----------------------------------------|----------------------------------------|-------------------------------------------------------|-----------------------------------------|
| File Edit Viev                          | w Help                                 |                                                       |                                         |
| Cabinet order (ner<br>Material: MFC18-f | xt week)<br>BEECH Prelaminated - Beech | n 18mm Thickness 18.0 Book 1                          | Cabinets - Wk2///Standarc<br>Waste: 22. |
| Board                                   | 21.001                                 |                                                       |                                         |
| Z. MFUI8-BEEU                           | H/UI                                   |                                                       |                                         |
| Material                                | MFC10-DE                               | CIDINET TOP (CT CIDINET TOP (CT CIDINET TOP (CT       | UNIT-TOP 280.8                          |
| Length                                  | 1525.0                                 | CABINEI-IOP/G/ CABINEI-IOP/G/ CABINEI-IOP/G/          | 480 X 350 350                           |
| Thisland                                | 1020.0                                 | 750 X 530 750 X 530 750 X 530                         |                                         |
| Thickness                               | 18.0                                   |                                                       | UNIT-TOP 280.8                          |
| Lost                                    | 3.210                                  |                                                       | 480 X 350 850                           |
| Grain                                   | 1                                      | CABINET-TOP/G7 CABINET-TOP/G7 CABINET-TOP/G7          |                                         |
| Quantity                                | . I                                    | 750 x 530 750 x 530 750 x 530                         | UNIT-TOP 280.8                          |
| Rotated                                 | N                                      | 730 x 330 730 x 330 730 x 330                         | 480 X 350 350                           |
| Current area                            |                                        |                                                       |                                         |
| 4. UNIT-TOP                             |                                        | UNIT-TOP UNIT-TOP 7 7 325.4                           |                                         |
| Material                                | MFC18-BEECH                            | 480 X 350 480 X 350 480 X 390 480 X 390 390           | 770.6 X 450.6                           |
| Length                                  | 480.0                                  |                                                       |                                         |
| Width                                   | 350.0                                  |                                                       |                                         |
| Rotated                                 | N 🖉 🗖                                  |                                                       |                                         |
| Free area                               |                                        |                                                       |                                         |
| Length                                  | 270.8                                  |                                                       |                                         |
| Width                                   | 350.0                                  |                                                       |                                         |
| Copy / insert b                         | between strips                         |                                                       |                                         |
|                                         | 5                                      | 6 7                                                   |                                         |
| ))<br>15! 15!<br>9                      | 15! 15! 15!<br>9 9                     | $\begin{array}{c ccccccccccccccccccccccccccccccccccc$ | 6 4<br>6 4<br>7                         |
| •                                       |                                        |                                                       | +                                       |
|                                         |                                        |                                                       |                                         |

Pattern editor adjust parts

The editor is easy to use and acts in a similar way to a graphics program. At the right are various editing tools and at the left a set of panels for the board and part properties.

#### Import and export cutting data

These days, especially for larger orders, the part list may be generated in other systems. The optimiser includes a variety of options for importing and exporting data from the program.

To import a part list, at the Main screen:-

- Open the File tree
- Select the Import area

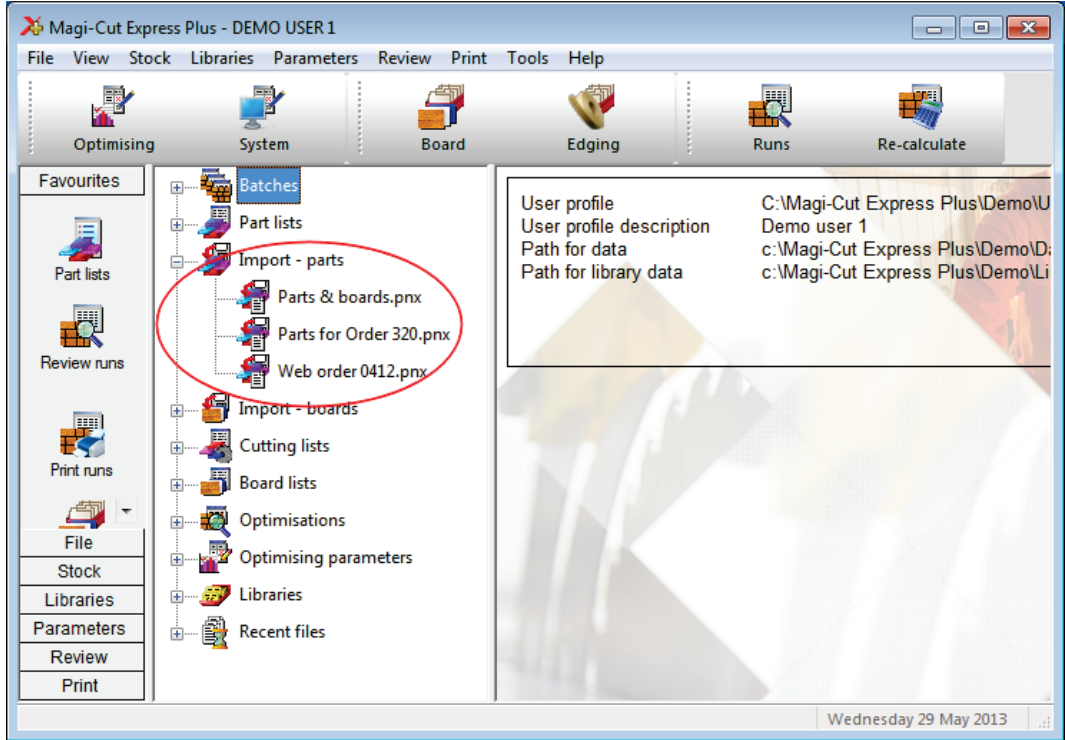

File tree

- Click on a part list to import

The format of the import files can be customised or set as one of the standard options.

Part list order - ASCII CSV (PNX) Cabinet Vision format Product Planner format Code and quantity - ASCII CSV (PNX) Batch - part list order (BTX & PNX) Batch - Code and quantity (BTX & PNX) User defined order - ASCII CSV Batch - user defined order (BTX) User defined order - Excel (XLS) User defined order - Excel (XLSX)

There are a variety of options for importing and exporting from the program to work with other software.

#### Export reports

For larger runs it is often useful to export run data (summaries) to an external file so that the data can be used in an external system or in a spread sheet, for example, Excel. To do this:-

- Move to any summary

- Select: File - Export

Choose one of the export formats:-

ASCII XLS XLXS Pattern

|                                                                          | 🚽 🌒 • (°'                                                                                              | *   <del>-</del>                                                                                                    | Cab                                                                                                   | inets - Wi                     | 2D.xls [Co                                                                                           | mpatib                                                                             | oility Mode] - Mi                                                                                              | icrosoft Excel                                                        |                                                        |                                            | Ξ <u>Σ</u> 3 |
|--------------------------------------------------------------------------|----------------------------------------------------------------------------------------------------|----------------------------------------------------------------------------------------------------|----------------------------------------------------------------------------------------------------|--------------------------------|----------------------------------------------------------------------------------------------------|------------------------------------------------------------------------------------|----------------------------------------------------------------------------------------------------|-----------------------------------------------------------------------|--------------------------------------------------------|--------------------------------------------|--------------|
| F                                                                        | ile Home                                                                                               | Insert                                                                                                    | Page Lay                                                                                              | out I                          | Formulas                                                                                             | Data                                                                               | a Review                                                                                                    | View Acrob                                                            | at                                                     | ه 🕜 ه                                      | - @ X        |
| Pas                                                                      | ste<br>bboard 12                                                                                       | ial ▼<br><i>I</i> <u>U</u> ▼<br>I ▼<br>Sont<br>Font                                                                                                    | 10 •<br>A A<br>•                                                                                      | ≡ ≡<br>≣ ≣<br>∰ ∯<br>Alignm    | <mark>≡</mark><br>≣<br>⊗y<br>ent 5                                                                   | Gener                                                                              | ral •<br>% •<br>Style:<br>•<br>ber ©                                                                           | Gelete →<br>Cells                                                     | Σ · A<br>Z<br>· Z<br>· Sort &<br>Filter · S<br>Editing | Find &<br>Select *                         |              |
|                                                                          | A1                                                                                                    | • (*                                                                                                    | f                                                                                                    | 🕯 DEM                          | O USER 1                                                                                             |                                                                                    |                                                                                                    |                                                                       |                                                        |                                            | 1            |
|                                                                          | A                                                                                                    |                                                                                                    | В                                                                                                    |                                | С                                                                                                    |                                                                                    | D                                                                                                    | E                                                                     | F                                                      |                                            | G            |
| 1                                                                        | DEMO USE                                                                                               | R Magi-Cut E                                                                                                    | Express F                                                                                             | Plus                           | Wedneso                                                                                              | day 29                                                                             | May 2013 14:                                                                                                   | 55                                                                    |                                                        |                                            |              |
| 2                                                                        | <ul> <li>2 Part sur Cabinet order (next week)</li> <li>2 Part sur Cabinet order (next week)</li> </ul> |                                                                                                    |                                                                                                    |                                |                                                                                                    |                                                                                    |                                                                                                    |                                                                       |                                                        |                                            |              |
| 2                                                                        | 1 urt st                                                                                               | Cabinets -                                                                                                    | .Wk2///S                                                                                              | Standard                       | /SO*                                                                                                 |                                                                                    | -                                                                                                    |                                                                       |                                                        |                                            |              |
| 3                                                                        | No                                                                                                    | Cabinets -                                                                                                    | - Wk2///S                                                                                             | Standard                       | /SQ*                                                                                                 | nm                                                                                 | Width mm                                                                                                    | Total Reg                                                             | From Stock                                             | Over                                       | Inder        |
| 2<br>3<br>4<br>5                                                         |                                                                                                    | Cabinets -<br>Part / Des                                                                                                    | - Wk2///S                                                                                             | Standard                       | /SQ*<br>Length r                                                                                     | <b>nm</b>                                                                          | Width mm<br>Book 1                                                                                             | Total Req                                                             | From Stock                                             | Over                                       | Under        |
| 2<br>3<br>4<br>5<br>6                                                    | No<br>CHIPBOARE                                                                                        | Cabinets -<br>Part / Des<br>-18MM Chipt                                                                                                    | - Wk2///S<br>cription<br>board Cor                                                                    | Standard<br>e 18mm             | /SQ*<br>Length r<br>Thickness<br>6                                                                   | <b>nm</b><br>18.0                                                                  | Width mm<br>Book 1<br>450 00                                                                                   | Total Req                                                             | From Stock                                             | Over                                       | Under I      |
| 2<br>3<br>4<br>5<br>6<br>7                                               | No<br>CHIPBOARE                                                                                        | Cabinets -<br>Part / Des<br>-18MM Chipt<br>1 UNIT-BACI<br>2 UNIT-BASI                                                                                                    | - Wk2///S<br>cription<br>board Corr<br>K<br>E                                                         | Standard                       | VSQ*<br>Length r<br>Thickness<br>6<br>6                                                              | <b>nm</b><br>18.0<br>10.00                                                         | Width mm<br>Book 1<br>450.00<br>420.00                                                                         | Total Req<br>30<br>15                                                 | From Stock                                             | Over                                       | Under =      |
| 2<br>3<br>4<br>5<br>6<br>7<br>8                                          | No<br>CHIPBOARE                                                                                        | Cabinets -<br>Part / Des<br>-18MM Chipt<br>1 UNIT-BACI<br>2 UNIT-BASI<br>8 CABINET/I                                                                                                    | - Wk2///S<br>cription<br>board Con<br>K<br>E<br>BACK                                                  | Standard                       | /SQ*<br>Length r<br>Thickness<br>6<br>6<br>4                                                         | <b>nm</b><br>18.0<br>10.00<br>10.00<br>80.00                                       | Width mm<br>Book 1<br>450.00<br>420.00<br>330.00                                                               | Total Req<br>30<br>15<br>28                                           | From Stock                                             | Over                                       | Under I      |
| 2<br>3<br>4<br>5<br>6<br>7<br>8<br>9                                     | No<br>CHIPBOARE                                                                                        | Cabinets -<br>Part / Des<br>-18MM Chipt<br>1 UNIT-BACI<br>2 UNIT-BASI<br>8 CABINET/I<br>9 PLINTH/23                                                                                       | - Wk2///S<br>cription<br>board Corr<br>K<br>E<br>BACK                                                 | Standard                       | VSQ*<br>Length r<br>Thickness<br>6<br>6<br>4<br>8                                                    | mm<br>18.0<br>10.00<br>10.00<br>80.00<br>02.00                                     | Width mm<br>Book 1<br>450.00<br>420.00<br>330.00<br>250.00                                                     | Total Req<br>30<br>15<br>28<br>28                                     | From Stock                                             | Over                                       | Under        |
| 2<br>3<br>4<br>5<br>6<br>7<br>8<br>9<br>10                               | No<br>CHIPBOARE                                                                                        | Cabinets -<br>Part / Des<br>-18MM Chipt<br>1 UNIT-BACI<br>2 UNIT-BASI<br>8 CABINET/I<br>9 PLINTH/23<br>12 RAIL/FR                                                                         | - Wk2///S<br>cription<br>board Corr<br>K<br>E<br>BACK<br>BR                                           | Standard                       | VSQ*<br>Length r<br>Thickness<br>6<br>6<br>4<br>8<br>11                                              | mm<br>18.0<br>10.00<br>10.00<br>80.00<br>02.00<br>50.00                            | Width mm<br>Book 1<br>450.00<br>420.00<br>330.00<br>250.00<br>138.50                                           | Total Req<br>30<br>15<br>28<br>28<br>16                               | From Stock                                             | Over                                       | Under        |
| 2<br>3<br>4<br>5<br>6<br>7<br>8<br>9<br>10<br>11                         | No<br>CHIPBOARE                                                                                        | Cabinets -<br>Part / Des<br>-18MM Chipt<br>1 UNIT-BACI<br>2 UNIT-BASI<br>8 CABINET/I<br>9 PLINTH/23<br>12 RAIL/FR<br>15 COMMON                                                            | - Wk2///S<br>cription<br>board Corr<br>K<br>E<br>BACK<br>BR<br>/RT                                    | Standard                       | VSQ*<br>Length r<br>Thickness<br>6<br>6<br>4<br>8<br>11<br>7                                         | mm<br>18.0<br>10.00<br>80.00<br>02.00<br>50.00<br>90.00                            | Width mm<br>Book 1<br>450.00<br>420.00<br>330.00<br>250.00<br>138.50<br>430.00                                 | Total Req<br>30<br>15<br>28<br>28<br>16<br>60                         | From Stock                                             | Over                                       | Under        |
| 2<br>3<br>4<br>5<br>6<br>7<br>8<br>9<br>10<br>11<br>12                   | No<br>CHIPBOARE                                                                                        | Cabinets -<br>Part / Des<br>-18MM Chipt<br>1 UNIT-BACI<br>2 UNIT-BASI<br>8 CABINET/I<br>9 PLINTH/23<br>12 RAIL/FR<br>15 COMMON                                                            | - Wk2///S<br>cription<br>board Corr<br>K<br>E<br>BACK<br>BR<br>/RT                                    | Standard                       | VSQ*<br>Length r<br>Thickness<br>6<br>6<br>4<br>8<br>11<br>7                                         | mm<br>18.0<br>10.00<br>10.00<br>80.00<br>02.00<br>50.00<br>90.00                   | Width mm<br>Book 1<br>420.00<br>330.00<br>250.00<br>138.50<br>430.00                                           | Total Req<br>30<br>15<br>28<br>28<br>16<br>60<br>60<br>177            | From Stock                                             | Over                                       | Under        |
| 2<br>3<br>4<br>5<br>6<br>7<br>8<br>9<br>10<br>11<br>12<br>13             | No<br>CHIPBOARE                                                                                        | Cabinets -<br>Part / Des<br>-18MM Chipt<br>1 UNIT-BACI<br>2 UNIT-BASI<br>8 CABINET/I<br>9 PLINTH/23<br>12 RAIL/FR<br>15 COMMON                                                            | - Wk2///S<br>cription<br>board Con<br>K<br>E<br>BACK<br>BR<br>/RT<br>/RT                              | Standard<br>e 18mm<br>ech 18mi | VSQ*<br>Length r<br>Thickness<br>6<br>6<br>4<br>8<br>11<br>7<br>n Thicknes                           | mm<br>18.0<br>10.00<br>10.00<br>80.00<br>02.00<br>50.00<br>90.00<br>ss 18          | Width mm<br>Book 1<br>420.00<br>330.00<br>250.00<br>138.50<br>430.00<br>0 Book 1                               | Total Req<br>30<br>15<br>28<br>28<br>16<br>60<br>00<br>177            | From Stock                                             | Over ) ) ) ) ) ) ) ) ) ) ) ) ) ) ) ) ) ) ) | Under        |
| 2<br>3<br>4<br>5<br>6<br>7<br>8<br>9<br>10<br>11<br>12<br>13<br>14       | No<br>CHIPBOARE<br>MFC18-BEE                                                                           | Cabinets -<br>Part / Des<br>-18MM Chipt<br>1 UNIT-BACI<br>2 UNIT-BACI<br>2 UNIT-BACI<br>8 CABINET/I<br>9 PLINTH/23<br>12 RAIL/FR<br>15 COMMON.<br>CH Prelamina<br>3 UNIT-DRW              | - Wk2///S<br>cription<br>board Cork<br>E<br>BACK<br>BACK<br>BR<br>/RT<br>/RT<br>ated - Bee<br>/-FRONT | Standard<br>e 18mm<br>ech 18mi | VSQ*<br>Length r<br>Thickness<br>6<br>6<br>4<br>8<br>11<br>7<br>n Thicknes<br>4                      | mm<br>18.0<br>10.00<br>80.00<br>02.00<br>50.00<br>90.00<br>ss 18<br>80.00          | Width mm<br>Book 1<br>420.00<br>330.00<br>250.00<br>138.50<br>430.00<br>0 Book 1<br>321.00                     | Total Req<br>30<br>15<br>28<br>28<br>16<br>60<br>0<br>177<br>35       | From Stock                                             | Over                                       | Under        |
| 2<br>3<br>4<br>5<br>6<br>7<br>8<br>9<br>10<br>11<br>12<br>13<br>14<br>15 | No<br>CHIPBOARE<br>MFC18-BEE                                                                           | Cabinets -<br>Part / Des<br>18MM Chipt<br>1 UNIT-BACI<br>2 UNIT-BACI<br>2 UNIT-BASI<br>8 CABINET//<br>9 PLINTH/23<br>12 RAIL/FR<br>15 COMMON.<br>CH Prelamina<br>3 UNIT-DRW<br>4 UNIT-TOP | - Wk2///S<br>ccription<br>board Corr<br>K<br>E<br>BACK<br>BACK<br>BR<br>/RT<br>ated - Bee<br>/-FRONT  | Standard<br>e 18mm<br>ech 18mi | VSQ*<br>Length r<br>Thickness<br>6<br>6<br>4<br>8<br>11<br>11<br>7<br>n Thicknes<br>4<br>4           | mm<br>18.0<br>10.00<br>80.00<br>02.00<br>50.00<br>90.00<br>ss 18<br>80.00<br>80.00 | Width mm<br>Book 1<br>420.00<br>330.00<br>250.00<br>138.50<br>430.00<br>0 Book 1<br>321.00<br>350.00           | Total Req<br>30<br>15<br>28<br>28<br>16<br>60<br>0<br>177<br>35<br>18 | From Stock                                             | Over                                       | Under        |
| 2<br>3<br>4<br>5<br>6<br>7<br>8<br>9<br>10<br>11<br>12<br>13<br>14<br>15 | MFC18-BEE                                                                                              | Cabinets -<br>Part / Des<br>18MM Chipt<br>1 UNIT-BACI<br>2 UNIT-BACI<br>2 UNIT-BASI<br>8 CABINET//<br>9 PLINTH/23<br>12 RAIL/FR<br>15 COMMON.<br>CH Prelamina<br>3 UNIT-DRW<br>4 UNIT-TOP | - Wk2///S<br>cription<br>booard Corr<br>K<br>E<br>BACK<br>BR<br>/RT<br>ated - Bee<br>/-FRONT          | Standard<br>e 18mm<br>ech 18mi | VSQ*<br>Length r<br>Thickness<br>6<br>6<br>6<br>4<br>8<br>11<br>7<br>7<br>m Thickness<br>4<br>4<br>4 | mm<br>18.0<br>10.00<br>80.00<br>02.00<br>50.00<br>90.00<br>ss 18<br>80.00<br>80.00 | Width mm<br>Book 1<br>450.00<br>420.00<br>330.00<br>250.00<br>138.50<br>430.00<br>0 Book 1<br>321.00<br>350.00 | Total Req<br>30<br>15<br>28<br>28<br>16<br>60<br>177<br>35<br>18      | From Stock                                             | Over                                       | Under        |

In the following example a Part list summary was exported to Excel.

Export summary to Excel

The 'Pattern' option is only available for pattern drawings.

To export a complete run, at the main screen:-

- Select: File - Export runs

- Choose the export format
- The program displays the current batch

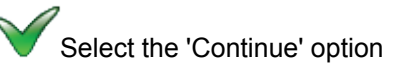

- Select the reports / patterns to export

<u>DXF</u>

Patterns can be exported to a DXF format and are then available to most CAD programs.

| 🚼 Eile                        | <u>E</u> dit ⊻iew<br><b>F⊟</b>   <i>🚭</i> | Insert | F <u>o</u> rmat<br>≹   ∦ | Iools | eDrav<br>2 🕺 | vings          | <u>D</u> raw | Dime | nsion | Modify I<br>, ₩3   - | Express )<br>K   EB 6 | indow<br>⊇]   ≪o | Help | C‡ ©, Ø? |   | ~ 8 | ?            |   |           |   |      |
|-------------------------------|-------------------------------------------|--------|--------------------------|-------|--------------|----------------|--------------|------|-------|----------------------|-----------------------|------------------|------|----------|---|-----|--------------|---|-----------|---|------|
| <b>a</b> (                    | 7 67 67                                   | Ø (    | 0 🔊                      | 0     | 0            | $\otimes \mid$ | P            |      | €     | <mark>0 ¤</mark> ∎   | Ø <b>=</b> 1          |                  | •    | N White  | • | J   | — Continuous | - | — ByLayer | - | ByCo |
| / / ♪ ♪ □ ┌ ○ ~ ○ 句 횬 ・ は □ A | Copy Object                               |        |                          |       |              |                |              |      |       |                      |                       |                  |      |          |   |     |              |   |           |   |      |
|                               | $  \langle \rangle$                       | ./     |                          |       |              |                |              |      |       |                      |                       |                  |      |          |   |     |              |   |           |   |      |

#### **Using Information boxes**

A unique feature of the program is the ability to add extra custom and/or pre-defined fields to the part list; called 'Information boxes'. These not only provide extra information for each part (for example for use on labels) but are also used to extend the capabilities of optimising to take account of many production constraints or requirements. For example:-

The 'Finished Sizes' information box calculates and reports the finished size for a part in a single file. This can be useful for including the data in a report or on a printed label, especially where edging is used and the finished size is different from the cutting size (which typically appear on reports and labels).

First set up the box if is it not already in use, at the main screen:-

## - Select: Parameters - Information boxes

- Move to an empty row

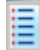

# Select the list of information boxes

| 🔉 Inf | ormation boxes       |        |                       |
|-------|----------------------|--------|-----------------------|
| File  | Edit View Help       |        |                       |
| *     | ♥┋╪╳⊘                | چ      | Information box types |
|       | Description          | Length | - Part sizes          |
| 3.    | Width edge left      | 50     | Finished sizes (D)    |
| 4.    | Width edge right     | 50     | Finished width (E)    |
| 5.    | Front laminate       | 50     | . Edging              |
| 6.    | Back laminate        | 50     | 🚊 Laminating          |
| 7.    | Order ref.           | 50     | i ⊡ • Other           |
| 8.    | Customer code        | 50     | Label quantity (X)    |
| 9.    | Divide Category      | 1      | Bar code 1 (<)        |
| 10.   | Material combination | 200    |                       |
| 11.   |                      | 0      |                       |
| 12.   |                      | 0      |                       |
| 13.   |                      | 0      |                       |
| 14.   |                      | 0      |                       |
| 15.   |                      | 0      |                       |
|       |                      |        |                       |

- Locate the required box and select it

The box is added to the list of information boxes.

| λ | 🔓 Info | ormation boxes       |        |                          | - • • |
|---|--------|----------------------|--------|--------------------------|-------|
| F | ile    | Edit View Help       |        |                          |       |
|   |        | 🔁 🗉 🕂 🎘 P            | 🖈 ?    |                          |       |
|   |        | Description          | Length | Туре                     | ×     |
|   | 3.     | Width edge left      | 50     | Width edge left (I)      |       |
|   | 4.     | Width edge right     | 50     | Width edge right (J)     | =     |
|   | 5.     | Front laminate       | 50     | Front laminate (K)       |       |
|   | 6.     | Back laminate        | 50     | Back laminate (L)        |       |
|   | 7.     | Order ref.           | 50     | User defined (0)         |       |
|   | 8.     | Customer code        | 50     | User defined (0)         |       |
|   | 9.     | Divide Category      | 1      | User defined (0)         |       |
|   | 10.    | Material combination | 200    | Material combination (0) |       |
|   | (1.    | Finished sizes       | 21     | Finished sizes (D)       |       |
|   | 12.    |                      | 0      | Not in use               |       |
|   | 13.    |                      | 0      | Not in use               |       |
|   | 14.    |                      | 0      | Not in use               |       |
|   | 15.    |                      | 0      | Not in use               | τ.    |
|   |        |                      |        |                          |       |

The box is now available at the part list.

| 🔉 🏹 Part | t list - Edging and laminates      |                |        |       |          |          |       |                | × |
|----------|------------------------------------|----------------|--------|-------|----------|----------|-------|----------------|---|
| File E   | Edit View Optimise Help            |                |        |       |          |          |       |                |   |
| *        |                                    | × 8 🎩          |        | 5     |          | <b>7</b> | ?     |                |   |
| Т        | itle :ample of edging and laminate | es Opt default |        |       | -        |          |       |                |   |
|          | Description                        | Material       | Length | Width | Quantity | Over     | Grain | Finished sizes |   |
| Global   |                                    |                |        |       |          | 0%       |       |                |   |
| 1.       | END/1                              | CHIPBOARD-18MM | 870.0  | 600.0 | 20       | 0        | N     |                |   |
| 2.       | UNIT END-TD                        | MEL-CHIP-15MM  | 570.0  | 450.0 | 15       | 0        | N     |                |   |
| 3.       | TOP-CAB 3                          | MEL-CHIP-15MM  | 950.0  | 600.0 | 20       | 0        | N     |                |   |
| 4.       | LNG TOP                            | CHIPBOARD-18MM | 1030.0 | 870.0 | 10       | 0        | N     |                |   |
| 5.       | EX LNG TOP                         | CHIPBOARD-18MM | 1050.0 | 890.0 | 25       | 0        | N     |                |   |
| 6.       |                                    |                |        |       |          | 0        |       |                |   |
|          |                                    |                |        |       |          |          |       | 1              | E |
|          |                                    |                |        |       |          |          |       |                | • |

This box is often used when edging and laminating is involved for some of the parts since the cutting size is often different from the Finished size.

| File E | Edit View Optimise Help            |                |              |       |          |            |       |                |   |
|--------|------------------------------------|----------------|--------------|-------|----------|------------|-------|----------------|---|
|        |                                    |                | Sup Clarkers |       |          |            |       |                |   |
| *      |                                    | ×0 4           | Z            | 5     |          | <b>5</b> ( | ?     |                |   |
| Т      | itle tample of edging and laminate | S Opt default  |              |       | -        |            |       |                |   |
|        | Description                        | Material       | Length       | Width | Quantity | Over       | Grain | Finished sizes |   |
| Global |                                    |                |              |       |          | 0%         |       |                |   |
| 1.     | END/1                              | CHIPBOARD-18MM | 870.0        | 597.0 | 20       | 0          | N (   | 870.0 x 600.0  |   |
| 2.     | UNIT END-TD                        | MEL-CHIP-15MM  | 569.0        | 448.0 | 15       | 0          | N     | 570.0 x 450.9  |   |
| 3.     | TOP-CAB 3                          | MEL-CHIP-15MM  | 950.0        | 585.0 | 20       | 0          | N     | 950.0 x 600.0  |   |
| 4.     | LNG TOP                            | CHIPBOARD-18MM | 1028.0       | 869.0 | 10       | 0          | N     | 1030.0 x 870.0 |   |
| 5.     | L0004                              | TEAK-LAM-1MM   | 1048.0       | 884.0 | 10       | 0          | Y     | 1030.0 x 870.0 |   |
| 6.     | L0004                              | TEAK-LAM-1MM   | 1048.0       | 884.0 | 10       | 0          | Y     |                |   |
| 7.     | EX LNG TOP                         | CHIPBOARD-18MM | 1050.0       | 889.0 | 25       | 0          | N     | 1050.0 x 890.0 | = |
| 8.     | L0005                              | EBONY-LAM-1MM  | 1070.0       | 947.0 | 25       | 0          | Y     | 1050.0 x 890.0 |   |
| 9.     | L0005                              | EBONY-LAM-1MM  | 1070.0       | 904.0 | 25       | 0          | Y     |                |   |
| 10.    |                                    |                |              |       |          | 0          |       |                |   |
| •      |                                    |                |              |       |          |            |       |                | - |

The information boxes and edging is calculated by moving to the 'Cutting list'.

The boxes for the Finished sizes are automatically entered in the cutting list - in this case it is clear the cutting size is different from the finished size. The finished size information box is now available for reports, labels, export in the same way as any other piece of data.

(Where edging and laminating is not used the part list and the cutting list are the same - so there is no need to worry about the cutting list - this generated automatically for each optimisation).

# 3. Edges & Laminating

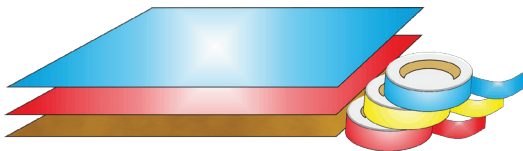

```
Laminates
```

This option provides a full set of options to deal with edged, trimmed and laminated parts. A wide variety of edging methods are covered:-

- Tape
- Laminate strips
- Solid lipping
- Postform edging
- Bullnose edging
- Laminate front and back
- Core trimming (cutting back before edging)
- Edge before laminating

#### Edging

The edging requirement is set at the part list and can be set for each part. The program automatically calculates the correct cutting sizes.

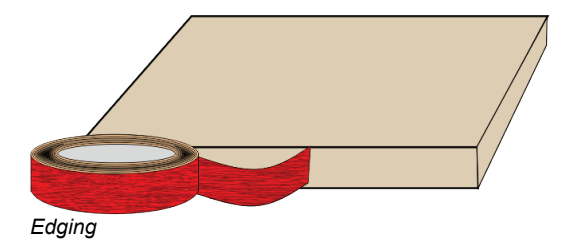

Sizes are entered (or imported) via the Part list.

These are typically the finished sizes; where there is edging and laminating this finished size has to be adjusted to the cut size before being sent to the saw.

| X Part | list - Edging and    | laminates       |          |       |          |      |       |                      | • 🗙   |
|--------|----------------------|-----------------|----------|-------|----------|------|-------|----------------------|-------|
| File   | Edit View Opti       | mise Help       |          |       |          |      |       |                      |       |
| *      |                      | 3 2 × 3         | 0        | ] 🕹   |          |      | 5     | ?                    |       |
| I      | itle ample of edging | g and laminates | Opt defa | ult   |          | -    |       |                      |       |
|        | Description          | Material        | Length   | Width | Quantity | Over | Grain | Length edge - bottom | Ler 🔺 |
| Global |                      |                 |          |       |          | 0%   |       |                      |       |
| 1.     | END/1                | CHIPBOARD-18MM  | 870.0    | 600.0 | 20       | 0    | Ν     | ASH-TAPE-22MM        | ASH-  |
| 2.     | UNIT END-TD          | MEL-CHIP-15MM   | 570.0    | 450.0 | 15       | 0    | N     | WHITE-TAPE-22MM      | WHI   |
| 3.     | TOP-CAB 3            | MEL-CHIP-15MM   | 950.0    | 600.0 | 20       | 0    | Ν     | MAHOGANY-LIP         |       |
| 4.     | LNG TOP              | CHIPBOARD-18MM  | 1030.0   | 870.0 | 10       | 0    | N     | TEAK-TAPE            |       |
| 5.     | EX LNG TOP           | CHIPBOARD-18MM  | 1050.0   | 890.0 | 25       | 0    | N     | POSTFORM             |       |
| 6.     |                      |                 |          |       |          | 0    |       |                      |       |
|        |                      |                 |          |       |          |      |       |                      | -     |
|        |                      |                 |          |       |          |      |       |                      | =     |
|        |                      |                 |          |       |          |      |       |                      |       |
|        |                      |                 |          |       |          |      |       |                      |       |
|        |                      |                 |          |       |          |      |       |                      |       |
|        |                      |                 |          |       |          |      |       |                      |       |
|        |                      |                 |          |       |          |      |       |                      |       |
|        |                      |                 |          |       |          |      |       |                      |       |
|        |                      |                 |          |       |          |      |       |                      |       |
|        |                      |                 |          |       |          |      |       |                      |       |
|        |                      |                 |          |       |          |      |       |                      | *     |
|        |                      |                 |          |       |          |      |       |                      | •     |
|        |                      |                 |          |       |          |      |       |                      |       |

Edging - Part list

A set of extra fields (called Information boxes) extend the Part list to allow for the entry of the edging code for each edge of each part. For example, in the above example items such as drawers and doors have edging material on some of the edges.

To calculate the cutting sizes the program creates a 'Cutting list' this is similar to the 'Part list' but the sizes and other information is adjusted to take account of edging.

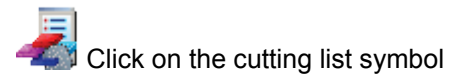

| 🔉 Cutt | ting list - Edging a  | ind laminates   |          |       |          |      |       |                      | •    | 3 |
|--------|-----------------------|-----------------|----------|-------|----------|------|-------|----------------------|------|---|
| File E | dit View Opti         | mise Help       |          |       |          |      |       |                      |      |   |
|        |                       |                 | 9        |       |          |      | 5     | ?                    |      |   |
| Т      | itle cample of edging | g and laminates | Opt defa | ult   |          | •    |       |                      |      |   |
|        | Description           | Material        | Length   | Width | Quantity | Over | Grain | Length edge - bottom | Ler  | * |
| Global |                       |                 |          |       |          | 0%   |       |                      |      |   |
| 1.     | END/1                 | CHIPBOARD-18MM  | 870.0    | 597.0 | 20       | 0    | N     | ASH-TAPE-22MM        | ASH- |   |
| 2.     | UNIT END-TD           | MEL-CHIP-15MM   | 569.0    | 448.0 | 15       | 0    | N     | WHITE-TAPE-22MM      | WHI1 |   |
| 3.     | TOP-CAB 3             | MEL-CHIP-15MM   | 950.0    | 585.0 | 20       | 0    | N     | MAHOGANY-LIP         |      |   |
| 4.     | LNG TOP               | CHIPBOARD-18MM  | 1028.0   | 869.0 | 10       | 0    | N     | TEAK-TAPE            |      |   |
| 5.     | L0004                 | TEAK-LAM-1MM    | 1048.0   | 884.0 | 10       | 0    | Y     |                      |      |   |
| 6.     | L0004                 | TEAK-LAM-1MM    | 1048.0   | 884.0 | 10       | 0    | Y     |                      |      |   |
| 7.     | EX LNG TOP            | CHIPBOARD-18MM  | 1050.0   | 889.0 | 25       | 0    | N     | POSTFORM             |      |   |
| 8.     | L0005                 | EBONY-LAM-1MM   | 1070.0   | 947.0 | 25       | 0    | Y     |                      |      | = |
| 9.     | L0005                 | EBONY-LAM-1MM   | 1070.0   | 904.0 | 25       | 0    | Y     |                      |      |   |
| 10.    |                       |                 |          |       |          | 0    |       |                      |      |   |
|        |                       |                 |          |       |          |      |       |                      | 4    | • |

The correct cutting sizes are produced automatically.

Edging - Cutting list

For example, a finished width of 600.0 mm requires a cutting size of 597.0 mm if the part is edged by (1.5 mm) tape on each length edge.

The part list can include a field for describing the Edge diagram.

This field can be used to set how adjoining edge pieces butt on to each other or whether they are mitred.

| Edging diagram | m      |       |                                 |         | <b>X</b> |
|----------------|--------|-------|---------------------------------|---------|----------|
| Code           |        |       |                                 |         |          |
| Bo             | ttom   | Тор   | Left                            | Right   |          |
| 00             | 0      | 000   |                                 |         |          |
|                |        |       |                                 | Refresh |          |
|                | Length |       | Current - part<br>8. CAB-DOOR-L |         |          |
|                |        | Width | Length                          | 560.0   |          |
|                |        |       | Width                           | 418.0   |          |
|                | OK     | Help  |                                 | Cancel  |          |

Edging diagram

This can be used when printing labels for edging to show on the label (at the Edgebander) exactly how the edging is applied.

| Ref: Example 2         |            |
|------------------------|------------|
| Part Code:             |            |
| CAB-DOOR-L             |            |
| Length:                | 558.0      |
| Width:                 | 418.0      |
| Thickness:             | 18.0       |
| Total Quantity:        | 120        |
| Date: 0                | 08/05/2012 |
| Edging details:        |            |
| Top: BEECH-TAPE-22MM   |            |
| Btm: BEECH-TAPE-22MM   |            |
| Left: BEECH-TAPE-22MM  |            |
| Right: BEECH-TAPE-22MM |            |

Edging diagram label

- The edging requirements can be printed on a label as a bar code and used for processing at the edgebander after cutting.

# Laminating

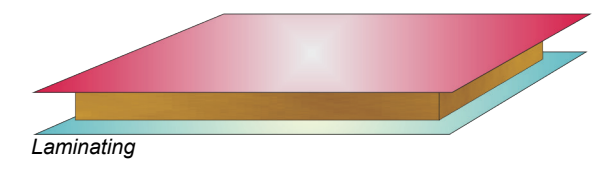

| 🔉 Part | list - Edging and     | laminates       |          |       |          |      |       |                | - • •      |
|--------|-----------------------|-----------------|----------|-------|----------|------|-------|----------------|------------|
| File E | Edit View Opti        | mise Help       |          |       |          |      |       |                |            |
| *      |                       | ð 🔍 📕 🗡 👌       | ۵        |       | 5        |      | 5     | ?              |            |
| T      | itle :ample of edging | g and laminates | Opt defa | ult   |          | •    |       |                |            |
|        | Description           | Material        | Length   | Width | Quantity | Over | Grain | Front laminate | Back lar 🔺 |
| Global |                       |                 |          |       |          | 0%   |       |                |            |
| 1.     | END/1                 | CHIPBOARD-18MM  | 870.0    | 600.0 | 20       | 0    | N     |                |            |
| 2.     | UNIT END-TD           | MEL-CHIP-15MM   | 570.0    | 450.0 | 15       | 0    | N     |                |            |
| 3.     | TOP-CAB 3             | MEL-CHIP-15MM   | 950.0    | 600.0 | 20       | 0    | N     |                |            |
| 4.     | LNG TOP               | CHIPBOARD-18MM  | 1030.0   | 870.0 | 10       | 0    | N /   | TEAK-LAM-1MM   | TEAK-LAM-1 |
| 5.     | EX LNG TOP            | CHIPBOARD-18MM  | 1050.0   | 890.0 | 25       | 0    | N (   | EBONY-LAM-1MM  | EPONY-LAM  |
| 6.     |                       |                 |          |       |          | 0    |       |                |            |
|        |                       |                 |          |       |          |      |       |                | E          |
|        |                       |                 |          |       |          |      |       |                |            |
|        |                       |                 |          |       |          |      |       |                |            |
|        |                       |                 |          |       |          |      |       |                |            |
|        |                       |                 |          |       |          |      |       |                |            |
|        |                       |                 |          |       |          |      |       |                |            |
|        |                       |                 |          |       |          |      |       |                |            |
|        |                       |                 |          |       |          |      |       |                |            |
|        |                       |                 |          |       |          |      |       |                | -          |
| •      |                       |                 |          | III   |          |      |       |                | ۱.         |
|        |                       |                 |          |       |          |      |       |                |            |

The part list can also include fields for laminating one or both sides of a part.

Laminates - part list

The program automatically adds extra items to the cutting list (cutting requirement) to allow for the laminate pieces required.

| 🔉 Cutt | ting list - Edging a | ind laminates   |          |       |          |      |       |                | - • ×       |
|--------|----------------------|-----------------|----------|-------|----------|------|-------|----------------|-------------|
| File E | Edit View Opti       | mise Help       |          |       |          |      |       |                |             |
| *      |                      |                 | 9        |       | 5        |      | 5     | ?              |             |
| Т      | itle ample of edging | g and laminates | Opt defa | ult   |          | -    |       |                |             |
|        | Description          | Material        | Length   | Width | Quantity | Over | Grain | Front laminate | Back lar 🔺  |
| Global |                      |                 |          |       |          | 0%   |       |                |             |
| 1.     | END/1                | CHIPBOARD-18MM  | 870.0    | 597.0 | 20       | 0    | N     |                |             |
| 2.     | UNIT END-TD          | MEL-CHIP-15MM   | 569.0    | 448.0 | 15       | 0    | N     |                |             |
| 3.     | TOP-CAB 3            | MEL-CHIP-15MM   | 950.0    | 585.0 | 20       | 0    | N     |                |             |
| 4.     | LNG TOP              | CHIPBOARD-18MM  | 1028.0   | 869.0 | 10       | 0    | N     | TEAK-LAM-1MM   | TEAK-LAM-1  |
| 5.     | L0004                | TEAK-LAM-1MM    | 1048.0   | 884.0 | 10       | 0    | Y     |                |             |
| 6.     | L0004                | TEAK-LAM-1MM    | 1048.0   | 884.0 | 10       | 0    | Y     |                |             |
| 7.     | EX LNG TOP           | CHIPBOARD-18MM  | 1050.0   | 889.0 | 25       | 0    | N     | EBONY-LAM-1MM  | EBONY-LAM E |
| 8.     | L0005                | EBONY-LAM-1MM   | 1070.0   | 947.0 | 25       | 0    | Y     |                |             |
| 9.     | L0005                | EBONY-LAM-1MM   | 1070.0   | 904.0 | 25       | 0    | Y     |                |             |
| 10.    |                      |                 |          |       |          | 0    |       |                |             |
| •      |                      |                 |          |       |          |      |       |                |             |

The laminate size is adjusted to allow for trimming as required.

Laminates - cutting list

# Edging summary and costs

The edging summary gives full details of the edging requirements including the costs.

| 🔉 Review runs                                                                                                    |                       |                      |          |           |           |           |            | 3  |
|----------------------------------------------------------------------------------------------------|-----------------------|----------------------|----------|-----------|-----------|-----------|------------|----|
| File Edit Vie                                                                                                    | ew Settings Summaries | Help                 |          |           |           |           |            |    |
| Batch reports                                                                                                    |                       |                      |          |           |           |           |            |    |
| Summaries                                                                                                    | Edging summ           | nary E               | Example  | of edgin  | ng an     | d lan     | inate      | es |
|                                                                                                    |                       | 2                    | 1        | U         | C         |           |            |    |
|                                                                                                    |                       |                      |          | Ede       | no and la | minates// | /default/S | so |
| Management                                                                                                    |                       |                      |          | Edgi      |           | minates// | derault    | ~~ |
| summary                                                                                                    | Code                  | Description          | Material | Thickness | Cost      | Total     | Total      |    |
|                                                                                                    |                       | A 1 DV0 T 00         |          |           | <u>m</u>  | <u>m</u>  | Cost       |    |
| - in the second second se | ASH-TAPE-22MM         | Ash PVC Tape 22mm    |          | 1.5       | 0.750     | 35.60     | 26.70      |    |
| Part summary                                                                                                    |                       | VVnite PVC Tape 22mm |          | 1.0       | 0.550     | 24.75     | 13.61      |    |
|                                                                                                    | TEAK-TAPE             | Teak PVC Tape 22mm   |          | 1.0       | 0.840     | 28.30     | 23.11      |    |
|                                                                                                    | Total                 |                      |          |           |           |           | 64.09      |    |
|                                                                                                    | TOTAL                 |                      |          |           |           |           | 04.00      |    |
| Sundry parts                                                                                                    |                       |                      |          |           |           |           |            |    |
|                                                                                                    |                       |                      |          |           |           |           |            | Ξ  |
|                                                                                                    |                       |                      |          |           |           |           |            |    |
|                                                                                                    |                       |                      |          |           |           |           |            |    |
|                                                                                                    |                       |                      |          |           |           |           |            |    |
| board summary                                                                                                    |                       |                      |          |           |           |           |            |    |
|                                                                                                    |                       |                      |          |           |           |           |            |    |
| <b></b>                                                                                                    |                       |                      |          |           |           |           |            |    |
|                                                                                                    |                       |                      |          |           |           |           |            |    |
| Patterns                                                                                                    |                       |                      |          |           |           |           |            | -  |
| Custom                                                                                                    | Edging summary        | /                    | •        |           | 111       |           | •          |    |
|                                                                                                    |                       |                      |          |           |           |           |            |    |

Edging summary

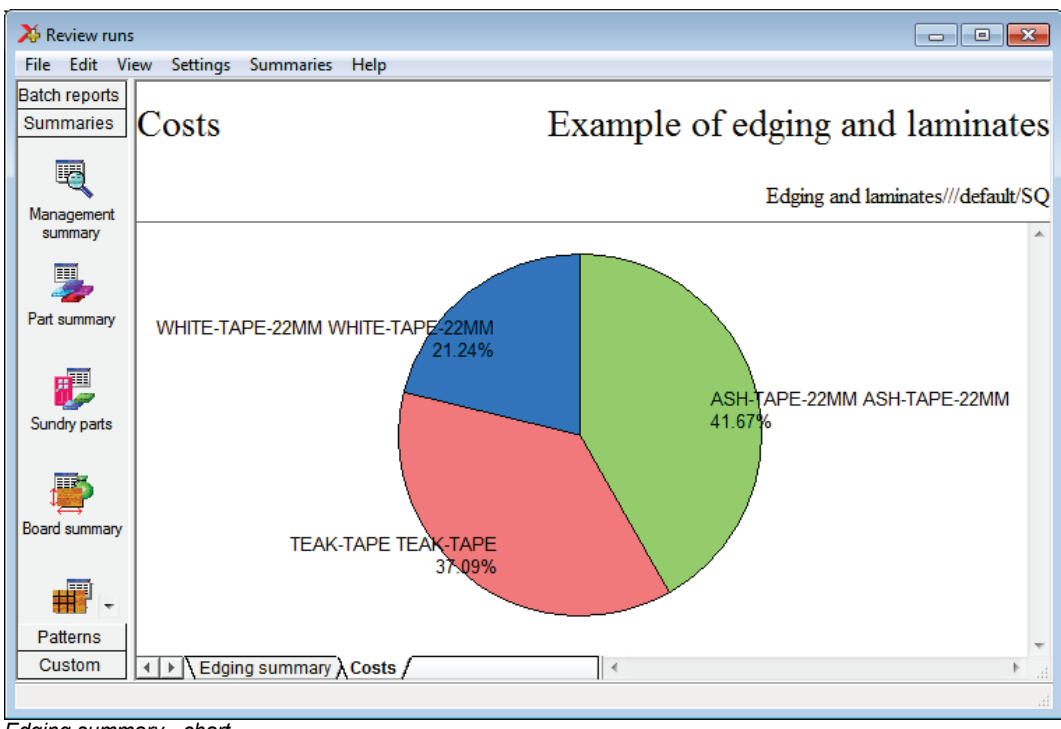

The Edging summary can include a custom graphic representation of the data.

Edging summary - chart

| DEMO USER 1                                                                                               |                                                                                                    | Magi-Cut Express Plus                                       |                                                                   |                                                      | Wedr                                                                  | nesday 29 May 2013 16:16 |
|----------------------------------------------------------------------------------------------------|----------------------------------------------------------------------------------------------------|-------------------------------------------------------------|-------------------------------------------------------------------|------------------------------------------------------|-----------------------------------------------------------------------|--------------------------|
| Job costing                                                                                               |                                                                                                    |                                                             | Exa                                                               | ample of                                             | edging                                                                | and laminates            |
|                                                                                                    |                                                                                                    |                                                             |                                                                   |                                                      |                                                                       | Edging and laminates     |
| Code                                                                                                    | Description                                                                                                    | Quantity Lin                                                | ear Area                                                          | Cost                                                 | Total                                                                 |                          |
| Board<br>CHIPBOARD-18MM/01<br>MEL-CHIP-15MM/01<br>MEL-CHIP-15MM/02<br>TEAK-LAM-1MM/01<br>EBONY-LAM-1MM/01 | Material<br>CHIPBOARD-18MM 2440.0 x 1220.0<br>MEL-CHIP-15MM 3050.0 x 1220.0<br>MEL-CHIP-15MM 2440.0 x 1220.0<br>TEAK-LAM-1MM 2440.0 x 1220.0<br>EBONY-LAM-1MM 3050.0 x 1525.0 | Quantity<br>18<br>3<br>2<br>10<br>25<br>58                  | Area<br>53.582<br>11.163<br>5.954<br>29.768<br>116.281<br>216.748 | Cost/m2<br>2.950<br>2.590<br>2.560<br>5.930<br>5.300 | Total<br>158.068<br>28.912<br>15.241<br>176.524<br>616.291<br>995.036 |                          |
| Edging<br>ASH-TAPE-22MM<br>WHITE-TAPE-22MM<br>MAHOGANY-LIP<br>TEAK-TAPE                                   | Description<br>Ash PVC Tape 22mm<br>White PVC Tape 22mm<br>Solid Mahogany Ip<br>Teak PVC Tape 22mm                                                                            | Quantity<br>35.600<br>24.750<br>19.400<br>28.300<br>108.050 |                                                                   | Cost/m<br>0.750<br>0.550<br>1.850<br>0.840           | Total<br>26.700<br>13.613<br>35.890<br>23.772<br>99.975               |                          |
| Total                                                                                                    |                                                                                                    |                                                             |                                                                   |                                                      | 1095.011                                                              |                          |

The printed job costing report includes the cost of edging material.

Edging - costing

The operational details and costs of each Edgebander are set up in the Edging parameters. These include options such as:-

- Overlap for edging - Gap between parts - Edgebander speed - Double sided or not . . .

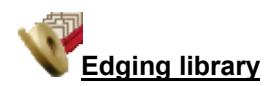

The details of the edging materials and operations are set up in the Edging library. This can be customised to match many different edging methods, for example, whether edging is applied before laminating, whether a core trim is taken, the type of edging ...

| X | Edging library  |                     |               |       |          |       |           |       |    | 3 |
|---|-----------------|---------------------|---------------|-------|----------|-------|-----------|-------|----|---|
| - |                 | ?                   |               |       |          |       |           |       |    |   |
|   | Code            | Description         | Material      | Grain | Function | Thick | Core trim | Cost  | Ed |   |
|   | ASH-TAPE-22MM   | Ash PVC Tape 22mm   |               | N     | 1        | 1.5   | 0.0       | 0.750 | Ν  |   |
|   | BEECH-TAPE-22MM | Beech PVC Tape 22mm |               | N     | 1        | 1.0   | 0.0       | 0.720 | Ν  |   |
|   | BLUE-LAM        | Blue Laminate       | BLUE-LAM-1MM  | Y     | 3        | 1.0   | 0.0       | 1.420 | Ν  |   |
|   | BULLNOSE        | Bull nosed edge     |               | N     | 5        | 0.0   | 0.0       | 0.000 | N  |   |
|   | CORE-TRIM       | Oversize cutting    |               | N     | 0        | 0.0   | 20.0      | 0.000 | Ν  |   |
|   | EBONY-LAM       | Ebony Laminate      | EBONY-LAM-1MM | Y     | 3        | 1.0   | 0.0       | 1.450 | Ν  |   |
|   | EBONY-TAPE      | Ebony PVC Tape 22mm |               | N     | 1        | 1.0   | 0.0       | 0.840 | N  |   |
|   | GREEN-LAM       | Green Laminate      | GREEN-LAM-1MM | Y     | 3        | 1.0   | 0.0       | 1.420 | Ν  |   |
|   | GREEN-TAPE-22MM | Green PVC Tape 22mm |               | N     | 1        | 1.0   | 12.0      | 0.550 | Ν  |   |
|   | LBROWN-TAPE     | Light Brown Tape    |               | N     | 1        | 1.0   | 0.0       | 0.730 | Ν  | = |
|   | MAHOGANY-LIP    | Solid Mahogany lip  |               | N     | 2        | 25.0  | 10.0      | 1.850 | Ν  |   |
|   | OAK-LAM         | 0ak Laminate        | OAK-LAM-1MM   | Y     | 3        | 1.0   | 0.0       | 1.360 | Ν  |   |
|   | OAK-TAPE-22MM   | Oak PVC Tape 22mm   |               | N     | 1        | 1.0   | 0.0       | 0.840 | Ν  |   |
|   | POSTFORM        | Postformed edge     |               | N     | 4        | 0.0   | 0.0       | 0.000 | Ν  |   |
|   | RED-LAM         | Red Laminate        | RED-LAM-1MM   | Y     | 3        | 1.0   | 0.0       | 1.420 | Ν  |   |
|   | RED-TAPE-22MM   | Red PVC Tape 22mm   |               | N     | 1        | 1.0   | 0.0       | 0.750 | Ν  |   |
|   | TEAK-LAM        | Teak Laminate       | TEAK-LAM-1MM  | Y     | 3        | 1.0   | 0.0       | 1.400 | N  |   |
|   | TEAK-TAPE       | Teak PVC Tape 22mm  |               | N     | 1        | 1.0   | 0.0       | 0.840 | N  |   |
|   | WHITE-LAM       | White Laminate      | WHITE-LAM-1MM | Y     | 3        | 1.0   | 0.0       | 1.300 | N  |   |
|   | WHITE-TAPE-22MM | White PVC Tape 22mm |               | N     | 1        | 1.0   | 0.0       | 0.550 | N  | Ŧ |
| • |                 |                     |               |       |          |       |           |       | Þ  | H |

#### Edging library

For example, where a core trim is specified, this indicates that the core material is trimmed first before edging is applied. This is quite common, for instance with doors, where solid wood edges are often applied before laminating.

- Where there are a large number of different laminates for example with laminate colours the Board library can be used instead of the edging library for describing the laminates - this is often more convenient for sheet laminates.

The core trim, for example, allows for the removal of core material ready for solid wood lipping.

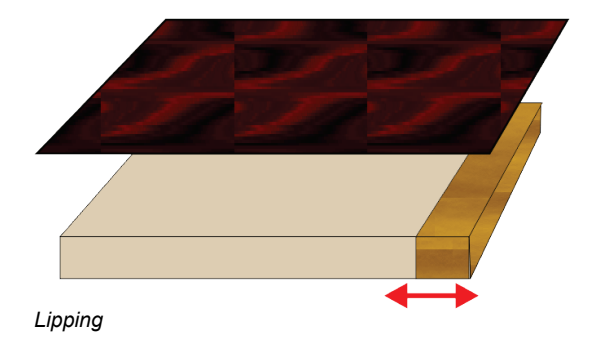

The laminate size is automatically adjusted to take account of the lipping.

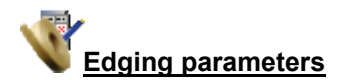

The tolerances and settings for applying edging and laminates are set via the Edging parameters (*Main screen - Parameters - Edging*).

| 🄀 Edging parameters          |                                             |      |                                                   |
|------------------------------|---------------------------------------------|------|---------------------------------------------------|
| Laminate Edging              |                                             |      |                                                   |
| Set the parameters for lamin | nate use<br>Range<br>0 - 999<br>Millimetres |      | Overlap for laminates: On laminate length (total) |
| Overlap for laminates        |                                             |      |                                                   |
| On laminate length (total)   |                                             | 20.0 | ▼                                                 |
| On laminate width (total)    |                                             | 15.0 | •                                                 |
| Core oversize for laminating |                                             |      |                                                   |
| On core length (per edge)    |                                             | 0.0  | $\overline{}$                                     |
| On core width (per edge)     |                                             | 0.0  |                                                   |
| Add to laminate size         |                                             |      |                                                   |
| Laminate overlap per edge    |                                             |      |                                                   |
| On bull nosed edges          |                                             | 25.0 | ▼                                                 |
| On post formed edges         |                                             | 25.0 |                                                   |
|                              |                                             | C    | OK Print Help Cancel                              |

Edging parameters

This includes the details for more complex edges such as Post form and bullnose edges.

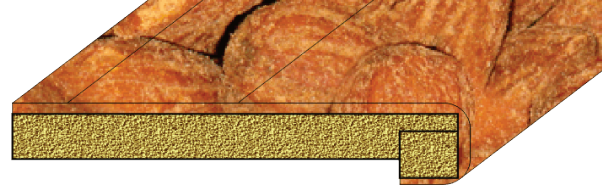

Postform

# 4. Stock Control

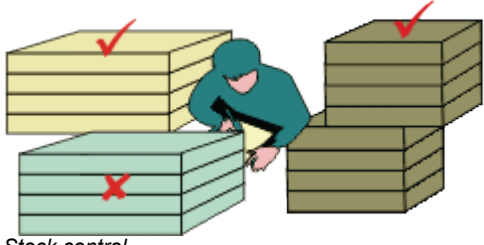

Stock control

The stock control options allow the offcuts generated in each run to be returned to the Board library so they are available for later optimisations.

There are also options to update the board stock from an external file and to adjust board costs.

The simplest operation is to control the physical stock in the Board library.

- Optimise run (or batch of runs)
- Issue stock for runs

The sheets required/used for cutting are removed from the library and any offcuts generated by the run are entered as new items in the library.

Make sure there is a system in place for the use of 'Issue stock for runs' because it needs to be carefully co-ordinated with the cutting of a job to ensure an accurate flow of stock.

# Board library

The board inventory is shown in the Board library.

| 🔉 Board libra  | iry               |             |             |           |        |          |         |           |       |       |      |          |           |
|----------------|-------------------|-------------|-------------|-----------|--------|----------|---------|-----------|-------|-------|------|----------|-----------|
| File Edit \    | /iew Help         |             |             |           |        |          |         |           |       |       |      |          |           |
| *] [           | ] 🚽 🏹 🧉           |             | Pð          | ۵         | 3 ?    |          |         |           |       |       |      |          |           |
| Materia        | als               |             |             |           |        |          |         |           |       |       |      |          | ſ         |
|                | Material 🔺        |             | Descrip     | otion     |        | Thicknes | s Defau | ılt grain | Book  | Pict  | ure  | Туре     | De        |
| =              |                   | Combo Mat   | erials      |           |        | 0.0      | N       |           | 0     |       |      |          |           |
| BLUE-LAM       | 1-1MM             | Blue Lamina | ate 1mm     |           |        | 1.0      | Y       |           | 10    |       |      | Laminate | •         |
| CHIPBOAF       | RD-18MM           | Chipboard C | Core 18mn   | n         |        | 18.0     | N       |           | 0     |       |      |          |           |
| EBONY-L4       | AM-1MM            | Ebony Lami  | nate 1mm    | ı         |        | 1.0      | Y       |           | 10    | (ME   | 121  | Laminate | 3         |
| GREEN-LA       | AM-1MM            | Green Lami  | nate 1mm    |           |        | 1.0      | Y       |           | 10    |       |      | Laminate |           |
| HARDBOA        | ARD-4MM           | Hardboard 4 | 4mm         |           |        | 4.0      | N       |           | 8     |       |      |          |           |
| MED-DEN        | -FIBRE-18MM       | Medium Dei  | nsity Fibre | board 18r | nm     | 18.0     | N       |           | 0     |       |      | MDF      |           |
| •              |                   | 1           |             | 111       |        | 1        | 1       |           |       |       |      |          | +         |
| Board          | s for material: C | HIPBOA      | RD-1        | 8MM       | Chipt  | oard (   | core 1  | 8mn       | n Thi | ickne | ess: | 18.0     | Book      |
|                | Board code 🔺      |             | Length      | Width     | Infor  | mation   | Stock   | Со        | st    | Limit |      | Bin      | Supplie   |
| CHIPBOAF       | RD-18MM/01        |             | 2440.0      | 1220.0    | BIN 18 | 0        | 397     |           | 2.950 | 0     | 180  | 1        | General . |
|                |                   |             |             |           |        |          |         |           |       |       |      |          |           |
| •              |                   |             |             | III       |        |          |         |           |       |       |      |          | Þ         |
|                |                   |             |             |           |        |          |         |           |       |       |      |          |           |
| Staals aa utua | Deevel library    |             |             |           |        |          |         |           |       |       |      |          |           |

Stock control - Board library

| ➢ Board library     □     □     ■       File Edit View Help |                       |                        |           |       |          |         |           |      |       |      |          |         |        |
|-------------------------------------------------------------|-----------------------|------------------------|-----------|-------|----------|---------|-----------|------|-------|------|----------|---------|--------|
| *] (] <b>= = &gt; i</b> = <b>:</b>                          |                       |                        |           |       |          |         |           |      |       |      |          |         |        |
| Materials                                                   |                       |                        |           |       |          |         |           |      |       |      |          |         |        |
| Material 🔺                                                  |                       | Descrip                | tion      |       | Thicknes | s Defau | ılt grain | Book | Pict  | ure  | Туре     | De      | n =    |
| CHIPBOARD-18MM                                              | Chipboard             | Core 18mn              | n         |       | 18.0     | N       |           | 0    |       |      |          |         |        |
| EBONY-LAM-1MM                                               | Ebony Lam             | inate 1mm              | 1         |       | 1.0      | Y       |           | 10   |       | 121  | Laminate |         | -      |
| GREEN-LAM-1MM                                               | Green Lam             | inate 1mm              |           |       | 1.0      | Y 10    |           | 10   |       |      | Laminate |         | -      |
| HARDBOARD-4MM                                               | Hardboard             | 4mm                    |           | 4.0   | N        |         | 8         |      |       |      |          | -       |        |
| MED-DEN-FIBRE-18MM                                          | Medium De             | ensity Fibreboard 18mm |           | 18.0  | N        |         | 0         |      |       | MDF  |          | -       |        |
| MED-DEN-FIBRE-25MM                                          | Medium De             | nsity Fibre            | board 25r | nm    | 25.0     | N       |           | 0    |       |      | MDF      |         | -<br>+ |
|                                                             |                       |                        | 111       |       |          |         |           |      |       |      |          | •       |        |
| Boards for material: M                                      | IED-DE                | N-FIBI                 | RE-18     | мм    | Medium   | n Den   | sity F    | ïbre | boa   | rd 1 | 8mm      | Thic    | k      |
| Board code 🔺                                                |                       | Length                 | Width     | Infor | mation   | Stock   | Cost      | t    | Limit |      | Bin      | Supplie | er     |
| MED-DEN-FIBRE-18MM/01                                       | MED-DEN-FIBRE-18MM/01 |                        |           |       |          | 1212    | 4.        | 500  | 0     | 127  |          |         | =      |
| XWEEK3/0001                                                 | 760.0                 | 281.2                  |           |       | 1        | 2.      | 250       | 0    |       |      |          | _       |        |
| ( XWEEK3/0002 )                                             | 619.6                 | 250.0                  |           |       | 1        | 2.      | .250      | 0    |       |      |          | -11     |        |
| XWEEK3/0003                                                 |                       | 450.0                  | 270.8     |       |          | 6       | 2.        | 250  | 0     |      |          |         |        |
| · · · · · · · · · · · · · · · · · · ·                       |                       |                        |           |       |          |         |           |      |       | Ŧ    |          |         |        |
|                                                             |                       |                        |           |       |          |         |           |      |       |      |          |         |        |
|                                                             |                       |                        |           |       |          |         |           |      |       |      |          |         | 1.3    |

# This includes offcuts generated from earlier jobs (labelled with ${\bf X}\ldots {\bf )}$

Stock control - Offcuts

The quantity of boards required for any job is calculated by the optimization.

| 🄉 🔉 🔉 Xeview runs          |                                                                           |                                               |                                     |                                    |                               |                               |            |                  | x  |
|----------------------------|---------------------------------------------------------------------------|-----------------------------------------------|-------------------------------------|------------------------------------|-------------------------------|-------------------------------|------------|------------------|----|
| File Edit Vi               | ew Settings Summaries Help                                                |                                               |                                     |                                    |                               |                               |            |                  |    |
| Batch reports<br>Summaries | Board summary                                                             |                                               |                                     |                                    | (                             | Cabi                          | nets f     | or RS            | x  |
| Management                 |                                                                           |                                               |                                     |                                    | Ca                            | abinets f                     | for RSX/// | Standard/        | sq |
| summary                    | No Board                                                                  | Length                                        | Width                               | Information                        | Qty in                        | Qty                           | Length     | Area             | *  |
|                            |                                                                           | mm                                            | mm                                  |                                    | Stock                         | Used                          | m          | m2               |    |
| Part summary               | CHIPBOARD-18MM Chipboard Core<br>1. CHIPBOARD-18MM/01                     | <u>e 18mm Thic</u><br>2440.0                  | <u>kness 1</u><br>1220.0            | <u>8.0 Book 1</u><br>BIN 180       | 397                           | 167<br>167                    |            | 497.13<br>497.13 |    |
| Sundry parts               | HARDBOARD-4MM Hardboard 4mr<br>8. HARDBOARD-4MM/01                        | <u>n Thickness</u><br>2440.0                  | 4.0 Boo<br>1220.0                   | <u>ok 1</u><br>BIN 133             | 782                           | 166<br>166                    | ) .        | 494.15<br>494.15 |    |
| Board summary              | MED-DEN-FIBRE-18MM Medium D<br>2. MED-DEN-FIBRE-18MM/01<br>5. XWEEK3/0001 | ensity Fibret<br>3050.0<br>760.0              | <u>board 18r</u><br>1525.0<br>281.2 | <u>nm Thickness</u><br>BIN 127     | <u>18.0 Bool</u><br>1212<br>1 | <u>k 1</u><br>107<br>1<br>108 | · -        | 497.68           |    |
| Patterns<br>Custom         | MEL-CHIP-15MM Prelaminated - W<br>6. MEL-CHIP-15MM/01                     | ' <u>hite 15mm T</u><br>3050.0<br>∫ Stock qua | hickness<br>1220.0<br>ntity /       | <u>15.0 Book 1</u><br>BIN 160<br>∢ | 901                           | 60                            |            | 223.26           | •  |

Stock control - optimising

Once the run is committed for cutting (data sent to saw) the stock can be updated by the 'Issue stock for runs' options.

| X Issue stock - Cabinets for RSX |            |                    |                  |                  |                       |                |  |  |  |  |  |
|----------------------------------|------------|--------------------|------------------|------------------|-----------------------|----------------|--|--|--|--|--|
| File Edit View Help              |            |                    |                  |                  |                       |                |  |  |  |  |  |
| *7 □ 🖻 🍽 🚐 🔭 🎜 🖓 🏪 🖌 🥩 ?         |            |                    |                  |                  |                       |                |  |  |  |  |  |
|                                  | Batch name | Cabinets for RSX 🔹 | Description Cab  | inets for RSX    |                       |                |  |  |  |  |  |
|                                  | Progress   | Cutting list       | Title            | Run              | Optimising parameters | Bc 🔺           |  |  |  |  |  |
| Global                           |            |                    |                  |                  |                       |                |  |  |  |  |  |
| 1.                               |            | Cabinets for RSX   | Cabinets for RSX | Cabinets for RSX | Standard              | Cabinets for R |  |  |  |  |  |
| 2.                               |            |                    |                  |                  |                       |                |  |  |  |  |  |
|                                  |            |                    |                  |                  |                       |                |  |  |  |  |  |
|                                  |            |                    |                  |                  |                       |                |  |  |  |  |  |
|                                  |            |                    |                  |                  |                       |                |  |  |  |  |  |
|                                  |            |                    |                  |                  |                       | -              |  |  |  |  |  |
|                                  |            |                    |                  |                  |                       | =              |  |  |  |  |  |
|                                  |            |                    |                  |                  |                       |                |  |  |  |  |  |
|                                  |            |                    |                  |                  |                       |                |  |  |  |  |  |
|                                  |            |                    |                  |                  |                       |                |  |  |  |  |  |
|                                  |            |                    |                  |                  |                       |                |  |  |  |  |  |
|                                  |            |                    |                  |                  |                       |                |  |  |  |  |  |
|                                  |            |                    |                  |                  |                       |                |  |  |  |  |  |
|                                  |            |                    |                  |                  |                       |                |  |  |  |  |  |
| •                                |            |                    |                  |                  |                       | •              |  |  |  |  |  |
|                                  |            |                    |                  |                  | F12 Continue          |                |  |  |  |  |  |

Issue stock for runs

The Board library is updated.

The board quantities are reduced and any offcuts are added back to the library.

| ≫ Board library |                        |             |           |        |        |          |        |           | •     | <b>K</b> |      |          |          |   |
|-----------------|------------------------|-------------|-----------|--------|--------|----------|--------|-----------|-------|----------|------|----------|----------|---|
| -               |                        |             |           |        |        |          |        |           |       |          |      |          |          |   |
|                 | Materials              |             |           |        |        |          |        |           |       |          |      |          |          |   |
|                 | Material 🔺             |             | Descrip   | tion   |        | Thicknes | s Defa | ult grain | Book  | Pict     | ure  | Туре     | Den      | ٢ |
|                 | =                      | Combo Ma    | terials   |        |        | 0.0      | D N    |           | 0     |          |      |          |          |   |
|                 | BLUE-LAM-1MM           | Blue Lamin  | ate 1mm   |        |        | 1.0      | ) Y    |           | 10    |          |      | Laminate |          |   |
|                 | CHIPBOARD-18MM         | Chipboard I | Core 18mn | ı      |        | 18.0     | л и    |           | 0     |          |      |          |          |   |
|                 | EBONY-LAM-1MM          | Ebony Lam   | inate 1mm |        |        | 1.0      | ) Y    |           | 10    |          | 181  | Laminate |          |   |
|                 | GREEN-LAM-1MM          | Green Lam   | inate 1mm |        |        | 1.0      | ) Y    |           | 10    |          |      | Laminate |          |   |
|                 | HARDBOARD-4MM          | Hardboard   | 4mm       |        |        | 4.1      | л и    |           | 8     |          |      |          |          | - |
| •               |                        |             |           | III    |        |          |        |           |       |          |      |          | . F      |   |
|                 | Boards for material: C | нірвоя      | ARD-1     | 8MM (  | Chipb  | oard (   | Core   | 18mm      | n Th  | ickne    | ess: | 18.0     | 3ook:    | Â |
|                 | Board code 🔺           |             | Length    | Width  | Infor  | mation   | Stock  | Co        | st    | Limit    | 1    | Bin      | Supplier | E |
|                 | CHIPBOARD-18MM/01      |             | 2440.0    | 1220.0 | BIN 18 | 0        | 230    |           | 2.950 | 0        | 180  | 0        | ieneral  |   |
|                 | XCABINETSFORRSX/0001   | 1938.2      | 1220.0    |        |        |          |        | 1.475     | 0     |          |      |          |          |   |
|                 | XEABINETSFORRSX/0002   | 2440.0      | 201.4     |        |        | 1        |        | 1.475     | 0     |          |      |          |          |   |
|                 | XCABINETSFORRSX/0003   |             | 477.0     | 289.2  |        |          | 1      |           | 1.475 | 0        |      |          |          |   |
|                 | XCABINETSFORRSX/0004   |             | 524.8     | 222.8  |        |          | 1      | · ·       | 1.475 | 0        |      |          |          | Ŧ |
| 1               | , <u> </u>             |             |           |        |        |          |        |           |       |          |      | +        |          |   |
|                 |                        |             |           |        |        |          |        |           |       |          |      |          |          |   |

Board library update

The program carefully controls the operation of part lists and optimising - once a run has been used for a stock issue it cannot be manually changed or re-optimised

## Adjust Stock from file

The stock quantities can also be adjusted from an external file. This is useful, for example, where there is record of material orders on another system.

At the main screen:-

## - Select: Stock - Import/Adjust stock from file

| X Import/Adjust stock from file | <b>—</b> |
|---------------------------------|----------|
|                                 |          |
| File 🔺                          |          |
| III boards                      |          |
| III Boards - Bill 327           |          |
| III Boards - Special order 32-S |          |
| III Boards - week 4             |          |
|                                 |          |
|                                 |          |
|                                 |          |
|                                 |          |
|                                 |          |
| Find 📃 Filter                   |          |
| OK Help Cancel                  |          |
|                                 |          |

- Select a file to import

The program prompts for how the update is to occur.

- Add New stock
- Update existing stock

This gives some control over how the import is achieved.
The format for import and the way that import operates are set in the System parameters on the 'Boards' tab.

| eneral Paths and files Rules1 Rules2 Divide part lists Boards Boards Board selection from board library | Stock control | Board selection from board library: Include<br>offcuts |
|----------------------------------------------------------------------------------------------------|---------------|--------------------------------------------------------|
| Boards Board selection from board library Include officials                                             |               | Board selection from board library: Include<br>offcuts |
| Board selection from board library                                                                      |               |                                                        |
| Include officiats                                                                                       | <b>V</b>      |                                                        |
|                                                                                                    |               |                                                        |
| Create zero dimension boards for missing materials                                                      |               |                                                        |
| Optimising with an existing board list<br>Use existing list                                             | ۲             |                                                        |
| Append new boards                                                                                       |               |                                                        |
| Promot before modifying existing list                                                                   |               | BRD/1 MDF18 2440.0 1220.0 32                           |
| - Source for laminates                                                                                  |               |                                                        |
| Edging library                                                                                          | ۲             |                                                        |
| Board library                                                                                           | 0             |                                                        |
| Board list                                                                                              | $\bigcirc$    |                                                        |
|                                                                                                    |               |                                                        |

*Note* - this import is different from the 'Import boards' option on the File menu or File tree at the main screen; these options import to the Board list rather than the board library.

# 5. Board library

The Board library is a record of the Materials in use. The program uses it to select the correct board sizes when a list of parts is optimised. Setting up the board library with the materials and board sizes is essential for optimising.

This can be quite an extensive task but there are options for importing boards from other systems with the Stock control options. Once the library is set up there is then only regular maintenance to allow for new suppliers, materials and price changes.

At the main screen:-

• Select: Libraries - Board library

The top section of the screen is a list of MATERIALS.

The materials can be, for example, core material such as chipboard or MDF or various laminates.

| ≫ Board library |                          |                                |             |        |          |          |          | ×    |       |     |      |          |        |
|-----------------|--------------------------|--------------------------------|-------------|--------|----------|----------|----------|------|-------|-----|------|----------|--------|
| -               |                          |                                |             |        |          |          |          |      |       |     |      |          |        |
|                 | Materials                |                                |             |        |          |          |          |      |       |     |      |          | ^      |
|                 | Material 🔺               | Desc                           | ription     |        | Thicknes | s Defaul | lt grain | Book | Pict  | ure | Туре | Der      | i<br>i |
|                 | HARDBOARD-4MM            | Hardboard 4mm                  | /           |        | 4.0      | N        |          | 8    |       |     |      |          |        |
|                 | MED-DEN-FIBRE-18MM       | Medium Density Fib             | reboard 18r | nin    | 18.0     | N        |          | 0    |       | м   | DF   |          | Ξ      |
| 7               | MED-DEN-FIBRE-25MM       | Medium Density Fibreboard 25mm |             |        | 25.0     | N        |          | 0    |       | м   | DF   |          |        |
| Τ               | MEL-CHIP-15MM            | Prelaminated - Whi             | e 15mm      |        | 15.0     | N        |          | 0    |       |     |      |          |        |
|                 | MEL-CHIP-18MM            | Prelaminated - Whi             | e 18mm      |        | 18.0     | N        |          | 0    |       |     |      |          |        |
|                 | MFC18-BEECH              | Prelaminated - Bee             | ch 18mm     |        | 18.0     | N        |          | 0    |       | M   | FC   |          |        |
|                 | MFC18-BLACK              | Prelaminated Blac              | k 18mm      |        | 18.0     | N        |          | 0    |       | М   | FC   |          |        |
| •               |                          | 1                              |             |        |          | 1        | 1        | -    |       |     |      | +        | · ·    |
|                 | Boards for material: HAR | DBOARD-4M                      | M Hardt     | board  | 4mm Tl   | nickne   | ss:4.0   | Bo   | ok:8  |     |      |          | Â      |
|                 | Board code 🔺             | Lengt                          | n Width     | Infor  | mation   | Stock    | Cos      | t    | Limit | Bin |      | Supplier | [      |
|                 | HARDBOARD-4MM/01         | 2440.                          | 1220.0      | BIN 13 | 3        | 616      | 0        | .890 | 0     | 133 | (    | General  |        |
|                 | XCABINETSFORRSX/0011     | 1615.6 1220.0 1 0.445 0        |             |        |          |          |          |      |       |     |      |          |        |
| •               |                          |                                |             |        |          |          |          |      | •     |     |      |          |        |
| ĺ               |                          |                                |             |        |          |          |          |      |       |     |      |          | н      |

Board library

*Material code* - each material has a unique material code. This is important because the program uses this code to identify the material for each part and find the correct material in the material library.

For each material enter the data for each column: Material code, Description, Thickness, Grain (whether the material has a grain or not), Book (the maximum book height in terms of the number of boards) and Parameters.

*Picture* - each material can include a picture of the material - this can be a bit map or a colour and can be used to help identify the material.

For each material there may be several different board sizes and different quantities of each size available. These are shown, for the current material, in the lower pane.

| ≫ Board library □ |                         |                     |             |           |        |          |       |           | x     |       |         |         |      |
|-------------------|-------------------------|---------------------|-------------|-----------|--------|----------|-------|-----------|-------|-------|---------|---------|------|
|                   |                         |                     |             |           |        |          |       |           |       |       |         |         |      |
|                   | Materials               |                     |             |           |        |          |       |           |       |       |         |         | *    |
|                   | Material 🔺              |                     | Descrip     | ition     |        | Thicknes | Defau | ult grain | Book  | Pict  | ure Typ | e De    | en – |
|                   | HARDBOARD-4MM           | Hardboard           | 4mm         |           |        | 4.0      | N     |           | 8     |       |         |         |      |
|                   | MED-DEN-FIBRE-18MM      | Medium De           | nsity Fibre | board 18r | nm     | 18.0     | N     |           | 0     |       | MDF     |         | Ξ    |
|                   | MED-DEN-FIBRE-25MM      | Medium De           | nsity Fibre | board 25r | nm     | 25.0     | N     |           | 0     |       | MDF     |         |      |
|                   | MEL-CHIP-15MM           | Prelaminate         | d - White   | 15mm      |        | 15.0     | N     |           | 0     |       |         |         | -    |
|                   | MEL-CHIP-18MM           | Prelaminate         | d - White   | 18mm      |        | 18.0     | N     |           | 0     |       |         |         | -    |
|                   | MFC18-BEECH             | Prelaminate         | d - Beech   | 18mm      |        | 18.0     | N     |           | 0     |       | MFC     |         | -    |
|                   | MFC18-BLACK             | Prelaminate         | ed - Black  | 18mm      |        | 18.0     | N     |           | 0     |       | MFC     |         | -    |
| •                 |                         | 1                   | · -·        |           |        | i        | 1     |           | -     | 10.0  |         | •       |      |
| Γ                 | Boards for material: M  | ED-DEI              | N-FIBI      | RE-18     | мм н   | dedium   | n Der | nsity I   | Fibre | eboa  | rd 18m  | m Thic  | k_   |
|                   | Board code 🔺            |                     | Length      | Width     | Infor  | mation   | Stock | Co        | st    | Limit | Bin     | Supplie | er   |
|                   | MED-DEN-FIBRE-18MM/01   |                     | 3050.0      | 1525.0    | BIN 12 | 7        | 1105  |           | 4.500 | 0     | 127     |         |      |
|                   | MED-DEN-FIBRE-18MM/DEMO | 2120.0 1000.0 demot |             |           | demob  | oard     | 50    |           | 1.430 | 0     |         |         | _    |
|                   | XCABINETSFORRSX/0023    |                     | 1890.6      | 455.6     |        |          | 1     |           | 2.250 | 0     |         |         | _    |
|                   | XCABINETSFORRSX/0024    |                     | 1253.8      | 224.0     |        |          | 1     |           | 2.250 | 0     |         |         | -    |
| 1                 |                         |                     |             | III       |        |          |       |           | _     |       |         | •       |      |
|                   |                         |                     |             |           |        |          |       |           |       |       |         |         |      |

Board library materials and boards

*Board details* - to add a new board fill in the values for each column: Board code, length, width, information (this can be any descriptive data about the board) and the cost per square area of the board, for example, £2.54 per square metre. A realistic cost is important as this is used when the cutting patterns are generated to help decide which are the most effective patterns.

*Quantities* - the number of boards available for each size.

*Limit* - This setting (0-9) determines how the boards are used.

For example, a setting of 8 allows the software to ignore the physical quantity in stock when generating cutting patterns - useful for estimating stock requirements when stocks are low.

### **Board library views**

There are several different views of the library data. 'Boards only' shows the list of board sizes and there is a choice of listing offcuts or stock boards.

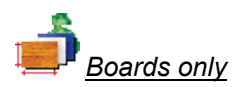

The library includes an alternative layout 'Boards only' which shows all the boards in a single list. This can be convenient when adding or searching for specific board sizes.

| 🔀 Board library         |                    |        |        |       |             |         |  |  |  |
|-------------------------|--------------------|--------|--------|-------|-------------|---------|--|--|--|
| File Edit View Help     |                    |        |        |       |             |         |  |  |  |
| 考 [                     |                    |        |        |       |             |         |  |  |  |
| Boards                  |                    |        |        |       |             |         |  |  |  |
| Board code 🔺            | Material           | Length | Width  | Thick | Information | Stock E |  |  |  |
| BLUE-LAM-1MM/01         | BLUE-LAM-1MM       | 2440.0 | 1220.0 | 1.0   |             | 152     |  |  |  |
| CHIPBOARD-18MM/01       | CHIPBOARD-18MM     | 2440.0 | 1220.0 | 18.0  | BIN 180     | 230     |  |  |  |
| CHIPBOARD-18MM/DEMO     | CHIPBOARD-18MM     | 2000.0 | 1500.0 | 18.0  | demoboard   | 10      |  |  |  |
| CMB/01                  | =                  | 2440.0 | 1220.0 | 0.0   | Combo       | 50C     |  |  |  |
| EBONY-LAM-1MM/01        | EBONY-LAM-1MM      | 3050.0 | 1525.0 | 1.0   | BIN 221     | 590     |  |  |  |
| GREEN-LAM-1MM/01        | GREEN-LAM-1MM      | 3050.0 | 1525.0 | 1.0   |             | 32      |  |  |  |
| HARDBOARD-4MM/01        | HARDBOARD-4MM      | 2440.0 | 1220.0 | 4.0   | BIN 133     | 616     |  |  |  |
| MED-DEN-FIBRE-18MM/01   | MED-DEN-FIBRE-18MM | 3050.0 | 1525.0 | 18.0  | BIN 127     | 1105    |  |  |  |
| MED-DEN-FIBRE-18MM/DEMO | MED-DEN-FIBRE-18MM | 2120.0 | 1000.0 | 18.0  | demoboard   | 5C      |  |  |  |
| MED-DEN-FIBRE-25MM/01   | MED-DEN-FIBRE-25MM | 2440.0 | 1220.0 | 25.0  | BIN 125     | 1085    |  |  |  |
| MEL-CHIP-15MM/01        | MEL-CHIP-15MM      | 3050.0 | 1220.0 | 15.0  | BIN 160     | 841     |  |  |  |
| MEL-CHIP-15MM/02        | MEL-CHIP-15MM      | 2440.0 | 1220.0 | 15.0  | BIN 162     | 625     |  |  |  |
| MEL-CHIP-18MM/01        | MEL-CHIP-18MM      | 3050.0 | 1220.0 | 18.0  | BIN 150     | 933     |  |  |  |
| MEL-CHIP-18MM/02        | MEL-CHIP-18MM      | 2440.0 | 1220.0 | 18.0  | BIN 151     | 370     |  |  |  |
| MFC18-BEECH/01          | MFC18-BEECH        | 3050.0 | 1525.0 | 18.0  |             | 1694    |  |  |  |
| MFC18-BEECH/02          | MFC18-BEECH        | 2440.0 | 1220.0 | 18.0  |             | 161C    |  |  |  |
| MFC18-BLACK/01          | MFC18-BLACK        | 2800.0 | 2070.0 | 18.0  |             | 32      |  |  |  |
|                         |                    | 2020.0 | 1000.0 | 10 በ  |             | ONF     |  |  |  |
|                         |                    |        |        |       |             |         |  |  |  |

Board library- Boards only view

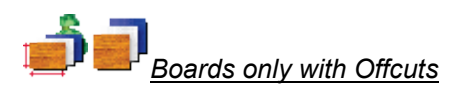

| X   | ≫ Board library      |                    |        |        |       |             |       |  |  |
|-----|----------------------|--------------------|--------|--------|-------|-------------|-------|--|--|
| Fil | File Edit View Help  |                    |        |        |       |             |       |  |  |
| \$  | 考□₽₽₽₽₽              |                    |        |        |       |             |       |  |  |
|     | Boards               |                    |        |        |       |             | *     |  |  |
|     | Board code 🔺         | Material           | Length | Width  | Thick | Information | Stock |  |  |
|     | TEAK-FOIL/01         | TEAK-FOIL          | 0.0    | 0.0    | 0.1   |             | C     |  |  |
|     | TEAK-LAM-1MM/01      | TEAK-LAM-1MM       | 2440.0 | 1220.0 | 1.0   | BIN 204     | 81    |  |  |
|     | TEAK-LAM-1MM/02      | TEAK-LAM-1MM       | 3050.0 | 1525.0 | 1.0   | BIN 205     | 85    |  |  |
|     | WHAC12/01            | WHITE-ACRYLIC-12MM | 2440.0 | 1220.0 | 12.0  |             | 54C   |  |  |
|     | WHITE-LAM-1MM/01     | WHITE-LAM-1MM      | 2550.0 | 1525.0 | 1.0   | BIN 210     | 106   |  |  |
|     | ×00125/0001          | MFC18-TEAK         | 1011.0 | 780.0  | 18.0  |             | 1 =   |  |  |
|     | ×00135/0003          | MFC18-TEAK         | 564.0  | 488.0  | 18.0  |             | 1     |  |  |
|     | ×00148/0001          | MFC18-TEAK         | 950.0  | 620.0  | 18.0  |             | 1     |  |  |
|     | XCABINETSFORRSX/0001 | CHIPBOARD-18MM     | 1938.2 | 1220.0 | 18.0  |             | 1     |  |  |
|     | XCABINETSFORRSX/0002 | CHIPBOARD-18MM     | 2440.0 | 201.4  | 18.0  |             | 1     |  |  |
|     | XCABINETSFORRSX/0003 | CHIPBOARD-18MM     | 477.0  | 289.2  | 18.0  |             | 1     |  |  |
|     | XCABINETSFORRSX/0004 | CHIPBOARD-18MM     | 524.8  | 222.8  | 18.0  |             | 1     |  |  |
|     | XCABINETSFORRSX/0005 | CHIPBOARD-18MM     | 485.0  | 218.8  | 18.0  |             | 1     |  |  |
|     | XCABINETSFORRSX/0006 | CHIPBOARD-18MM     | 482.0  | 207.8  | 18.0  |             | 1     |  |  |
|     | XCABINETSFORRSX/0007 | CHIPBOARD-18MM     | 418.0  | 221.4  | 18.0  |             | 1     |  |  |
|     | XCABINETSFORRSX/0008 | CHIPBOARD-18MM     | 352.0  | 254.8  | 18.0  |             | 1     |  |  |
|     | XCABINETSFORRSX/0009 | CHIPBOARD-18MM     | 312.6  | 260.0  | 18.0  |             | 2     |  |  |
| 1   |                      |                    | 2000   | 040 N  | 10 በ  |             |       |  |  |
|     |                      |                    |        |        |       |             |       |  |  |

Boards only with offcuts

### **Board library - Print and Export**

There are a range of options to print the Board data

The program prompts for the range of items to print.

| Print            |                                       | <b>x</b> |
|------------------|---------------------------------------|----------|
| - Material range | 9                                     |          |
| From             | GREEN-LAM-1MM                         |          |
| To               | PARTICLBRD-25MM                       |          |
|                  |                                       |          |
| -Board code ra   | ange                                  |          |
| 🔳 Boards         |                                       |          |
| From             | <b></b>                               |          |
| To               | · · · · · · · · · · · · · · · · · · · |          |
|                  |                                       |          |
|                  | OK Help Cancel                        |          |

Boards print

The print out is based on the current view - adjust the columns on screen to alter the print.

| DEMO USER 1        | Magi-Cut Express Plus          |           |               |      |         |          | ay 2013 09:35 |
|--------------------|--------------------------------|-----------|---------------|------|---------|----------|---------------|
| Board library      |                                |           |               |      |         |          |               |
| Material           | Description                    | Thickness | Default grain | Book | Picture | Туре     | Density       |
| GREEN-LAM-1MM      | Green Laminate 1mm             | 1.0       | Y             | 10   |         | Laminate | 0.900         |
| HARDBOARD-4MM      | Hardboard 4mm                  | 4.0       | N             | 8    |         |          | 0.750         |
| MED-DEN-FIBRE-18MM | Medium Density Fibreboard 18mm | 18.0      | N             | 0    |         | MDF      | 0.650         |
| MED-DEN-FIBRE-25MM | Medium Density Fibreboard 25mm | 25.0      | N             | 0    |         | MDF      | 0.650         |
| MEL-CHIP-15MM      | Prelaminated - White 15mm      | 15.0      | N             | 0    |         |          | 0.500         |
| MEL-CHIP-18MM      | Prelaminated - White 18mm      | 18.0      | N             | 0    |         |          | 0.500         |
| MFC18-BEECH        | Prelaminated - Beech 18mm      | 18.0      | N             | 0    |         | MEC      | 0.400         |
| MFC18-BLACK        | Prelaminated - Black 18mm      | 18.0      | N             | 0    |         | MFC      | 0.400         |
| MFC18-EBONY        | Prelaminated - Ebony 18mm      | 18.0      | N             | 0    |         | MFC      | 0.400         |
| MFC18-OAK          | Prelaminated - Oak 18mm        | 18.0      | N             | 0    |         | MEC      | 0.400         |
| MFC18-RED          | Prelaminated - Red 18mm        | 18.0      | N             | 0    |         | MEC      | 0.400         |
| MFC18-TEAK         | Prelaminated - Teak 18mm       | 18.0      | N             | 0    |         | MEC      | 0.400         |
| MIRROR-GLASS       | Mirror Glass (sundry)          | 5.0       | N             | 0    |         | Sundry   | 0.000         |
| OAK-LAM-1MM        | Oak Laminate 1mm               | 1.0       | Y             | 10   |         | Laminate |               |
| PARTICLERD-25MM    | Particle board 25mm            | 25.0      | N             | 0    |         |          |               |

Columns can be hidden via the View menu which controls the on-screen display.

Board library print

Use File - Print setup - to select and set up the printer before printing.

Board data can also be exported to an external file.

### Export Board library

The board library contents can be exported to an ASCII file.

| Export - Board library |                                       | <b>—</b> |
|------------------------|---------------------------------------|----------|
| Filename               | brdlib.bdx                            | ]        |
| Path                   | c:\Magi-Cut Express Plus\Demo\Export\ |          |
|                        | OK Help Cancel                        |          |
| Board library export   |                                       |          |

The file is placed in the path for export data by default.

| 🗍 brdlib.bdx - Notepad                                                                                                    |
|----------------------------------------------------------------------------------------------------|
| File Edit Format View Help                                                                                                    |
| BLUE-LAM-IMM/01, 152, BLUE-LAM-IMM, 2440.0, 1220.0, 1.0, 1.787,0, Blue Laminate 1mm,0,10,         A           CHIPBOARD-18WM/01, 397, CHIPBOARD-18WM, 2440.0, 1220.0, 18.0, 2.950,0, BIN 180, Chipboard Core 1         EBONY-LAM-IMM/01, 590, EBONY-LAM-IMM, 3050.0, 1525.0, 1.0, 5.300,0, BIN 221, Ebony Laminate 1mm,1, 10, Lam           RGEEN-LAM-IMM/01, 32, GREEN-LAM-IMM, 3050.0, 1525.0, 1.0, 1.144,0, Green Laminate 1mm,1, 10, Lam         MADBOARD-4MM/01, 775, HARDBOARD-4MM, 2440.0, 1220.0, 4.0, 0, 890,0, BIN 133, Hardboard 4mm,0,8,           MED-DEN-FIBRE-BMM/01, 1221, MED-DEN-FIBRE-18MM, 3050.0, 1525.0, 1.8.0,4, 500,0, BIN 127, Medium         MED-DEN-FIBRE-25MM/01, 1089, MED-DEN-FIBRE-18MM, 3050.0, 1520.0, 0, BIN 160, Prelaminated - whi           MEL-CHIP-15MM/01, 901, MEL-CHIP-15MM, 2440.0, 1220.0, 15.0, 2.560,0, BIN 162, Prelaminated - whi         MEL-CHIP-18MM/02, 729, MEL-CHIP-18MM, 3050.0, 1220.0, 18.0,3.140,0, BIN 150, Prelaminated - whi           MEL-CHIP-18MM/02, 729, MEL-CHIP-18MM, 2440.0, 1220.0, 18.0,3.140,0, BIN 150, Prelaminated - whi         MEL-CHIP-18MM/02, 364, MEL-CHIP-18MM, 2440.0, 1220.0, 18.0,3.140,0, BIN 151, Prelaminated - whi           MEL-CHIP-18MM/02, 364, MEL-CHIP-18WM, 3050.0, 1220.0, 18.0, 3.210,0, Prelaminated - Beech 18mm,0,0         MFC18-BECH/02, 1630, MFC18-BEECH, 3050.0, 1220.0, 18.0, 5.210,0, Prelaminated - Beech 18mm,0,0           MFC18-BECH/02, 1630, MFC18-BECH, 3050.0, 1220.0, 18.0, 5.210,0, Prelaminated - Balck 18mm,0,0,0         MFC18-BEACK/01, 32, MFC18-BLACK, 2800.0, 1220.0, 18.0, 5.210,0, Prelaminated - Cak 18mm,0,0,0           MFC18-BECH/02, 164, MFC18-BECH, 3050.0, 1220.0, 18.0, 5.210,0, Prelaminated - Cak 18mm,0,0,0         MFC18-BECH/02, 164, MFC18-BECH, 2440.0, |
|                                                                                                    |

Board library print

There is one line for each board (the material records are not exported). The format is 'bdx' which is an ASCII file with the records in a defined order (details of the BDX format are in the online help).

## Board library parameters

The parameters are used to set up the board library view and to set up default values for entering board - this can help to speed up data entry.

| Parameters       |           | <b>—</b> |
|------------------|-----------|----------|
| Print grid lines |           |          |
| Print colours    |           |          |
| Board defaults   | Length    | 0.0      |
|                  | Width     | 0.0      |
|                  | Thickness | 0.0      |
|                  | Cost      | 0.000    |
| ОК               | Help      | Cancel   |

Board library parameters

# 6. More about Parameters and settings

Parameters are used for setting up the system. For example, to set up the types of pattern allowed - using optimising parameters; this ensures the patterns produced are suitable for the saw and optimised for it.

In a similar way parameters are used to set up, Edgebanders, Costing, and many other features.

Most users should look at the system and optimising parameters carefully and then deal with the other lists as they are needed.

### Parameter lists at the Main screen

- Optimising parameters
- System parameters
- Part list import parameters
- Board list import parameters
- Edging parameters
- Information boxes

### **How Parameters lists work**

For some parameter lists, for example, Optimising, there are typically several different lists each stored in a separate file. In this case the program offers a choice of list:-

| X Optimising parameters                                                                                                    |                                                                                           |                                                  | ×                                        |
|----------------------------------------------------------------------------------------------------|-------------------------------------------------------------------------------------------|--------------------------------------------------|------------------------------------------|
|                                                                                                    | •                                                                                         |                                                  |                                          |
| File 🔺                                                                                                    | Title                                                                                     | Date                                             |                                          |
| 🔲 New                                                                                                    |                                                                                           |                                                  |                                          |
| <ul> <li>New from template</li> <li>default</li> <li>duplicates</li> <li>Standard</li> <li>Timber (crosscut only)</li> </ul> | Standard Optimiser<br>Stacked duplicate parts<br>Standard Optimiser<br>Crosscut Optimiser | 15/05/201<br>15/05/201<br>23/05/201<br>15/05/201 | 3 09:35<br>3 09:35<br>3 16:55<br>3 09:35 |
| Find                                                                                                    | OK Help                                                                                   | Cancel                                           |                                          |
|                                                                                                    |                                                                                           |                                                  | 11.                                      |

Parameter lists - select

- Select the list required or use New to create a new list of parameters.

Use the Views option to change the view; the options are: 'Details', 'List', 'Small icons', 'Large icons'.

- Use 'New' to create a new list
- Note the 'New from template' option is not used

On selecting a file the program moves to the parameter screen (in this example, Optimising parameters).

| 🔀 Optimising parameters - default Standard Optimi | ser                    | ×                      |
|---------------------------------------------------|------------------------|------------------------|
| Trims Rules Offcuts                               |                        |                        |
| Set the parameters for trims                      |                        |                        |
| - Ra<br>0 -<br>Mill                               | ange<br>999<br>imetres | Crosscut               |
| Optimiser type Small quan                         | tity optimiser         | •                      |
| Saw kerf                                          |                        |                        |
| Rip and crosscut                                  | 4.8 🗸                  | . u. A                 |
| Minimum rip trim with kerf                        |                        |                        |
| Front 10.0 - Rear                                 | 10.0 🗸                 |                        |
| Minimum crosscut trim with kerf                   |                        |                        |
| Front 10.0 - Rear                                 | 10.0 🗸                 |                        |
| Override rip and crosscut trims                   |                        |                        |
| Override rip trim I Min rip trim with k           | terf 0.0 🗸             | Max strips per block 3 |
| Override crosscut trim                            | with kerf 0.0 🗸        | Max parts per strip 3  |
| Retrim after head cut with kerf                   | 5.0 🗸                  |                        |
|                                                   |                        |                        |
|                                                   |                        |                        |
|                                                   |                        |                        |
|                                                   |                        |                        |
|                                                   |                        |                        |
|                                                   | OK Save As             | Print Help Cancel      |

Optimising parameters

Click on an option or type in a value as necessary.

Many parameters show a diagram which gives a reminder of what the setting is for and how it operates.

- Click on HELP for full details of each parameter.

For some parameter lists such as *Edging parameters* there is only one set for the program. In this case the program moves directly to the parameter screen.

Where the parameter screen shows a set of tabs at the top right - this means there are several pages of parameters. Click on the tabs to see the other pages.

| 🔀 Edging parameters          |                                 |                                                   |
|------------------------------|---------------------------------|---------------------------------------------------|
| Laminate Edging              |                                 |                                                   |
| Set the parameters for lami  | nate use                        |                                                   |
|                              | Range<br>0 - 999<br>Millimetres | Overlap for laminates: On laminate length (total) |
| Overlap for laminates        |                                 |                                                   |
| On laminate length (total)   | 20.0                            | J -                                               |
| On laminate width (total)    | 15.0                            |                                                   |
| Core oversize for laminating |                                 |                                                   |
| On core length (per edge)    | 0.0                             | · / / /                                           |
| On core width (per edge)     | 0.0                             |                                                   |
| Add to laminate size         |                                 |                                                   |
| Laminate overlap per edge    |                                 |                                                   |
| On bull nosed edges          | 25.0                            |                                                   |
| On post formed edges         | 25.0                            | ) 🗸                                               |
|                              |                                 |                                                   |
|                              |                                 | OK Print Help Cancel                              |

### Parameters controlling the look and style of screens and reports

There are also sets of parameters that deal with the look and style of the reports and screens and how data is exported. These parameters are usually located in the same section of the program where they are used so it is easy to change the parameter and see the effect. The most commonly used are: Part list parameters and Review runs parameters (including export).

Edging parameters

| arameters                                                      |          |                                                                   |                                                   | ×                 |
|----------------------------------------------------------------|----------|-------------------------------------------------------------------|---------------------------------------------------|-------------------|
| Default summaries<br>Printed                                   | Exported | Pattern display<br>Font size<br>Part identification<br>Part sizes | 10<br>Item or description                         |                   |
| Part sizes                                                     | V        | Show part orientation<br>Saw kerf to scale<br>Bar codes           |                                                   |                   |
| Round large values to fit<br>Use volume for boards and offcuts |          | F                                                                 |                                                   |                   |
| Show waste % or yield %<br>Decimal separator                   | Waste    | Export format                                                     | Board library picture<br>Monochrome<br>Monochrome | •                 |
|                                                                |          | Colour coding<br>Colour - part<br>Colour - recut part             |                                                   | ] •<br>] •        |
|                                                                |          | Colour - plus part<br>Colour - waste and kerf<br>Colour - offcut  |                                                   | ] •<br>] •<br>] • |
|                                                                | ОК Не    | elp Cancel                                                        |                                                   |                   |

For example, Review runs parameters (Main screen - Review runs - File - Parameters)

Review runs parameters

Select the options required. Some buttons lead to a further dialog with more settings. There can be quite a wide variety of parameters on the screen because there are many different features in Reports that can be controlled.

### Parameters for each report

There are parameters to control the layout and content of each report in Review runs. Move to a report and select: *Settings - Report settings* 

| Part summary                                                                                                    |                                                                                                    | <b>X</b>                               |
|----------------------------------------------------------------------------------------------------|----------------------------------------------------------------------------------------------------|----------------------------------------|
| Content<br>Available                                                                                                    | Chosen                                                                                                    |                                        |
| Length Inches<br>Length Frac<br>Width Inches<br>Width Frac<br>m2 / Part<br>tt2 / Part<br>Total ft2<br>Material cost /Part<br>Material cost /Part<br>Material cost Total<br>Grain<br>Edge | No<br>Part / Description<br>Length mm<br>Total Req<br>Over Under<br>Total Prod<br>Total m2<br>Weight<br>Verimeter//mm<br>Length edge - bott | e<br>om                                |
| Title                                                                                                    |                                                                                                    |                                        |
| Calculation                                                                                                    |                                                                                                    |                                        |
| Subtotals                                                                                                    | Grand-total                                                                                                    |                                        |
| Line - type<br>Summary title<br>File names<br>Column headings<br>Data<br>Subtradings<br>Data<br>Subtratis<br>Totals<br>Program information<br>Page numbers<br>Preview                    | Font: Times<br>Size: 20<br>Use<br>Fo<br>Backg                                                                                               | New Roman,<br>default 🗹<br>nt<br>round |
| Column widths                                                                                                    | ummary title                                                                                                    |                                        |
| Use default                                                                                                    |                                                                                                    |                                        |
| Format                                                                                                    | User defined                                                                                                    | •                                      |
| OK                                                                                                    | Help Cancel                                                                                                    |                                        |

Review runs - Report settings

This type of dialog is quite often used (in Review runs and Form design) where you are selecting a few fields from a list of available fields. The Available fields are shown on the

left and the ones chosen on the right. In this example the chosen fields are for the Management summary in Review runs.

### Changing screen and column sizes

Use the mouse on screens and grids to change the screen and column size - the settings are saved between sessions.

| 🔉 Part                  | X Part list - BDRBTH-Jones-Wk17-19 |               |          |       |          |      |       |                      | ×-  |     |
|-------------------------|------------------------------------|---------------|----------|-------|----------|------|-------|----------------------|-----|-----|
| File E                  | File Edit View Optimise Help       |               |          |       |          |      |       |                      |     |     |
| ◀ 🗋 🖻 🍽 💷 🍽 🖉 🛃 🗿 🚿 🛠 ? |                                    |               |          |       |          |      |       |                      |     |     |
| Т                       | itle KT Jones J40-4                | 2             | Opt defa | ult   |          | •    |       |                      |     |     |
|                         | Description                        | Material 🤇    | Length   | Width | Quantity | Over | Grain | Length edge - bottom | Ler | r 🔺 |
| Global                  |                                    |               | $\sim$   |       |          | %    |       |                      |     | _   |
| 1.                      | BTH-CAB-BACK                       | MFC18-TEAK    | 664.0    | 564.0 | 4        | 0    | N     |                      |     | =   |
| 2.                      | BTH-CAB-BACK                       | MFC18-EBONY   | 464.0    | 564.0 | 3        | 0    | N     |                      |     |     |
| 3.                      | BTH-CAB-BOT                        | MFC18-EBONY   | 464.0    | 144.0 | 3        | 0    | N     |                      |     |     |
| 4.                      | BTH-CAB-BOT                        | MFC18-TEAK    | 664.0    | 144.0 | 4        | 0    | N     | EBONY-TAPE           |     |     |
| 5.                      | BTH-CAB-DOO                        | MFC18-TEAK    | 349.5    | 450.0 | 4        | 0    | N     | EBONY-TAPE           | EBO | ŕ   |
| 6.                      | BTH-CAB-DOO                        | MFC18-EBONY   | 249.5    | 450.0 | 3        | 0    | N     |                      |     |     |
| 7.                      | BTH-CAB-DOO                        | MFC18-TEAK    | 349.5    | 450.0 | 4        | 0    | N     | EBONY-TAPE           | EBO | ŕ   |
| 8.                      | BTH-CAB-DOO                        | MFC18-EBONY   | 249.5    | 450.0 | 3        | 0    | N     |                      |     |     |
| 9.                      | BTH-CAB-END                        | MFC18-TEAK    | 162.0    | 600.0 | 4        | 0    | N     | EBONY-TAPE           | EBO | ŕ   |
| 10.                     | BTH-CAB-END                        | MFC18-EBONY   | 162.0    | 600.0 | 3        | 0    | N     |                      |     |     |
| 11.                     | BTH-CAB-END                        | MFC18-TEAK    | 162.0    | 600.0 | 4        | 0    | N     | EBONY-TAPE           | EBO | ŕ   |
| 12.                     | BTH-CAB-END                        | MFC18-EBONY   | 162.0    | 600.0 | 3        | 0    | N     |                      |     |     |
| 13.                     | BTH-CAB-SHELF                      | MFC18-EBONY   | 464.0    | 144.0 | 6        | 0    | N     |                      |     |     |
| 14.                     | BTH-CAB-SHELF                      | MFC18-TEAK    | 664.0    | 144.0 | 8        | 0    | N     | EBONY-TAPE           |     |     |
| 15.                     | BTH-CAB-SHL                        | MFC18-TEAK    | 664.0    | 162.0 | 4        | 0    | N     | EBONY-TAPE           |     | +   |
| •                       |                                    | · · · · · · · |          |       | _ 1      | -    | l     |                      | •   |     |
|                         |                                    |               |          |       |          |      |       |                      |     | at  |

Review runs - Report settings

Move the mouse to a window edge or column edge and use the grab handles (holding down the left mouse button) to drag column, row or windows.

Note - some screens have a fixed size or fixed minimum size and cannot be changed

On most data screens, for example, the Part list, Review runs summaries, Board list, Board there is also a 'View menu' with various options for changing the screen display and operation.

| 🔉 Part | t list - | BDR  | BTH Jor             | nes-Wk17-19 |   |          |       |          |      |       |                      | -   | ×   |
|--------|----------|------|---------------------|-------------|---|----------|-------|----------|------|-------|----------------------|-----|-----|
| File E | dit [    | View | / Opti              | mise Help   |   |          |       |          |      |       |                      |     |     |
| *      | 8        | •    | Part lis<br>Cutting | t<br>g list | ð | 9        |       | 5        | M    | \$    | ?                    |     |     |
| Т      | itle 🖡   |      | Board               | list        | _ | Opt defa | ault  |          | -    |       |                      |     |     |
|        |          | ✓    | Inform              | ation boxes |   | Length   | Width | Quantity | Over | Grain | Length edge - bottom | Ler |     |
| Global |          |      | Colum               | ns          |   |          |       |          | %    |       |                      |     |     |
| 1.     | BTH      |      | Resize              | columns •   |   | 664.0    | 564.0 | 4        | 0    | N     |                      |     | -   |
| 2.     | BTH      |      | Desire              |             |   | 464.0    | 564.0 | 3        | 0    | N     |                      |     |     |
| 3.     | BTH      | _    | Resize              | columns     |   | 464.0    | 144.0 | 3        | 0    | N     |                      |     |     |
| 4.     | BTH      | ✓    | loolba              | ir          |   | 664.0    | 144.0 | 4        | 0    | N     | EBONY-TAPE           |     |     |
| 5.     | BTH      | ✓    | Status              | bar         |   | 349.5    | 450.0 | 4        | 0    | N     | EBONY-TAPE           | EBO | i   |
| 6.     | BTH      | ✓    | Proper              | ties        |   | 249.5    | 450.0 | 3        | 0    | N     |                      |     |     |
| 7.     | BTH      | CAB  | D00                 | MFC18-TEAK  |   | 349.5    | 450.0 | 4        | 0    | N     | EBONY-TAPE           | EBO | r i |
| 8.     | BTH      | CAB  | -DOO                | MFC18-EBONY |   | 249.5    | 450.0 | 3        | 0    | N     |                      |     |     |
| 9.     | BTH      | CAB  | END                 | MFC18-TEAK  |   | 162.0    | 600.0 | 4        | 0    | N     | EBONY-TAPE           | EBO | ł   |
| 10.    | BTH      | CAB  | END                 | MFC18-EBONY |   | 162.0    | 600.0 | 3        | 0    | N     |                      |     |     |
| 11.    | BTH      | CAB  | END                 | MFC18-TEAK  |   | 162.0    | 600.0 | 4        | 0    | N     | EBONY-TAPE           | EBO | r i |
| 12.    | BTH      | CAB  | END                 | MFC18-EBONY |   | 162.0    | 600.0 | 3        | 0    | N     |                      |     |     |
| 13.    | BTH      | CAB  | SHELF               | MFC18-EBONY |   | 464.0    | 144.0 | 6        | 0    | N     |                      |     |     |
| 14.    | BTH      | CAB  | SHELF               | MFC18-TEAK  |   | 664.0    | 144.0 | 8        | 0    | N     | EBONY-TAPE           |     |     |
| 15.    | BTH      | CAB  | SHL                 | MFC18-TEAK  |   | 664.0    | 162.0 | 4        | 0    | N     | EBONY-TAPE           |     | -   |
| •      | 1        |      |                     |             |   |          |       |          | -    | 1     |                      | •   |     |
|        |          |      |                     |             |   |          |       |          |      |       |                      |     | at  |

View menu

The size of the screen and the size of the columns can be changed using the mouse.

*Settings menus* - Many screens also have a *Settings menu* which can be used to set what is shown on the screen and how it operates.

### System parameters

The system parameters are important - these mostly control the overall operation of the program, for example, the measurement mode to use, the language to use, how files are named, the paths for storing data ...

| 🔀 System parameters                                                                            |                             |               | ×                                               |
|------------------------------------------------------------------------------------------------|-----------------------------|---------------|-------------------------------------------------|
| General Paths and files Rules1 Rule                                                            | s2 Divide part lists Boards | Stock control |                                                 |
| General                                                                                        |                             |               | Measurement mode                                |
| Measurement mode<br>Metric (0.0 - 9999.9 mm)<br>Decimal inches (0.000 - 999.999)               |                             | ©             | 425.0 16.74                                     |
| Fractional inches (0 - 999-63/64)<br>Order of dimensions on screens and pr<br>Parts and boards | ntouts<br>Length Width      | •             | 16-3/4                                          |
|                                                                                                |                             |               | Style of date<br>Day/Month/Year  Month/Day/Year |
| Company name<br>DEMO USER 1                                                                    |                             |               |                                                 |
| L                                                                                              |                             | ОК            | Print Help Cancel                               |

System parameters - General

There are several pages of parameters each for different aspects of the program.

| The second   | tab covers  | the | paths  | for | storina | data. |
|--------------|-------------|-----|--------|-----|---------|-------|
| 1110 0000110 | 100 00 0010 |     | patrio | 101 | otornig | autu. |

| System parameters                     |                                        |
|---------------------------------------|----------------------------------------|
| General Paths and files Rules1 Rules2 | Divide part lists Boards Stock control |
| Paths and files                       |                                        |
| Path for data                         | c:\Magi-Cut Express Plus\Demo\Data\    |
| Path for part lists                   |                                        |
| Path for library data                 |                                        |
|                                       |                                        |
| Path for stock libraries              |                                        |
| Path for import data                  | c:\Magi-Cut Express Plus\Demo\Import\  |
| Path for export data                  | c:\Magi-Cut Express Plus\Demo\Export\  |
| Path for pictures                     |                                        |
| Path for forms / labels               |                                        |
| Path for back-up                      | c:\Magi-Cut Express Plus\Demo\Backup\  |
| Back-up interval (days)               |                                        |
| Spare<br>Spare 1                      |                                        |
| Spare 2                               |                                        |
|                                       | OK Print Help Cancel                   |

System parameters - Paths and files

Click on a tab to move to that section and check and adjust the parameters.

Once set the system parameters should rarely need to be changed again. The installed program is set up with reasonable defaults - and these are fine for running the program

initially - but check the parameters carefully to make sure the program is set up to match your preferences and way of working.

*Demo data* - the system is provided with several sets of parameter data (and your supplier may have added some others) - these can be used as the base for your setup.

# 7. Managing data, Import data, Export results

There are several utilities built into the software to help with organising data, data backup, and interfacing with external files, databases, and systems.

- Manage data and files
- Back up user profiles and data
- Importing and exporting data

### **User Profiles**

The data is organised around 'User profiles'. Each user has their own 'profile' which stores the various settings they use and is controlled by a password.

On entering the program the program moves to the last profile used or prompts with the list of user profiles available.

To see all the User profiles, at the Main screen

## • Select: File - User profiles

| ame 🔺         | Last accessed    | Path for data                       | Current user | New                                      |
|---------------|------------------|-------------------------------------|--------------|------------------------------------------|
| 🖥 Demo user 1 | 30/05/2013 10:13 | c:\Magi-Cut Express Plus\Demo\Data\ | N            | Propert                                  |
| Express Demo  | 23/05/2013 09:43 | c:\Magi-Cut Express Plus\Demo\Data\ |              | Delet                                    |
|               |                  |                                     |              | Refree<br>Canc<br>Option<br>Exit<br>Help |
|               |                  |                                     |              |                                          |
|               |                  |                                     |              |                                          |

- Click on a profile to move to it

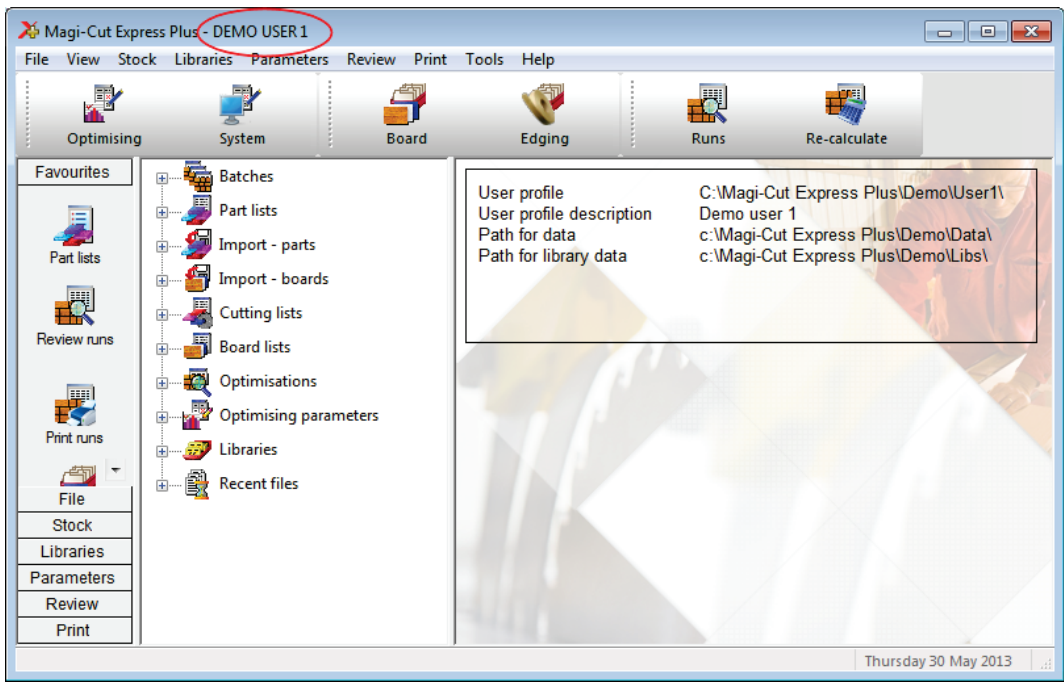

User profile - main screen

In this example the profile is 'Demo user 1'.

This profile contains all the screen and other default settings, system parameter settings, part lists and optimisations for this user.

This data is spread over a directory structure set by the System parameter: *Paths and files* 

Typically any common data between users, such as, Board library, import data, or export data is shared between profiles - so all users access the same common data.

On the computer the data structure often looks similar to the following.

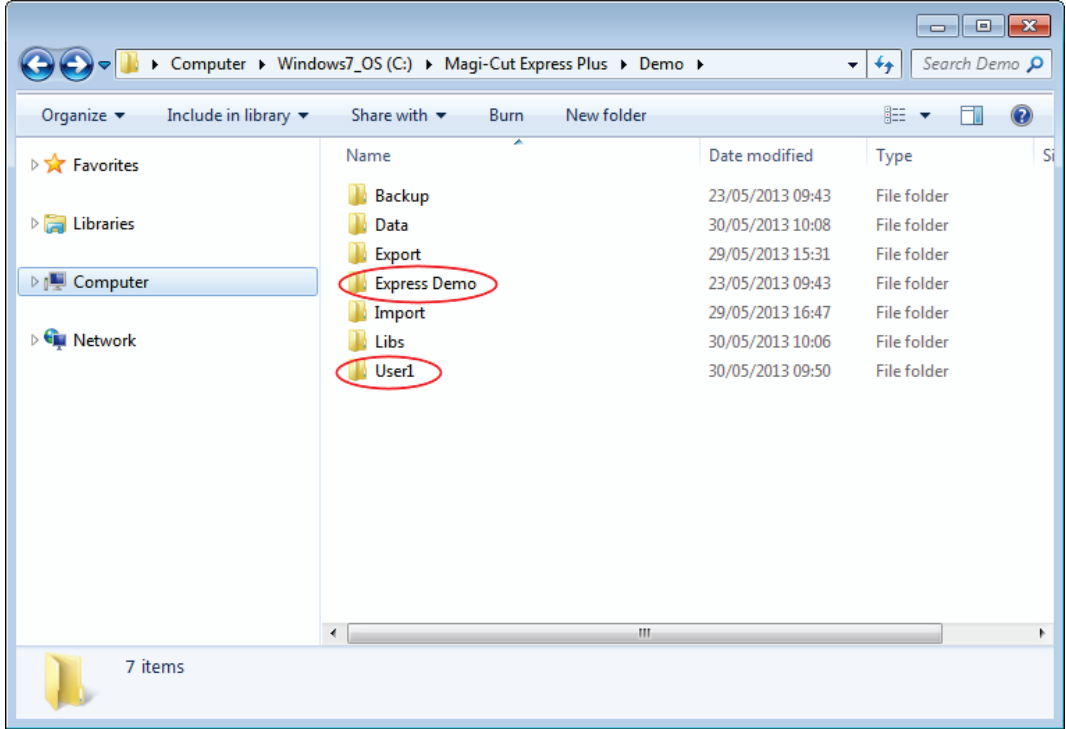

Directory structure

In the above structure 'Magi-Cut Express Plus' is the directory where the Program is installed. 'Demo' is the main data directory. Within the main data directory the User profiles are:-

'User1' 'Express Demo"

The common data, for example the board library, is located in the 'Libs' directory.

Most of the shared data, part lists... is stored in the 'Data' directory.

The system parameter tab: *Paths and files* for 'Demo User 1' shows how this profile is mapped on to the data structure.

| 🔀 System parameters                            |                                       | ×  |
|------------------------------------------------|---------------------------------------|----|
| General Paths and files Rules1 Rules2 Divide p | part lists Boards Stock control       |    |
| Paths and files                                |                                       |    |
| Path for data                                  |                                       |    |
|                                                | c:\Magi-Cut Express Plus\Demo\Data\   |    |
| Path for part lists                            |                                       |    |
| Path for library data                          | c:\Magi-Cut Express Plus\Demo\Libs\   |    |
| Path for stock libraries                       |                                       |    |
| Path for import data                           | c:\Magi-Cut Express Plus\Demo\Import\ |    |
| Path for export data                           | c:\Magi-Cut Express Plus\Demo\Export\ |    |
| Path for pictures<br>Path for forms / labels   |                                       |    |
| Path for back-up                               | c:\Magi-Cut Express Plus\Demo\Backup\ |    |
| Back-up interval (days)                        | 0                                     |    |
| Spare<br>Spare 1                               |                                       |    |
| Spare 2                                        |                                       |    |
| L                                              |                                       |    |
|                                                | OK Print Help Canc                    | el |

System parameter: Paths and files

In this case the 'Path for library data' points to the 'Libs' directory so the common data is shared.

The 'Path for Data' points to the 'Data' directory - and the part lists and runs etc. are also shared between the users and stored in one place. This allows any user to log on and access any of the part lists for example.

Another very common arrangement is for users to each have their own 'Data' directory so that part lists etc. are reserved for them.

#### **File Management**

It is not necessary to use Windows to manage the data and file structure. The program provides a full range of tools for managing files. At the main screen:-

| 🔀 File management - Part lists 📃 💷 💌 |                        |                                   |        |                  |   |  |  |  |
|--------------------------------------|------------------------|-----------------------------------|--------|------------------|---|--|--|--|
| File Edit View Help                  | File Edit View Help    |                                   |        |                  |   |  |  |  |
| 📲 😤 🔭 🎘 🔲 🔍 🏭 🔍 🥩 📍                  |                        |                                   |        |                  |   |  |  |  |
| c:\Magi-Cut Express Plus\Demo\Data   | \<br>                  |                                   |        |                  |   |  |  |  |
| Batches                              | File 🔺                 | Title                             | Size   | Modified         |   |  |  |  |
|                                      | Basic part list        | Example of basic part list        | 1 KB   | 23/05/2013 16:49 |   |  |  |  |
| Part lists                           | BDRBTH-Jones-Wk17-19   | KT Jones J40-42                   | 13 KB  | 29/05/2013 12:32 |   |  |  |  |
| Import - parts                       | Cabinets - Wk2         | Cabinet order (next week)         | 2 KB   | 23/05/2013 16:57 |   |  |  |  |
| Import - boards                      | Cabinets for Leeds     | Cabinets for Leeds                | 78 KB  | 23/05/2013 14:36 |   |  |  |  |
|                                      | Cabinets for RSX       | Cabinets for RSX                  | 89 KB  | 23/05/2013 13:46 |   |  |  |  |
| Cutting lists                        | Combo List             | Combo List                        | 1 KB   | 23/05/2013 14:54 | = |  |  |  |
| Board lists                          | Crosscut optimiser     | Example of the crosscut optimiser | 2 KB   | 15/05/2013 09:35 |   |  |  |  |
|                                      | Cutting for Job 3      | Job 3 items                       | 1 KB   | 23/05/2013 13:32 |   |  |  |  |
| Optimisations                        | Cutting for Order 32   | Cabinets for RSX                  | 89 KB  | 23/05/2013 13:46 |   |  |  |  |
| Archived optimisations               | Cutting Week 7         | Cutting Week 7                    | 13 KB  | 16/05/2013 09:34 |   |  |  |  |
| Optimising parameters                | Doors and Panels       | Doors and panels                  | 1 KB   | 16/05/2013 16:00 |   |  |  |  |
|                                      | Edging and laminates   | Example of edging and laminates   | 1 KB   | 29/05/2013 15:29 |   |  |  |  |
| Forms and labels                     | Edging and laminates 2 | Example of edging and laminates   | 1 KB   | 23/05/2013 11:23 |   |  |  |  |
| \iint Libraries                      | Example 1              | Example 1                         | 2 KB   | 21/05/2013 11:37 |   |  |  |  |
| System files                         | Example 2              | Example 2                         | 2 KB   | 29/05/2013 13:32 |   |  |  |  |
|                                      | Example 3              | Example 3                         | 1 KB   | 15/05/2013 14:27 |   |  |  |  |
| All files                            | Example Charts         | Example of chart information      | 4 KB   | 15/05/2013 09:35 |   |  |  |  |
| I                                    | Larna nart liet        | Evample of large part list        | 29 K R | 15/05/2012 09/25 | Ŧ |  |  |  |
|                                      |                        |                                   |        |                  | ы |  |  |  |

#### • Select: File - File management

File Management

The pane as the left shows the various file type used by the program, for example, part lists, optimisations (runs), Optimising parameters...

• Select a category from the left pane

The list of files (for example, part lists) is shown at the right. The contents of the current file are shown towards the foot of the screen.

The following screen shows a list of optimisations (Runs).

| X File management - Optimisation    | s                    |                      |                           |        |               | × |  |
|-------------------------------------|----------------------|----------------------|---------------------------|--------|---------------|---|--|
| File Edit View Help                 |                      |                      |                           |        |               |   |  |
| * 🔁 📚 🔭 🏢 💐 🔍 🥩 ?                   |                      |                      |                           |        |               |   |  |
| c:\Magi-Cut Express Plus\Demo\Data\ | <b>,</b>             |                      |                           |        |               |   |  |
| Batches                             | File 🔺               | Parts                | Title                     | Size   | Modified      | - |  |
|                                     | BDRBTH-Jones-J40-W   | BDRBTH-Jones-J40-W   | KT Jones J40-42           | 4 KB   | 29/05/2013 14 |   |  |
| Part lists                          | BDRBTH-Jones-J41-W   | BDRBTH-Jones-J41-W   | KT Jones J40-42           | 5 KB   | 16/05/2013 16 |   |  |
| Import - parts                      | BDRBTHJonesJ42-W     | BDRBTH-Jones-J42-W   | KT Jones J40-42           | 4 KB   | 16/05/2013 16 |   |  |
| Import - boards                     | BDRBTH-Jones-Wk17    | BDRBTH-Jones-Wk17    | KT Jones J40-42           | 11 KB  | 29/05/2013 14 |   |  |
|                                     | Cabinets - Wk2       | Cabinets - Wk2       | Cabinet order (next week) | 3 KB   | 29/05/2013 14 | - |  |
| Cutting lists                       | Cabinets for Leeds   | Cabinets for Leeds   | Cabinets for Leeds        | 79 KB  | 29/05/2013 14 | = |  |
| Board lists                         | Cabinets for RSX     | Cabinets for RSX     | Cabinets for RSX          | 101 KB | 29/05/2013 16 |   |  |
|                                     | Cabinets for RSX-01  | Cabinets for RSX-01  | Cabinets for RSX          | 20 KB  | 23/05/2013 14 |   |  |
| Optimisations                       | Cabinets for RSX-02  | Cabinets for RSX-02  | Cabinets for RSX          | 18 KB  | 23/05/2013 14 |   |  |
| Archived optimisations              | Cabinets for RSX-03  | Cabinets for RSX-03  | Cabinets for RSX          | 21 KB  | 23/05/2013 14 |   |  |
| Optimising parameters               | Cabinets for RSX-04  | Cabinets for RSX-04  | Cabinets for RSX          | 21 KB  | 23/05/2013 14 |   |  |
|                                     | Cabinets for RSX-05  | Cabinets for RSX-05  | Cabinets for RSX          | 20 KB  | 23/05/2013 14 |   |  |
| Forms and labels                    | Combo List           | Combo List           | Combo List                | 2 KB   | 23/05/2013 15 |   |  |
| \iint Libraries                     | Crosscut optimiser   | Crosscut optimiser   | Example of the crosscu    | 2 KB   | 15/05/2013 09 |   |  |
| System files                        | Cutting - Job 613    | Cutting - Job 613    | Cutting - Job 613         | 6 KB   | 16/05/2013 12 |   |  |
|                                     | Doors and Panels     | Doors and Panels     | Doors and panels          | 2 KB   | 16/05/2013 16 |   |  |
| i 🗊 🛛 All files                     | Edging and laminates | Edging and laminates | Example of edging and     | 3 KB   | 29/05/2013 16 |   |  |
| <u> </u>                            | Fvamola 1            | Evample 1            | Fuamnia 1                 | 3 K R  | 23/05/2013 16 | * |  |
|                                     |                      |                      |                           |        |               |   |  |

File Management - optimisations

Note in this case the file contents are not shown - as the run file is not a simple ASCII file also a run e.g. 'Basic part list' is actually a collection of, typically, several different files.

- Use the mouse or navigation buttons to select a file or files.

| 🏷 File management - Optimisations 📃 💷 💌 |                      |                      |                            |        |               |   |
|-----------------------------------------|----------------------|----------------------|----------------------------|--------|---------------|---|
| File Edit View Help                     |                      |                      |                            |        |               |   |
| * 🔁 🔁 🗮 🗐 🖳 🤪 🗮 🤝 ?                     |                      |                      |                            |        |               |   |
| c:\Magi-Cut Express Plus\Demo\Data\     |                      |                      |                            |        |               |   |
| Batches                                 | File 🔺               | Parts                | Title                      | Size   | Modified      |   |
|                                         | Cabinets for RSX-04  | Cabinets for RSX-04  | Cabinets for RSX           | 21 KB  | 23/05/2013 14 |   |
| Part lists                              | Cabinets for RSX-05  | Cabinets for RSX-05  | Cabinets for RSX           | 20 KB  | 23/05/2013 14 |   |
| Import - parts                          | Combo List           | Combo List           | Combo List                 | 2 KB   | 23/05/2013 15 |   |
| Import - boards                         | Crosscut optimiser   | Crosscut optimiser   | Example of the crosscu     | 2 KB   | 15/05/2013 09 |   |
|                                         | Cutting - Job 613    | Cutting - Job 613    | Cutting - Job 613          | 6 KB   | 16/05/2013 12 |   |
| Cutting lists                           | Doors and Panels     | Doors and Panels     | Doors and panels           | 2 KB   | 16/05/2013 16 |   |
| Board lists                             | Edging and laminates | Edging and laminates | Example of edging and      | 3 KB   | 29/05/2013 16 |   |
| Ontimisations                           | Example 1            | Example 1            | Example 1                  | 3 KB   | 23/05/2013 16 |   |
| Optimisations                           | Example 2            | Example 2            | Example 2                  | 3 KB   | 29/05/2013 13 |   |
| Archived optimisations                  | Example Charts       | Example Charts       | Example of chart inform    | 4 KB   | 15/05/2013 09 |   |
| Optimising parameters                   | Example1             | Example1             | Example 1                  | 3 KB   | 15/05/2013 09 | - |
|                                         | Large part list      | Large part list      | Example of large part list | 100 KB | 15/05/2013 09 | = |
| Forms and labels                        | Multiple boards      | Multiple boards      | Example of multiple boa    | 3 KB   | 15/05/2013 09 |   |
| \iint Libraries                         | Office units         | Office units         | Office Units               | 22 KB  | 29/05/2013 14 |   |
| System files                            | Over production      | Over production      | Example of over produc     | 3 KB   | 15/05/2013 09 |   |
|                                         | Part graining        | Part graining        | Example of part graining   | 2 KB   | 15/05/2013 09 |   |
| All files                               | Stacked duplicates   | Stacked duplicates   | Example of stacked du      | 2 KB   | 15/05/2013 09 |   |
| <u> </u>                                | West ?               | Waak ?               | Waak ?                     | 3 K R  | 21/05/2013 15 | Ŧ |
|                                         |                      |                      |                            |        |               |   |

File management - select files

- Use the tools to delete or copy files as required.

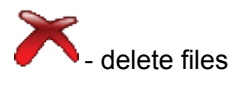

- copy files

*Windows Explorer* - it is also possible to use the regular Windows Explorer options to manage data but File Management presents the data by type and keeps track of any related or temporary files, for example, extra files produced when optimising (runs).

## Back up

The File management screen also includes a link to the back-up options.

# Back-up user profile

| Back-up          |                                                    | × |  |
|------------------|----------------------------------------------------|---|--|
| Path for back-up | c:\Magi-Cut Express Plus\Demo\Backup\              |   |  |
| Filename         | Demo user 1 2013-05-30 1027 Magi-Cut Express Backı |   |  |
| Status           |                                                    |   |  |
|                  |                                                    |   |  |
|                  | OK Help Cancel                                     |   |  |

Back up

The Back-up process makes a copy of the User profile and stores it in a single BKP file. It is a good policy to always take a back up of the user profile before making any substantive changes with File Management.

The backup includes the user profile and the Path for data and the Path for library data - so most of the user data is copied. There are some exceptions, for example, the path for import and export data so check the details in the Online help before using Back up extensively so that it is clear what is safe and what is not.

*Note* - The Back up option is also available at the main screen.

If possible also make sure that the program and data directories are covered by a regular system back up using the Companies own procedures.

### Import and Export

These days it is more common for programs to interact with other files and systems. For example, part lists may be created by a separate Sales order system, Boards may need

to be imported and exported from a stock control database, and management data for optimised runs may need to exported to other reporting systems or spread sheets.

#### Import parts, boards

Part lists and board lists can be quickly imported. At the main screen these are options on the File menu.

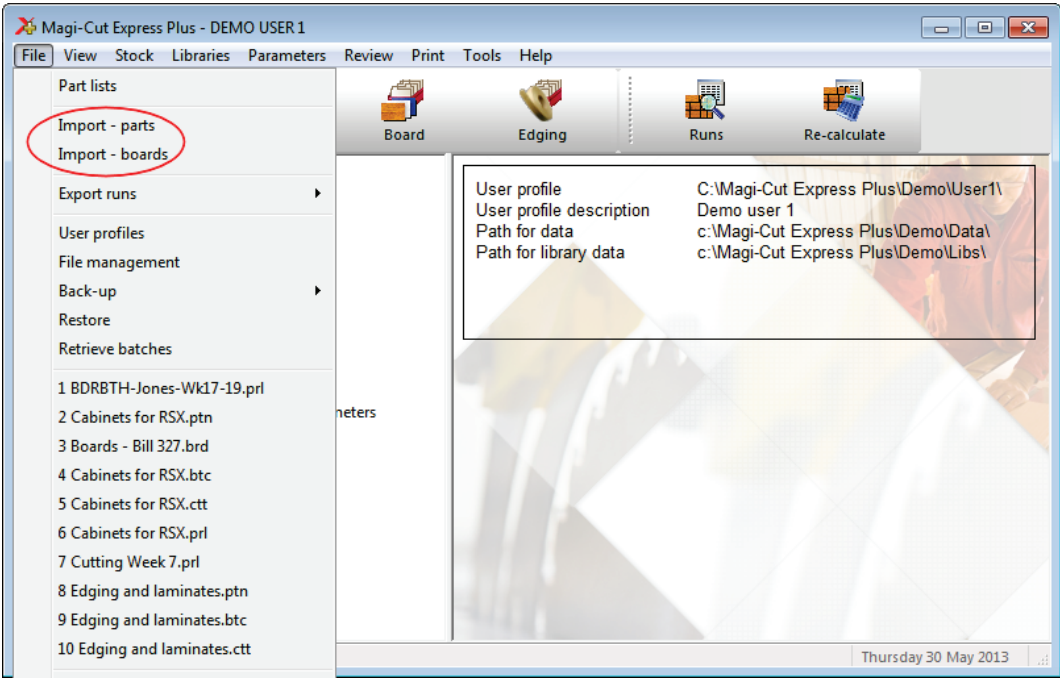

Import parts, boards

The program moves to the Import screen.

| 🔉 Import - parts                   |                          |      |             | - • •  |
|------------------------------------|--------------------------|------|-------------|--------|
| File Help                          |                          |      |             |        |
| 📲 🕎 🕺                              |                          |      |             |        |
| Path for import data c:\Magi-Cut B | xpress Plus\Demo\Import\ |      |             |        |
| Parameters for import              | Order files              |      |             |        |
| File                               |                          | Size | Date        | Time   |
| Parts & boards.pnx                 |                          | 1312 | 15-May-2013 | 9:35 a |
| Parts for Order 320.pnx            |                          | 602  | 15-May-2013 | 9:35 a |
|                                    |                          |      | -           |        |
| •                                  | III                      |      |             | 4      |
| •                                  |                          |      |             | •      |

Import parts

Select a file to import. In this example the import format is the program's format of PNX; an ASCII file with the fields in a fixed order.

| Parts for Order 320.pnx - Notepad                                                                                                    | , • • |
|----------------------------------------------------------------------------------------------------|-------|
| File Edit Format View Help                                                                                                    |       |
| F-UNIT-DOOR, WHITE-LAM-1MM, 495.000000,750.000000,40<br>F-WALL-UNIT-BACK, HARDBOARD-4MM,474.000000,740.000000,40<br>F-WALL-UNIT-SHELF,MEL-CHIP-18MM,464.000000,185.000000,80<br>F-WALL-UNIT-SHELF,MEL-CHIP-18MM,464.000000,750.000000,80<br>F-UNIT-BACK, HARDBOARD-4MM,474.000000,850.000000,20<br>F-UNIT-END-LEFT,MEL-CHIP-18MM,585.000000,870.000000,20<br>F-UNIT-END-LEFT,MEL-CHIP-18MM,585.000000,870.000000,20<br>F-UNIT-END-LEFT,MEL-CHIP-18MM,585.000000,75.000000,20<br>F-UNIT-RAIGHT,MEL-CHIP-18MM,547.000000,75.000000,20<br>F-UNIT-RAIGHT,MEL-CHIP-18MM,585.000000,75.000000,20<br>F-UNIT-RAIL,MEL-CHIP-18MM,474.000000,75.000000,20 |       |
|                                                                                                    | ►     |

Import file format

Use the Import parameters to choose a different format. File - Parameters

| ameters                            |                                                                                                    |
|------------------------------------|----------------------------------------------------------------------------------------------------|
| Import - parts                     |                                                                                                    |
| Part import format                 | User defined order - ASCII CSV 🔷                                                                            |
| Field separator - parts            | Part list order - ASCII CSV (PNX)<br>Cabinet vision format                                                  |
| Import filename dialog             | Product planner format                                                                                      |
| Import parts to cutting list only? | Batch - part list order (BTX & PNX)                                                                         |
| Import PTX to unique names?        | Batch - code and quantity (BTX & PNX)<br>User defined order - ASCII CSV<br>Batch - user defined order (BTX) |
| Default                            | Parts & boards - ASCII CSV (PTX)<br>Parts & boards - Access (MDB)                                           |
| Optimising parameters              | User defined order - Excel (XLS)<br>User defined order - Excel (XLSX)                                       |
|                                    |                                                                                                    |
| Material                           |                                                                                                    |
| Quantity                           |                                                                                                    |
| Grain                              | •                                                                                                    |
| Overs                              | %                                                                                                    |
| Unders                             | %                                                                                                    |
| Import associated board list       |                                                                                                    |
| Import - boards                    |                                                                                                    |
| Board import format                | Board list order - ASCII CSV (BDX)                                                                          |
| Field separator - boards           | 44                                                                                                    |
| Delete imported file               |                                                                                                    |
| ОК                                 | Help Cancel                                                                                                 |

Import parameters

It is also possible to use a custom format (user defined format) - this can be useful where there is limited control on the format of the external file. The 'Part list import parameters' are used to customise import format. Similar parameters are available for Boards.

Files can also be imported from the File Tree. This is a quicker option once the format has been chosen because the file can be imported and there is no need to go via the Import dialog.

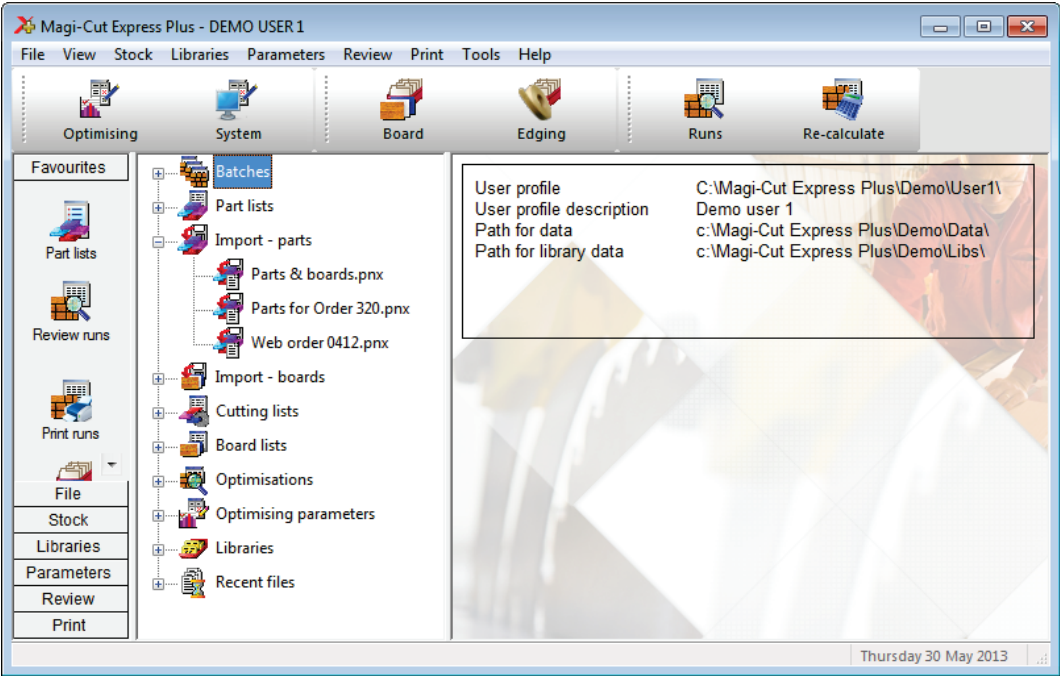

Import from file tree

# Export

The main use for export is to export results (optimisations) to an external file or system. Individual reports (for example, Pattern summary) can be exported at the screen view or a complete set of results can be exported. At the main screen:-

Select: File- Export runsChoose the export format (ASCII, MDB, XLS, XLSX, DXF)

(XLS and XLSX are Excel formats).

| Description of the second second seco |                        |                    |                  |                  |                       |                |
|----------------------------------------------------------------------------------------------------|------------------------|--------------------|------------------|------------------|-----------------------|----------------|
| File I                                                                                                    | File Edit View Help    |                    |                  |                  |                       |                |
| *                                                                                                    | *3 □ 🖻 🖄 🚐 🖉 🚑 🐄 🖌 🗲 ? |                    |                  |                  |                       |                |
|                                                                                                    | Batch name             | Cabinets for RSX 🔹 | Description Cab  | inets for RSX    |                       |                |
|                                                                                                    | Progress               | Cutting list       | Title            | Run              | Optimising parameters | Bc 🔺           |
| Global                                                                                                    |                        |                    |                  |                  |                       |                |
| 1.                                                                                                    |                        | Cabinets for RSX   | Cabinets for RSX | Cabinets for RSX | Standard              | Cabinets for R |
| 2.                                                                                                    |                        |                    |                  |                  |                       |                |
|                                                                                                    |                        |                    |                  |                  |                       |                |
|                                                                                                    |                        |                    |                  |                  |                       |                |
|                                                                                                    |                        |                    |                  |                  |                       |                |
|                                                                                                    |                        |                    |                  |                  |                       |                |
|                                                                                                    |                        |                    |                  |                  |                       | E              |
|                                                                                                    |                        |                    |                  |                  |                       |                |
|                                                                                                    |                        |                    |                  |                  |                       |                |
|                                                                                                    |                        |                    |                  |                  |                       |                |
|                                                                                                    |                        |                    |                  |                  |                       |                |
|                                                                                                    |                        |                    |                  |                  |                       |                |
|                                                                                                    |                        |                    |                  |                  |                       |                |
|                                                                                                    |                        |                    |                  |                  |                       |                |
|                                                                                                    |                        |                    |                  |                  |                       | -              |
|                                                                                                    |                        |                    |                  |                  |                       | 4              |
|                                                                                                    |                        |                    |                  |                  | F12 Continue          |                |

Export runs
The program prompts for the summaries to export and also the type of data to include.

| Summaries            Ø Batch summary             Ø Management summary             Ø Pattern summary             Ø Pattern summary             Ø Pattern summary             Ø Difcut summary             Ø Offcut summary             Ø Offcut summary             Ø Difcut summary             Ø Difcut summary             Ø Pattern drawing             Ø Material summary             Ø Job costing             Ø Job costing             Ø Sundry parts             Line types             Ø Header lines             Ø Sub-heading             Ø Item line             Ø Information boxes | Export                                                                                                    |
|----------------------------------------------------------------------------------------------------|----------------------------------------------------------------------------------------------------|
| Line types   Header lines  Sub-heading  Item line  Totals  Information boxes                                                                                                    | Summaries<br>Batch summary<br>Management summary<br>Pattern summary<br>Pattern summary<br>Part summary<br>Offcut summary<br>Offcut summary<br>Pattern drawing<br>Edging summary<br>Material summary<br>Job costing<br>Sundry parts |
| OK Help Cancel                                                                                                    | Line types   Header lines  Sub-heading  Item line  Totals  Information boxes  OK Help Cancel                                                                                                    |

Summaries to Export

In some cases items such as the headings, sub headings and Totals are not required - these can be easily excluded.

The data is sent to the Path for Export data

In the case of Excel, for example, the reports are sent to a single file with each summary on a separate spread sheet tab.

|                                                                          | 🛣 🛛 😴 🐨 🐨 🖓 👻 🖓 👻 🖓 👻 🖓 😴 Cabinets for RSX.xls [Compatibility Mode] - Microsoft Excel 🔤 🖾 |                                                                               |                            |                                                                                    |               |                        |                                                  |                  |            |
|--------------------------------------------------------------------------|-------------------------------------------------------------------------------------------|-------------------------------------------------------------------------------|----------------------------|------------------------------------------------------------------------------------|---------------|------------------------|--------------------------------------------------|------------------|------------|
| File Home Insert Page Layout Formulas Data Review View Acrobat 🛛 🛆 🕝 📼 📾 |                                                                                           |                                                                               |                            |                                                                                    |               |                        |                                                  |                  | - 🗗 🛛      |
| Pa                                                                       | Arial                                                                                     | • 10<br><i>I</i> <u>U</u> • A <sup>*</sup><br>• <u>3</u> • <u>A</u> •<br>Font |                            | Genera<br>Genera<br>Genera<br>Syr<br>Syr<br>Syr<br>Syr<br>Syr<br>Syr<br>Syr<br>Syr | N '<br>Styles | Hard Insert ▼<br>Cells | Σ ▼ A<br>Sort & Fi<br>2 ▼ Filter ▼ Se<br>Editing | ind &<br>elect * |            |
|                                                                          | A1                                                                                        | <b>+</b> (0                                                                   | <i>f</i> <sub>≭</sub> DEMO | USER 1                                                                             |               |                        |                                                  |                  | ~          |
|                                                                          | А                                                                                         | В                                                                             | С                          | D                                                                                  | E             | F                      | G                                                |                  | H 🚍        |
| 1                                                                        | DEMO USER                                                                                 | Magi-Cut Expre                                                                | Thursday 30 M              | ay 2013 10:43                                                                      |               |                        |                                                  |                  |            |
| 2                                                                        | Pattern                                                                                   | Cabinet                                                                       | s for RS                   | Х                                                                                  |               |                        |                                                  |                  |            |
| 3                                                                        |                                                                                           | Cabinets for R                                                                | SX///Standard              | /SQ                                                                                |               |                        |                                                  |                  |            |
| 4                                                                        | Ptn No                                                                                    | Board Code                                                                    | Length mm                  | Width mm                                                                           | Waste %       | Board Qty              | Qty Cyc                                          | Qty R            | ip         |
| 5                                                                        | Average book                                                                              |                                                                               |                            |                                                                                    |               |                        |                                                  |                  |            |
| 6                                                                        | CHIPBOARD-1                                                                               | 8MM Chipboard                                                                 | Core 18mm Th               | nickness 18.0 E                                                                    | Book 1        |                        |                                                  | _                |            |
| 1                                                                        | 1                                                                                         | CHIPBOARD-1                                                                   | 2440.00                    | 1220.00                                                                            | 9.60%         | 3                      |                                                  | 3                |            |
| 8                                                                        | 2                                                                                         | CHIPBOARD-1                                                                   | 2440.00                    | 1220.00                                                                            | 6.01%         | 3                      |                                                  | 3                |            |
| 9                                                                        | 3                                                                                         | CHIPBOARD-1                                                                   | 2440.00                    | 1220.00                                                                            | 4.78%         | 3                      |                                                  | 3                |            |
| 10                                                                       | 4                                                                                         | CHIPBOARD-1                                                                   | 2440.00                    | 1220.00                                                                            | 10.75%        | 2                      |                                                  | 2                |            |
| 11                                                                       | 5                                                                                         | CHIPBOARD-1                                                                   | 2440.00                    | 1220.00                                                                            | 1.1/%         | 2                      |                                                  | 2                |            |
| 12                                                                       | 6                                                                                         | CHIPBOARD-1                                                                   | 2440.00                    | 1220.00                                                                            | 6.36%         | 2                      |                                                  | 2                |            |
| 13                                                                       | 1                                                                                         | CHIPBOARD-1                                                                   | 2440.00                    | 1220.00                                                                            | 5./6%         | 2                      | -                                                | 2                |            |
| 14                                                                       | 0                                                                                         | CHIPBOARD-1                                                                   | 2440.00                    | 1220.00                                                                            | 7.19%         | 2                      |                                                  | 2                |            |
|                                                                          | I ▶ ▶I Manaq                                                                              | ement summary                                                                 | Pattern su                 | mmary Part                                                                         | summary I 4   |                        |                                                  | -                |            |
| Rea                                                                      | ady                                                                                       |                                                                               |                            |                                                                                    |               | III 1                  | 00% 😑                                            | -0               | - (+) _;;; |

Export data - Excel

For Export to an ASCII file each report is sent to a separate ASCII file with the data types identified by a token at the start of each line.

Here is an example of the board summary data.

BDRBTH-Jones-Wk17-19E.exd - Notepad File Edit Format View Help %1,DEMO USER 1,Magi-Cut Express Plus,Wednesday 12 June 2013 10:42 . %1,Board summary,KT Jones J40-42 %1,,BDRBTH-Jones-Wk17-19///default/SQ %1,No.Board,Length mm,Width mm,Information,Qty in Stock,Qty Used,Length m,Area m2,Cost m2,Total Cost, %2,HARDBOARD-4MM Hardboard 4mm Thickness 4.0 Book 1 %2,HARDBOARD-4MM Hardboard 4mm Thickness '4.0 Book 1 %3,L.,HARDBOARD-4MM/01,2440.0,1220.0,BIN 133,782,30,89.30,0.890,79.48,,2.649 %3,21.,XCABINETSFORRSX/0011,1615.6,1220.0,1,1,1.97,0.445,0.88,00.877 %4,,,,,,,31,,91.28,,80.36,, %2,MEL-CHIP-18MM Prelaminated - White 18mm Thickness 18.0 Book 1 %3,2.,MEL-CHIP-18MM/01,3050.0,1220.0,BIN 150,933,3,,11.16,3.180,35.50,,11.833 %3,3.,MEL-CHIP-18MM/02,2440.0,1220.0,BIN 151,370,2,,5.95,3.140,18.69,,9.347 %3.3.,MEL-CHIP-18MM/02,2440.0,1220.0,BIN 151,570,2,,555,3.140,10.057,; %4,,,,,,5,,17.12,,54.19, %2,MFC18-BEECH Prelaminated - Beech 18mm Thickness 18.0 Book 1 %3,5.,MFC18-BEECH/01,3050.0,1525.0,,1694,1,4.65,3.210,14.93,,14.931 %3,6.,MFC18-BEECH/02,2440.0,1220.0,,1610,25,,74.42,2.960,220.28,8.811 %4,,,,,26,,79.07,,235.21,, %2,MFC18-EBONY Prelaminated - Ebony 18mm Thickness 18.0 Book 1 %2,MFC18-EBONY Prelaminated - Ebony 18mm Thickness 18.0 Book 1 %2,MFC18-EBONY Prelaminated - Ebony 18mm Thickness 18.0 Book 1 %3,8.,MFC18-EBONY/02,2440.0,1220.0,,523,16,,47.63,5.210,248.15,,15.509 %4,,,,,,16,,47.63,,248.15,, %2,MFC18-OAK Prelaminated - Oak 18mm Thickness 18.0 Book 1 %2, MFC18-OAK/O2,2440.0,1220.0,118,23,,68.47,3.970,203.35,,8.841 %4,,,,,,23,,68.47,,203.35,, %2, MFC18-RED Prelaminated - Red 18mm Thickness 18.0 Book 1 %3,13.,MFC18-RED/02,2440.0,1220.0,,14,3,,8.93,4.820,43.04,,14.348 %4,,,,,,,3,,8.93,,43.04,, %2,MFC18-TEAK Prelaminated - Teak 18mm Thickness 18.0 Book 1 %3,14.,MFC18-TEAK/01,2440.0,1220.0,1020,9,,26.79,3.110,83.32,,9.258 %3,15.,MFC18-TEAK/02,3050.0,1525.0,,955,2,,9.30,3.110,28.93,,14.465 %3,20.,X00125/0001,1011.0,780.0,,1,1,,0.79,1.550,1.22,,1.222 %4,,,,,,,12,,36.88,,113.47,, %2,MIRROR-GLASS Mirror Glass (sundry) Thickness 5.0 Book 1 %3,16.,MIRROR-GLASS,,,,0,14,,,3.200,44.80,,0.000 %4,,,,,,,14,,,,44.80,, %4,Total,,,,,,130,,349.37,,1022.57,, - € ш

The export choices can be set at the Review runs parameters dialog.

# At any Review runs screen:-The data to export for each report can be customised for each report.

| Default summaries Printed Exported                                                                                                    | Pattern display<br>Font size<br>Part identification                                                                       | 10                                                                       |
|----------------------------------------------------------------------------------------------------|----------------------------------------------------------------------------------------------------|--------------------------------------------------------------------------|
| Part sizes                                                                                                    | Part sizes<br>Show part orientation<br>Saw kerf to scale<br>Bar codes                                                     | Item or description                                                      |
| Round large values to fit     Image: constraint of the second of the second of the secon | Export format Tru<br>Screen<br>Printer<br>Export file                                                                     | e colour (24-bit) Bitmap   Board library picture  Monochrome  Monochrome |
|                                                                                                    | Colour coding<br>Colour - part<br>Colour - recut part<br>Colour - plus part<br>Colour - waste and kerf<br>Colour - offcut |                                                                          |

Review runs parameters

The data to export can also be customised at the Review Runs screens:-

- Locate the report
- Select: Settings Export settings

This shows the Export settings dialog.

| 🄀 Review runs                                 |                                                                                                    |                                                                                                    |                                                                                                    |                   |                                                                       |                              |
|-----------------------------------------------|----------------------------------------------------------------------------------------------------|----------------------------------------------------------------------------------------------------|----------------------------------------------------------------------------------------------------|-------------------|-----------------------------------------------------------------------|------------------------------|
| File Edit Vier<br>Batch reports<br>Summaries  | w Settings<br>Pattern                                                                                                    | Summaries Help n summary Export settings - Pattern summary                                                                                                    |                                                                                                    | Cał               | s for RS                                                              | s for RSX<br>X///Standard/SQ |
| Part summary<br>Sundry parts<br>Board summary | Ptn Bo<br>No<br>Average t<br>CHIPBOAF<br>1 CH<br>2 CH<br>3 CH<br>4 CH<br>5 CH<br>6 CH<br>7 CH<br>8 CH<br>9 CH<br>9 CH<br>10 CH                                                                                                    | Content<br>Available<br>Length Inches<br>Length Frac<br>Width Inches<br>Width Inches<br>Width Inches<br>Width Frac<br>Material<br>Thickness mm<br>Total cuts//per pattern<br>Calculated field 2<br>Calculated field 3<br>Calculated field 3<br>Calculated field 5 | Chosen<br>Ph No<br>Board Code<br>Length mm<br>Width mm<br>Waste %<br>Board Qty<br>Qty Cyc<br>Qty Cyc<br>Qty Xct<br>Cycle mm:ss<br>Total hh:mm:ss |                   | Open<br>Part<br>5<br>6<br>9<br>13<br>18<br>21<br>24<br>28<br>32<br>34 | Total cuts  per pattern      |
| Patterns                                      | 11 CH<br>12 CH<br>13 CH                                                                                                    | IPBOARD-18MM/01         2440.0           IPBOARD-18MM/01         2440.0           IPBOARD-18MM/01         2440.0                                                                                                    | 1220.07.9892.021220.07.3092.701220.07.3592.65                                                                                                    | 2 2<br>2 2<br>2 2 | 34<br>36<br>39                                                        | 0<br>0<br>0 <del>-</del>     |
| Custom                                        | <ul> <li>Image: A pattern of the second second</li></ul> | ern summary (Yield % (Cycle tin                                                                                                    | ne (Rip and (                                                                                                    |                   |                                                                       | h. ▲<br>h.                   |

Export settings

The above example shows fields for the Part summary.

*Pattern images* - at any on-screen pattern there is an option to export the pattern image. The formats available are:-

```
Windows Bitmap (.bmp)
Windows Metafile (.wmf)
Windows Enhanced Metafile (.emf)
```

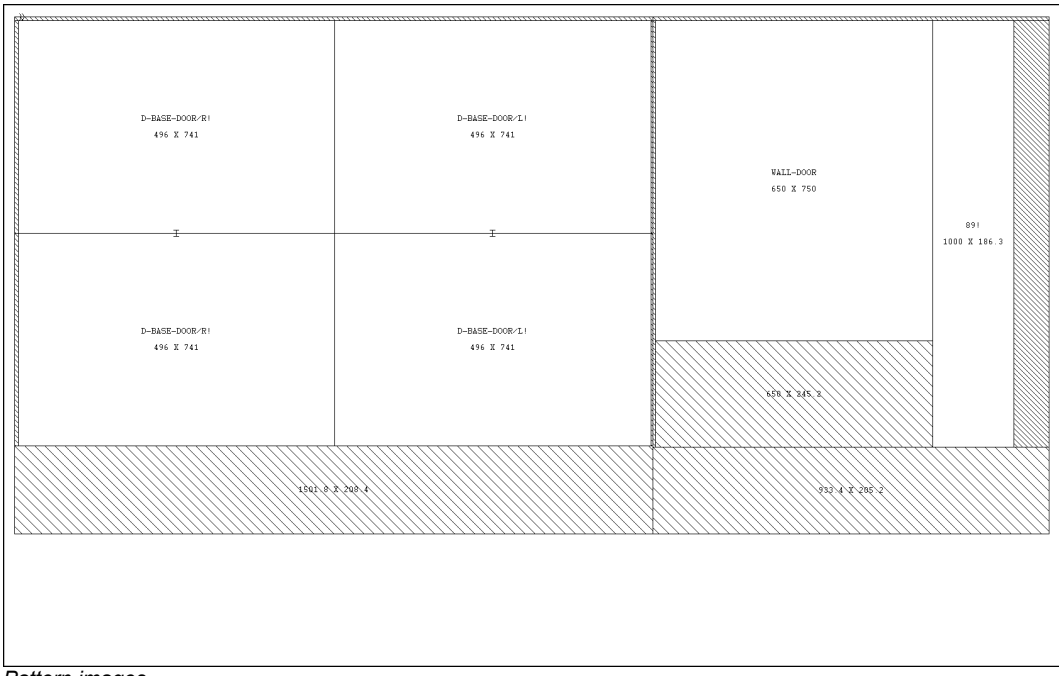

Pattern images

There are also options to export non run based reports:-

## Board library data

It is sometimes useful to export the cutting list (for example where it is changed for edging and laminating and the sizes are used elsewhere in production).

This export is included in the optimisation provided that the option is chosen in system parameters.

| 🔀 System parameters                       |                                           |                                                                                          |
|-------------------------------------------|-------------------------------------------|------------------------------------------------------------------------------------------|
| General Paths and files Rules1 Rule       | s2 Divide part lists Boards Stock control |                                                                                          |
| Rules1                                    | Range                                     | Optimisations: Use cutting list for name of<br>optimised run                             |
| Optimisations                             |                                           |                                                                                          |
| Use cutting list for name of optimised ru | n 🔘                                       |                                                                                          |
| Use sequential number for name of opti    | mised run 🔘                               | 1. 950.4 × 3<br>2. 1203.3 ×                                                              |
| Last sequential run number                | 0                                         | 4. 569.0 x<br>5. 920<br>6. 568.0 x                                                       |
| Current batch name                        | Cabinets for RSX 🔹                        | 8. 623.5 2<br>Example 1 		 10247                                                         |
| Delete patterns when editing part list    | <b>I</b>                                  | Create data for                                                                          |
| Export cutting list format                | None                                      | Edging<br>Exported cutting list (parts only)<br>Exported cutting list (parts and boards) |
|                                           |                                           |                                                                                          |
|                                           |                                           |                                                                                          |
|                                           |                                           |                                                                                          |
|                                           | ОК                                        | Print Help Cancel                                                                        |

Create data for

The program creates files in the PNX and BDX (for board sizes) formats.

# 7. Labels and Forms

Use the Design options to create templates for labels and forms. Labels are typically for printing labels in the office for parts or runs.

Forms are typically for adding brand new custom forms to Review runs or providing a full set of order or stock documentations; Invoices, despatch notes, worksheets ...

At the main screen:-

Select: Tools - Form design

or

- Select: Tools Label design
- · Select the type of form or label required:-

Part lists / Cutting lists Patterns Runs (for Forms only) The following example shows a design for a label at the Design screen.

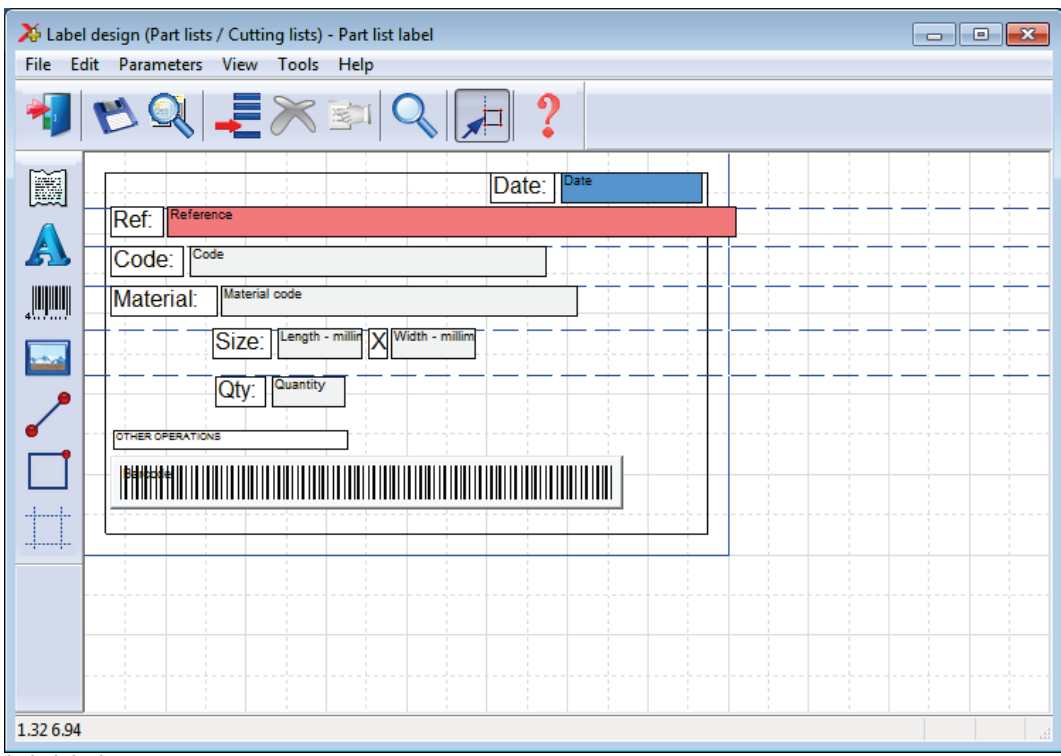

Label design

To design a form or label create a template that describes the items of information (objects) on the label or form; where they are placed and special effects such as pictures or colour. Once the template is saved it can be used by the program for printing that style of label or form.

Many users typically only need one or two templates for all their part labels but may need several templates for forms such as invoices, despatch notes, waybills and so on.

*Standard templates* - There are several standard templates supplied with the software which you can use as a starting point for your templates. Use the SAVE AS option to take a copy of the standard form and always make changes to the copy.

Data Preview - use this at the design screen to see what the label looks like.

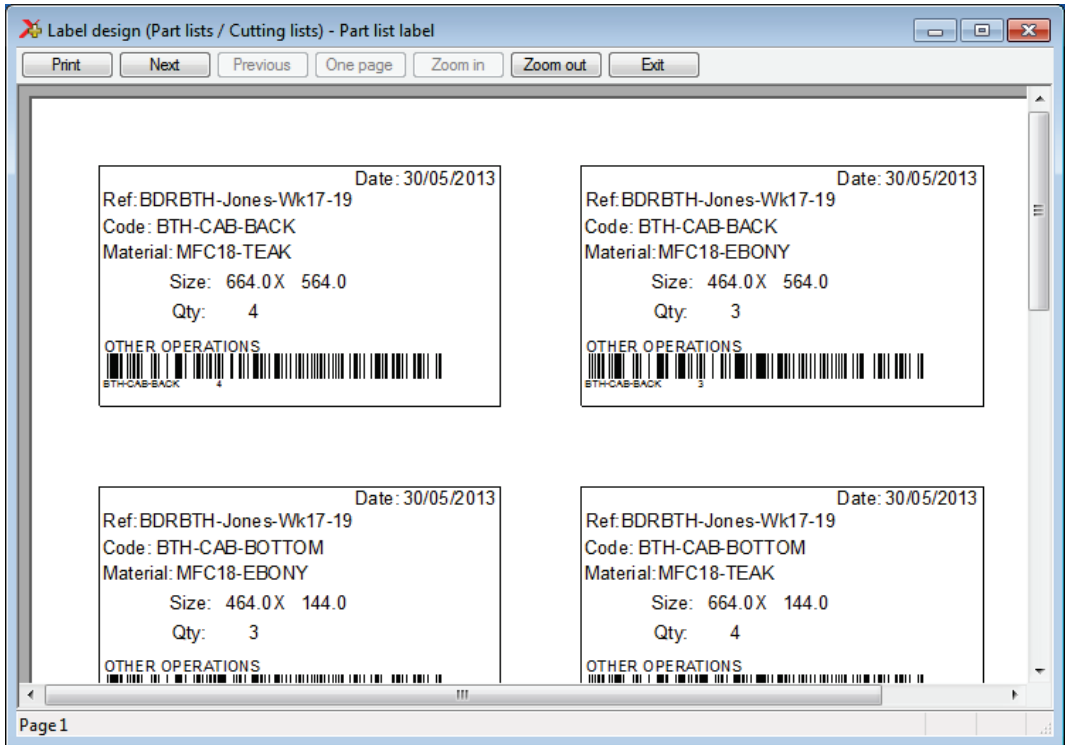

Preview of printed labels

When creating a NEW design use the OBJECT TOOLBAR (at the left) to place label design elements on the label. The main elements are:-

- Text boxes fixed text to describe the data
- Data boxes for the variable data (e.g. part codes)
- Lines to draw lines on the label
- Picture boxes for part drawings or logos
- Barcode boxes for bar codes (e.g. bar code for part code and quantity)

Use the properties box to change any features, for example, to fine tune the position of the item.

Print - to print a label for part lists or cutting patterns etc.

- Select Print at the main screen
- Select 'Labels' or 'Forms'
- Select the type of data to print (e.g. Part lists, Patterns)

| Print              |         | <b>—</b> ×- |
|--------------------|---------|-------------|
| Reference          |         |             |
| Cutting List Label |         |             |
| Falciisciadei      |         |             |
|                    |         |             |
|                    |         |             |
|                    |         |             |
|                    |         |             |
|                    |         |             |
|                    |         |             |
| ОК                 | Preview | Cancel      |
|                    |         |             |

Select label template

• Select the required template

Select **OK** to print

The program prompts for the data to print.

| 📅 Print            |                      |
|--------------------|----------------------|
| Range              |                      |
| From               | То                   |
| Bedroom & bathroom | Bedroom & bathroom 👻 |
| Items in range     | 1                    |
| ОК                 | Cancel               |

Select data for label printing

• Check the data and select OK to print labels.

The labels can be set up to print in a wide variety of layouts; continuous, 2 per page ...

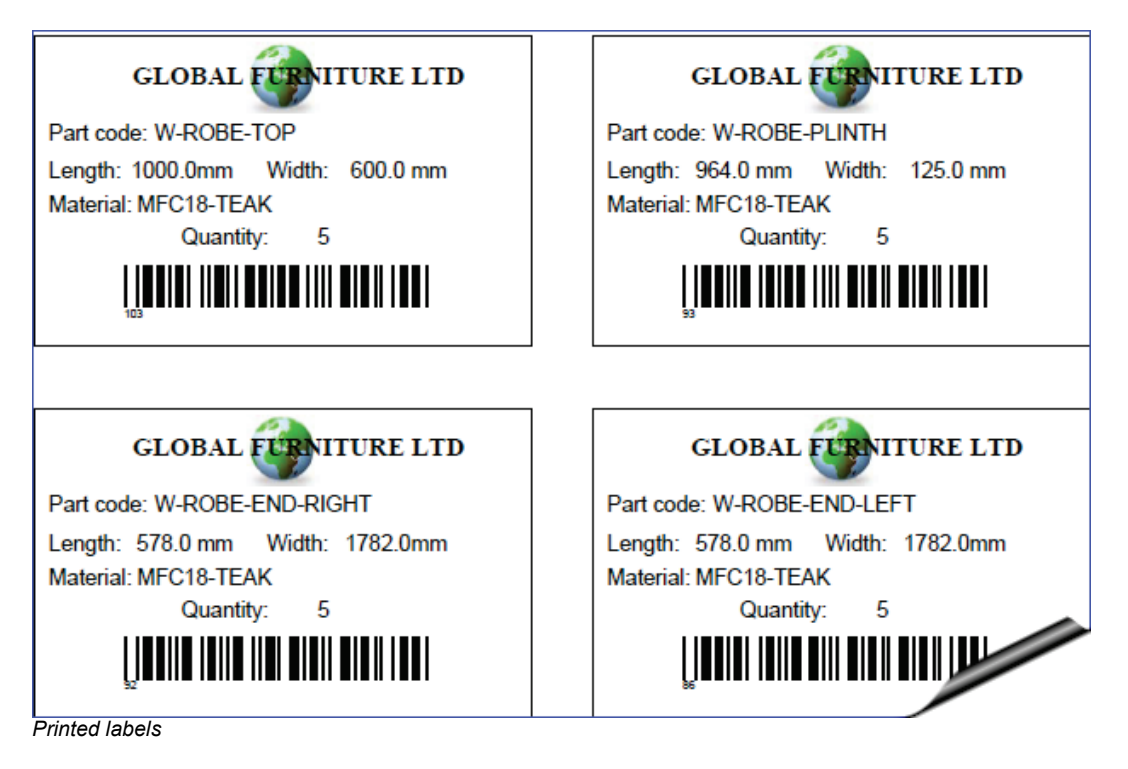

# <u>Forms</u>

Design a form in the same way as a label - the main differences are that a form (like an invoice) usually contains a section with a list of varying data items and uses page numbers, headings, and continuation pages etc.

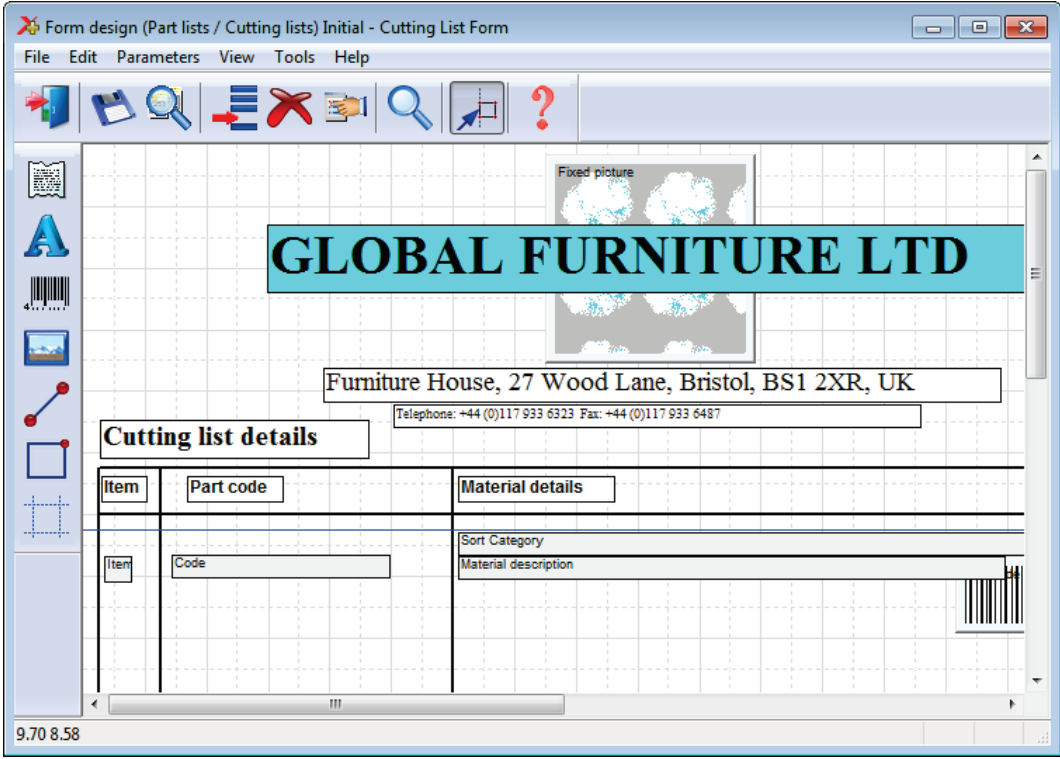

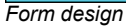

Use the object tool bar for the common items.

## Print a form

- Select (at the main screen ) Print
- Select Form

Choose the type of form to print (Part lists, Cutting patterns, Runs).

The program prompts for the template to use:-

| Print             |         | <b>—X</b> — |
|-------------------|---------|-------------|
| Reference         |         |             |
| Cutting List Form |         |             |
| Part List Form    |         |             |
|                   |         |             |
|                   |         |             |
|                   |         |             |
|                   |         |             |
|                   |         |             |
|                   |         |             |
| ОК                | Preview | Cancel      |
|                   |         |             |

Select form template

- Select a template
- Select Preview to check the layout.

The program then prompts for the data to print:-

| 🔀 Print               |                        |
|-----------------------|------------------------|
| Range                 |                        |
| From                  | То                     |
| BDRBTHJones-Wk17-19 👻 | BDRBTH-Jones-Wk17-19 🗸 |
| Items in range        | 1                      |
| ОК                    | Cancel                 |

Select data for form

For a run or cutting patterns the program prompts with the current batch screen, select **OK** to continue. Select PRINT to print the data from the preview.

| Cut  | GLOBAL FURTITURE LTD<br>Furniture House, 27 Wood Lane, Bristol, BS1 2XR, UK<br>Telephone +44 (0)117 933 6323 Fax +44 (0)117 933 6487<br>Sutting list details |                         |               |  |        |        |     |
|------|----------------------------------------------------------------------------------------------------|-------------------------|---------------|--|--------|--------|-----|
| Item | Part code                                                                                                    | Material details        |               |  | Length | Width  | Qty |
|      |                                                                                                    | Material: HARDBOARD-4MM |               |  |        |        |     |
| 22   | DDC-BOTTOM                                                                                                    | Hardboard 4mm           |               |  | 964.0  | 564.0  | 5   |
| 23   | DDC-BOTTOM                                                                                                    | Hardboard 4mm           | HARDECARCHIM  |  | 964.0  | 564.0  | 4   |
| 24   | DDC-BOTTOM                                                                                                    | Hardboard 4mm           | HARDSCARCHIM  |  | 964.0  | 564.0  | 2   |
| 51   | W-ROBE-BACK                                                                                                    | Hardboard 4mm           | HARDBOARD-HIM |  | 1200.0 | 1782.0 | 5   |
| 52   | W-ROBE-BACK                                                                                                    | Hardboard 4mm           | HARDSCARD-HVM |  | 1000.0 | 1782.0 | 7   |
| 53   | W-ROBE-BACK                                                                                                    | Hardboard 4mm           | TARECARS-400  |  | 1000.0 | 1782.0 | 4   |
| L    | 1                                                                                                    | 1                       | Page 1        |  | I      | I      |     |

Printed form

*Form and label parameters* - Use these to set the page size, margins and other general features or each label and form template.

With labels set the frequency with which labels are produced, per part, per part type, per stack etc.

#### **Custom Reports / Summaries**

Form design can also be used to create fully customised reports for runs (optimising results). This can be useful for tailoring documents to suit the production process.

Emphasising important data, removing details, matching the order of data to the company standard ...

| 🔉 Form    | n design (Runs) Initial - Pattern Details           |                                                |
|-----------|-----------------------------------------------------|------------------------------------------------|
| File E    | dit Parameters View Tools Help                      |                                                |
| *         | ♥♀ ₽≈≈♀ ₽ ?                                         |                                                |
| Ĭ         | Pattern Information Rus so: Run number Description: | (Description                                   |
|           | Reference: Run                                      |                                                |
| A         |                                                     | This Pin wast: % Qay Area =2 [Vel =3           |
|           | Material description                                | Material % Patte Board Q Board area Board volu |
| 477       | Code Per item                                       | Board Q Board area Board volu                  |
|           | Length Width Width                                  | Board C Board area Board volu                  |
|           |                                                     |                                                |
|           |                                                     |                                                |
| <b>—</b>  |                                                     |                                                |
|           |                                                     |                                                |
| -++-      |                                                     |                                                |
|           |                                                     |                                                |
|           |                                                     |                                                |
|           |                                                     |                                                |
|           |                                                     |                                                |
|           |                                                     |                                                |
|           | <u> </u>                                            | ;;-;-;-;-;-;-;-;-;-;-;-;-;-;-;-;-;             |
| 18.05 2.8 | 2                                                   |                                                |

Here is part of a design for a custom report for a pattern summary.

Custom report design

The layout and information on the report can be fully customised. The above design produces the following style of report or summary.

In this case the program prompts for the run to use for the data.

| ≫ Forms and labels - Edging and laminates |                          |                          |                            |                          |                       |               |  |  |  |
|-------------------------------------------|--------------------------|--------------------------|----------------------------|--------------------------|-----------------------|---------------|--|--|--|
| File Edit View Help                       |                          |                          |                            |                          |                       |               |  |  |  |
| *                                         | *7 □ 🖻 🍽 🚐 🛪 🖉 🚝 🧐 🖌 😴 ? |                          |                            |                          |                       |               |  |  |  |
| _                                         | Batch name               | Edging and laminates 🔹 👻 | Description Exa            | mple of edging and lamin | at                    |               |  |  |  |
|                                           | Progress                 | Cutting list             | Title                      | Run                      | Optimising parameters | Bc 🔺          |  |  |  |
| Global                                    |                          |                          |                            |                          |                       |               |  |  |  |
| 1.                                        |                          | Edging and laminates     | Example of edging and lami | Edging and lamin         | default               | Edging and la |  |  |  |
| 2.                                        |                          |                          |                            |                          |                       |               |  |  |  |
|                                           |                          |                          |                            |                          |                       |               |  |  |  |
|                                           |                          |                          |                            |                          |                       |               |  |  |  |
|                                           |                          |                          |                            |                          |                       |               |  |  |  |
|                                           |                          |                          |                            |                          |                       |               |  |  |  |
|                                           |                          |                          |                            |                          |                       | E             |  |  |  |
|                                           |                          |                          |                            |                          |                       |               |  |  |  |
|                                           |                          |                          |                            |                          |                       |               |  |  |  |
|                                           |                          |                          |                            |                          |                       |               |  |  |  |
|                                           |                          |                          |                            |                          |                       |               |  |  |  |
|                                           |                          |                          |                            |                          |                       |               |  |  |  |
|                                           |                          |                          |                            |                          |                       |               |  |  |  |
|                                           |                          |                          |                            |                          |                       |               |  |  |  |
|                                           |                          |                          |                            |                          |                       | +             |  |  |  |
|                                           |                          |                          |                            |                          |                       | •             |  |  |  |
|                                           |                          |                          |                            |                          | F12 Continue          |               |  |  |  |

Select run data for form

The report is printed in the usual way.

| Pattern Information                                                                                     |     |             |     |         |        |  |  |  |  |  |  |
|----------------------------------------------------------------------------------------------------|-----|-------------|-----|---------|--------|--|--|--|--|--|--|
| Run no: BDRBTH-Jones-Wk17-19 Description:KT Jones J40-42                                                |     |             |     |         |        |  |  |  |  |  |  |
| Reference: BDRBTH-Jones-Wk/BDRBTH-Jones-Wk/default/default/5                                            |     |             |     |         |        |  |  |  |  |  |  |
|                                                                                                    | Thk | Ptn waste % | Qty | Area m2 | Vol m3 |  |  |  |  |  |  |
| Material description: Hardboard 4mm                                                                     | 4.0 | 40.14       | 7   | 20.84   | 0.08   |  |  |  |  |  |  |
| Board code: HARDBOARD-4MM/01<br>Length: 2440.0 Width: 1220.0                                            |     |             |     |         |        |  |  |  |  |  |  |
| Material description: Hardboard 4mm<br>Board code: HARDBOARD-4MM/01<br>Length: 2440.0 Width: 1220.0     | 4.0 | 40.14       | 4   | 11.91   | 0.05   |  |  |  |  |  |  |
| Material description: Hardboard 4mm<br>Board code: HARDBOARD-4MM 01<br>Length: 2440.0 Width: 1220.0     | 4.0 | 40.14       | 3   | 8.93    | 0.04   |  |  |  |  |  |  |
| Material description: Hardboard 4mm<br>Board code: HARDBOARD-4MM/01<br>Length: 2440.0 Width: 1220.0 = = | 4.0 | 21.87       | 1   | 2.98    | 0.01   |  |  |  |  |  |  |

Printed report

#### Custom reports in Review runs

For run based custom reports it is often more convenient to integrate the reports in Review runs so that they appear on the Report bar - like any other report. To do this use the option at the main screen.

#### Select: Tools - Form design - Runs

| 🄀 Review runs                                                                                                    |                 |           |        |       |          |         |       |        |                  |            | ×  |
|----------------------------------------------------------------------------------------------------|-----------------|-----------|--------|-------|----------|---------|-------|--------|------------------|------------|----|
| File Edit Vie                                                                                                    | w Settings Sumr | naries He | lp     |       |          |         |       |        |                  |            |    |
| Batch reports                                                                                                    |                 |           |        |       |          |         |       |        |                  |            |    |
| Summaries                                                                                                    | Managem         | ent su    | mma    | rv    |          |         |       |        | <b>KT</b> Jones  | J40-4      | 2  |
|                                                                                                    |                 | 0110 004  |        | u y   |          |         |       |        | 111 001100       |            | -  |
|                                                                                                    |                 |           |        |       |          |         |       |        |                  |            |    |
| Management                                                                                                    |                 |           |        |       |          |         | B     | DRBTH  | I-Jones-Wk17-19  | //default/ | ŝQ |
| summary                                                                                                    | Description     | Quantity  | m2     | m3    | Weight   | Percent | Rate  | Cost   | Statistic        | Value      | *  |
|                                                                                                    | Required parts  | 525       | 289.40 | 4.35  | <b>y</b> | 83.41%  |       |        | Number of patte  | 78         |    |
| - English - English - Engl | Plus/Over parts | 0         | 0.00   | 0.00  |          | 0.00%   |       |        | Headcut patterns | 37         |    |
| Destaurant                                                                                                    | Offcuts         | 75        | 33.96  | 0.26  | 138.23   | 9.79%   |       |        | Rotated patterns | 0          |    |
| Part summary                                                                                                    | Scrap           |           | 23.62  | 0.39  |          | 6.81%   |       |        | Recut patterns   | 15         |    |
|                                                                                                    | Core trim       |           | 0.00   | 0.00  |          | 0.00%   |       |        | Number of cycles | 113        |    |
|                                                                                                    | Boards          | 113       | 346.98 | 5.00  | 2154.01  | 100.00% |       |        |                  |            |    |
| Sundry parts                                                                                                    |                 |           |        |       |          |         |       |        | Wasto (% Darte)  | 10 00%     |    |
| Sundry pures                                                                                                    |                 |           |        |       |          |         |       |        | Waste (%Boards)  | 16.59%     | -  |
|                                                                                                    | Sheets used     |           | 346 98 | 5 00  |          | 100 00% |       | 976 83 | Waste (Mbbalas)  | 10.0070    | =  |
|                                                                                                    | Offcuts used    |           | 0.00   | 0.00  |          | 0.00%   |       | 0.00   |                  |            |    |
|                                                                                                    | Offcuts created |           | -33.96 | -0.26 |          | -9.79%  | 0.000 | 0.00   |                  |            |    |
| board summary .                                                                                                    | Net material u  | -         | 313.02 | 4.74  | -        | 90.21%  | -     | 976.83 | -                |            |    |
|                                                                                                    |                 |           |        |       |          |         |       |        |                  |            |    |
|                                                                                                    | Total parts     | 525       | 289.40 | 4.35  | 1854.61  | 83.41%  | 3.375 | 976.83 |                  |            |    |
| Pattern sum 🚽 y                                                                                                    | Sunday unit us  | 14        |        |       |          |         | 3 200 | 44 90  |                  |            |    |
| Pottorne                                                                                                    | Total cundry    | 14        |        |       |          |         | J.200 | 44.00  |                  |            |    |
| Custom                                                                                                    | Total sundry    |           |        |       |          |         |       | 44.00  |                  |            | Ŧ  |
| Custom (1) Management summary A Dashboard A Output A Pal < III                                                                                                    |                 |           |        |       |          |         |       |        |                  |            |    |
|                                                                                                    |                 |           |        |       |          |         |       |        |                  |            |    |

Any reports created via this option are automatically added to the report bar under the 'Custom' tab.

Custom report

The custom reports are listed in the shortcut bar.

| 🄉 🔉 🕺 🕺                                     | s                                                                                                    |                  |             |     |         |        | - • •             |
|---------------------------------------------|----------------------------------------------------------------------------------------------------|------------------|-------------|-----|---------|--------|-------------------|
| File Edit V                                 | iew Settings Summaries Help                                                                                                |                  |             |     |         |        |                   |
| Batch reports<br>Summaries<br>Patterns      | Pattern Details 1 of 15                                                                                                    |                  |             |     | КT      | Jon    | les J40-42        |
| Custom                                      |                                                                                                    |                  | BD          | RB  | [H-Jone | es-Wk1 | 7-19///default/SQ |
| Board Details                               | Pattern Information<br>Run no: BDRBTH-Jones-Wk17-19 Description:KT<br>Reference:BDRBTH-Jones-Wk/BDRBTH-Jones-Wk/default/de | Jones<br>efault/ | J40-42<br>5 |     |         |        | •                 |
|                                             |                                                                                                    | Thk              | Ptn waste % | Qty | Area m2 | Vol m3 | =                 |
| Material Details                            | Material description: Hardboard 4mm<br>Board code: HARDBOARD-4MM/01<br>Length: 2440.0 Width: 1220.0                        | 4.0              | 40.14       | 7   | 20.84   | 0.08   |                   |
| Optimised Part<br>Details<br>Pattem Details | Material description: Hardboard 4mm<br>Board code: HARDBOARD-4MM/01<br>Length: 2440.0 Width: 1220.0                        | 4.0              | 40.14       | 4   | 11.91   | 0.05   |                   |
|                                             | Material description: Hardboard 4mm<br>Board code: HARDBOARD-4MM/01<br>Length: 2440.0 Width: 1220.0                        | 4.0              | 40.14       | 3   | 8.93    | 0.04   | -                 |
|                                             |                                                                                                    |                  |             |     |         |        |                   |

These reports can also be accessed from the main screen as forms (*Print - Forms - Runs*).